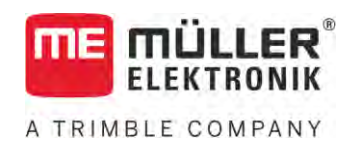

# Instrukcja montażu i obsługi

# SPRAYER-Controller MAXI i MIDI 3.0

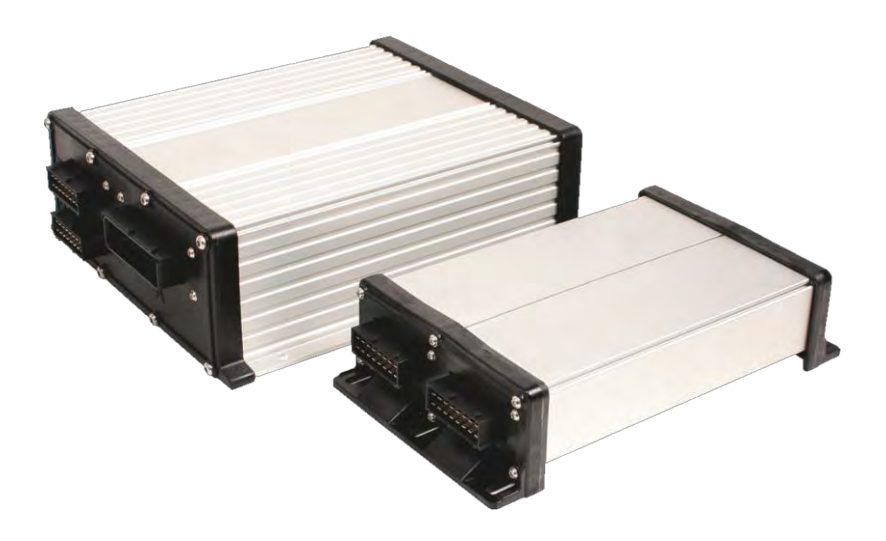

Stan: V6.20200615

30303187-02-PL

Przeczytaj i stosuj instrukcję. Zachowaj instrukcję, by móc korzystać z niej w przyszłości. Pamiętaj, że w razie potrzeby aktualną wersję instrukcji można znaleźć na naszej witrynie internetowej.

# Nota redakcyjna

| Dokument    | Instrukcja monta <b>ż</b> u i obsługi                |
|-------------|------------------------------------------------------|
|             | Produkt: SPRAYER-Controller MAXI i MIDI 3.0          |
|             | Numer dokumentu: 30303187-02-PL                      |
|             | Od wersji oprogramowania: 07.09.XX                   |
|             | Instrukcja oryginalna                                |
|             | J <b>ę</b> zyk oryginału: niemiecki                  |
| Copyright © | Müller-Elektronik GmbH                               |
|             | Franz-Kleine-Straße 18                               |
|             | 33154 Salzkotten                                     |
|             | Niemcy                                               |
|             | Tel: ++49 (0) 5258 / 9834 - 0                        |
|             | Telefax: ++49 (0) 5258 / 9834 - 90                   |
|             | Email: info@mueller-elektronik.de                    |
|             | Strona internetowa: http://www.mueller-elektronik.de |
|             |                                                      |

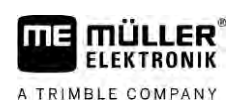

# Spis tre**ś**ci

| 1                                                | Dla twojego bezpieczeństwa                                                                                                    | 7                                |
|--------------------------------------------------|----------------------------------------------------------------------------------------------------|----------------------------------|
| 1.1                                              | Podstawowe wskazówki bezpieczeństwa                                                                                                    | 7                                |
| 1.2                                              | Zasady użycia produktu zgodne z zastosowaniem                                                                                                    | 7                                |
| 1.3                                              | Konstrukcja i znaczenie wskazówek bezpieczeństwa                                                                                                    | 8                                |
| 1.4                                              | Konstrukcja i znaczenie alarmów                                                                                                    | 8                                |
| 1.5                                              | Wymagania dotyczące użytkowników                                                                                                    | 9                                |
| 1.6                                              | Tabliczka bezpieczeństwa dla opryskiwacza                                                                                                    | 9                                |
| 1.7                                              | Naklejki bezpieczeństwa na produkcie                                                                                                    | 10                               |
| 1.8                                              | Utylizacja                                                                                                    | 10                               |
| 1.9                                              | Deklaracja zgodności UE                                                                                                    | 10                               |
| 2                                                | Informacje o instrukcji                                                                                                    | 11                               |
| 2.1                                              | Do kogo jest skierowana niniejsza instrukcja?                                                                                                    | 11                               |
| 2.2                                              | Ilustracje w niniejszej instrukcji                                                                                                    | 11                               |
| 2.3                                              | Wskazania kierunków w instrukcji                                                                                                    | 11                               |
| 2.4                                              | Konstrukcja opisów czynności                                                                                                    | 11                               |
| 2.5                                              | Konstrukcja odnośników                                                                                                    | 12                               |
| 3                                                | Informacje na temat komputera roboczego                                                                                                    | 13                               |
| 3.1                                              | Funkcje komputera roboczego                                                                                                    | 13                               |
| 3.2                                              | Opis elementów systemu                                                                                                    | 13                               |
| 3.2.1<br>3.2.2<br>3.2.3<br>3.2.4<br>3.2.5<br>3.3 | System główny - MAXI<br>System główny - MIDI<br>Rozszerzenie: DISTANCE-Control II<br>Rozszerzenie: TANK-Control III<br>Rozszerzenie: EDS<br>Rozszerzenia oprogramowania | 14<br>15<br>15<br>16<br>16<br>17 |
| 3.4                                              | Tabliczka znamionowa                                                                                                    | 17                               |
| 4                                                | Montaż i instalacja                                                                                                    | 18                               |
| 4.1                                              | Mo <b>ntaż komputera roboczego</b>                                                                                                    | 18                               |
| 4.1.1<br>4.1.2<br>4.1.3                          | Wskazówki dotyczące bezpiecznego montażu<br>Podłączanie wtyku AMP<br>Rozłączanie wtyku AMP<br>Podłaczanie komputera roboczogo do ISOBUS                                 | 18<br>18<br>19<br>10             |
| 4.2                                              | Montaż rozdzielacza svonałów                                                                                                    | 20                               |
| 4.3.1                                            | Podłaczanie czujników i urządzeń wykonawczych do rozdzielacza sygnałów                                                                                                  | 20                               |
| 4.3.2                                            | Wprowadzanie żył kablowych do zacisku                                                                                                    | 21                               |
| 4.3.3                                            | Podłączanie rozdzielacza sygnałów do komputera roboczego                                                                                                    | 21                               |
| 5                                                | Podstawy obsługi                                                                                                    | 22                               |
| 5.1                                              | Włączanie komputera roboczego                                                                                                    | 22                               |
| 5.2                                              | Wygląd ekranu roboczego                                                                                                    | 22                               |

| 5.2.1          | Obszar "Dane oprysku"                                            | 23 |
|----------------|------------------------------------------------------------------|----|
| 5.2.2          | Obszar wskaźnik belki                                            | 25 |
| 5.2.3          | Symbole obok ikony maszyny                                       | 27 |
| 5.2.4          | Symbole na ikonie maszyny                                        | 30 |
| 5.3            | Urządzenia do obsługi                                            | 31 |
| 6              | Korzystanie z komputera roboczego podczas prac polowych          | 32 |
| 6.1            | Napełnianie zbiornika                                            | 32 |
| 6.1.1          | Ręcznie napełnianie zbiornika bez użycia dodatkowych systemów    | 32 |
| 6.1.2          | Napełnianie zbiornika, korzystając z systemu TANK-Control        | 33 |
| 6.1.3          | Napełnianie zbiornika za pomocą TANK-Control i stopu napełniania | 33 |
| 6.2            | Sterowanie belką polową                                          | 34 |
| 6.2.1          | Podnoszenie i opuszczanie belki polowej                          | 35 |
| 6.2.2          | Składanie i rozkładanie belki polowej                            | 35 |
| 6.2.3          | Blokada stabilizacji belki polowej                               | 38 |
| 6.2.4          | Podnoszenie i opuszczanie ramion belki polowej                   | 38 |
| 6.2.5          |                                                                  | 39 |
| 6.2.6          | Przechylanie belki polowej podczas odzwierciedlania kąta poziomu | 39 |
| 6.2.7          |                                                                  | 41 |
| 6.4            | Rozpoczynanie oprysku<br>Pogulacia dawki                         | 42 |
| 6.4.1          |                                                                  | 40 |
| 0.4.1<br>6.4.2 | Zmienianie dawki w trybie ręcznym                                | 43 |
| 643            | Podawanie dawki nlanowanej                                       | 44 |
| 644            | Przerwanie oprysku                                               | 40 |
| 6.5            | Obsługa sekcji                                                   | 46 |
| 6.6            | Dokumentowanie wyników pracy                                     | 47 |
| 6.7            | Stosowanie wykrywania ciśnienia                                  | 48 |
| 6.8            | Obsługa joysticka ME                                             | 48 |
| 6.8.1          | Tryb podglądu dla joysticka ME                                   | 49 |
| 6.8.2          | Podgląd przyporządkowania joysticka                              | 50 |
| 6.9            | Obsługa znacznika pianowego                                      | 50 |
| 6.10           | Obsługa funkcji dodatkowych                                      | 51 |
| 6.11           | Regulacja wielkości kropli za pomocą AIRTEC                      | 52 |
| 6.11.1         | Włączanie i wyłączanie kompresora sprężonego powietrza           | 54 |
| 6.11.2         | AIRTEC w trybie automatycznym                                    | 54 |
| 6.11.3         | AIRTEC w trybie ręcznym                                          | 55 |
| 6.12           | Stosowanie przycisku funkcyjnego ISB                             | 55 |
| 7              | Konfiguracja komputera roboczego                                 | 56 |
| 7.1            | Wprowadzanie parametrów opryskiwacza                             | 56 |
| 7.1.1          | Parametr "Rozpylacz"                                             | 56 |
| 7.1.2          | Parametr "Wartosc zadana"                                        | 56 |
| 7.1.3          | Parametr "Czas dojazdu"                                          | 56 |
| 7.1.4          | Parametr "Szerokosc robocza"                                     | 56 |
| 7.1.5          | Parametr "Impulsy czujn. kolow."                                 | 57 |
| 7.1.6          | Parametr "Cisnienie min."                                        | 57 |

| 717              | Parametr, Cisnienie maks "                                                                                                | 57       |
|------------------|----------------------------------------------------------------------------------------------------|----------|
| 7.1.8            | Parametr "STOP oprysku ponizei"                                                                                           | 57       |
| 7.1.9            | Parametr "STOP regulacji ponizej"                                                                                         | 57       |
| 7.1.10           | Parametr "Stala regulacji"                                                                                                | 57       |
| 7.1.11           | Parametr "Pojemnosc zbiornika"                                                                                            | 58       |
| 7.1.12           | Parametr "Alarmowy poziom cieczy"                                                                                         | 58       |
| 7.1.13           | Parametr "Imp przeplyw glowny"                                                                                            | 58       |
| 7.1.14           | Parametr "Wyl. mieszadło ponizej"                                                                                         | 58       |
| 7.1.15           | Parametr "Maks. predkosc wiatru"                                                                                          | 58       |
| 7.1.16           | Parametr "Zestaw rozpylaczy"                                                                                              | 58       |
| /. . /           | Parametr "Pompa"                                                                                                    | 58       |
| 7.1.18<br>7.1.10 | Parametr "Sterowanie sekcjami<br>Porometr Trub popolnionio"                                                               | 59       |
| 7.1.19           | Parametri Typ napelniania<br>Parametri Typ armatury cieczowej"                                                            | 59<br>50 |
| 7.2              | Konfiguracia urzadzeń do obsługi                                                                                          | 59       |
| 7.3              | Kalibracia przepływomierza                                                                                                | 60       |
| 731              | Kalibracia przepływomierza metoda litrażowania                                                                            | 60       |
| 7.3.2            | Kalibracja przepływomierza metodą "wypływ z rozpylaczy"                                                                   | 62       |
| 7.3.3            | Wprowadzanie ilości impulsów na litr. bez kalibracji                                                                      | 64       |
| 7.3.4            | Połączenie przepływomierza z czujnikiem ciśnienia                                                                         | 64       |
|                  | Parametr "Tolerancja przeplywu"                                                                                           | 65       |
|                  | Parametr "Przeplyw przejsciowy"                                                                                           | 65       |
| 7.4              | Kalibracja czujnika ciśnienia (U)                                                                                         | 65       |
| 7.5              | Wybór i konfiguracja czujnika prędkości                                                                                   | 66       |
| 7.5.1            | Wybór źródła prędkości                                                                                                    | 66       |
| 7.5.2            | Kalibracja czujnika prędkości za pomocą metody 100 metrów                                                                 | 66       |
| 7.5.3            | Konfiguracja czujnika jazdy wstecz                                                                                        | 67       |
| 7.5.4            | Funkcja "Symulacja prędkości"                                                                                             | 68       |
| 7.6              | Konfiguracja sekcji                                                                                                    | 68       |
| 7.6.1            | Wprowadzanie liczby rozpylaczy w sekcjach                                                                                 | 68       |
| 7.6.2            | Trwałe wyłączanie sekcji                                                                                                  | 69       |
| 7.6.3            | Stałe wyłączanie sekcji poprzez czujnik                                                                                   | 69       |
| 7.6.4            | Opóźnienie systemu podczas włączania sekcji                                                                               | 69       |
|                  | Parametr "Opoznienie właczaniu"                                                                                           | 70       |
| 765              | Zmiana wekazania nawiorzebni na terminalu                                                                                 | 70       |
| 7.0.5            | Zmiana wskazania powierzchni na terminalu<br>Konfiguracja rozpyłaczy – przy opryskiwaczach z regulacja czujnika ciśnienia | 70       |
| 771              | Asystent rozpyłaczy                                                                                                    | 71       |
| 7.7.1            | Kalibracia rozpyłaczy                                                                                                    | 73       |
| 7.8              | Rozpylacze krańcowe                                                                                                    | 73       |
| 781              | Konfiguracia rozpylaczy krańcowych                                                                                        | 75       |
| 7.8.2            | Obsługa rozpylaczy krańcowych                                                                                             | 76       |
| 7.9              | Konfigurowanie Airtec                                                                                                    | 77       |
| 7.10             | Wprowadzanie geometrii opryskiwacza                                                                                       | 77       |
| 7.11             | Konfiguracja bezpośredniego zasilania Raven                                                                               | 78       |
| 7.12             | Kalibrowanie czujników dla odzwierciedlenia kąta przechylenia belki polowej                                               | 79       |
| 7.13             | Opryskiwacz z dwoma obiegami i komputerami roboczymi                                                                      | 80       |
|                  |                                                                                                    |          |

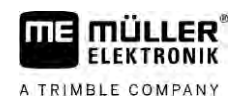

| 7.13.1 | Identyfikacja komputera roboczego                           | 81 |
|--------|-------------------------------------------------------------|----|
| 7.13.2 | Geometria przy opryskiwaczach z dwoma komputerami roboczymi | 82 |
| 7.14   | Aktywacja licencji                                          | 83 |
| 7.15   | Przyporządkowanie przycisków joysticka                      | 83 |
| 8      | Pomoc przy zakłóceniu                                       | 84 |
| 8.1    | Kontrola wersji oprogramowania                              | 84 |
| 9      | Dane techniczne                                             | 85 |
| 9.1    | Komputer roboczy ECU-MIDI 3.0                               | 85 |
| 9.2    | Komputer roboczy ECU-MAXI 3.0                               | 86 |
| 9.3    | Dostępne języki                                             | 86 |

# 1 Dla twojego bezpiecze**ń**stwa

1.1

#### Podstawowe wskazówki bezpieczeństwa

#### Obs**ł**uga

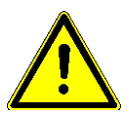

A TRIMBLE COMPANY

Podczas pracy przestrzegaj następujących wskazówek:

- Zanim opuścisz kabinę pojazdu, upewnij się, że wyłączyłeś wszystkie automatyczne funkcje lub włączyłeś tryby pracy ręcznej.
- Wyłącz w szczególności następujące systemy, jeśli są zainstalowane:
  - TRAIL-Control
  - DISTANCE-Control
- Trzymaj dzieci z dala od komputera i od urządzenia rolniczego.
- Przeczytaj uważnie i stosuj się do wszystkich wskazówek bezpieczeństwa w tej instrukcji i instrukcji maszyny.
- Stosuj się do wszystkich reguł BHP.
- Stosuj się do wszystkich uznanych reguł bezpieczeństwa, reguł ochrony zdrowia, kodeksu drogowego i reguł pracy.
- Korzystaj tylko z czystej wody podczas testowania opryskiwacza. Podczas testów i kalibracji systemu nie używaj trujących środków.

#### Utrzymywanie w należytym stanie

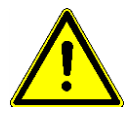

System należy utrzymywać w sprawnie działającym stanie. W tym celu przestrzegaj poniższych wskazówek:

- Nie przerabiaj produktu w niedozwolony sposób. Niedozwolone przeróbki lub użycie niezgodne z zaleceniami producenta może mieć negatywny wpływ na funkcjonowanie urządzenia, bezpieczeństwo i jego żywotność. Niedozwolone są wszystkie przeróbki, które nie są opisane w dokumentacji technicznej produktu.
- Nie usuwaj żadnych mechanizmów zabezpieczających ani oznaczeń z produktu.
- Przed ładowaniem akumulatora, odłącz go od terminalu.
- Zanim zaczniesz spawać przy ciągniku lub urządzeniu rolniczym, odłącz zawsze komputer roboczy od zasilania.
- Komputer roboczy i okablowanie nie mogą być naprawiane. Niedozwolone próby napraw mogą zakończyć się niepowodzeniem i prowadzić do niebezpiecznego, błędnego funkcjonowania.
- Stosuj tylko oryginalne akcesoria jako części zamienne.

1.2

# Zasady użycia produktu zgodne z zastosowaniem

Komputer roboczy służy do sterowania maszynami w rolnictwie. Każda instalacja w innym przypadku lub inne zastosowanie systemu wyklucza odpowiedzialność producenta.

Do zasad użycia zgodnych z zastosowaniem produktu należy również stosowanie się do wszystkich opisanych przez producenta warunków użytkowania.

Producent nie odpowiada wtedy za żadne uszkodzenia rzeczy lub ludzi wynikające z niestosowania się do zaleceń. Wszelka odpowiedzialność i ryzyko z tym związane spada na użytkownika.

Należy stosować się do uznanych zasad BHP oraz pozostałych zasad bezpiecznej pracy w przemyśle, rolnictwie i kodeksu drogowego. Wszystkie przeróbki urządzenia przeprowadzone przez użytkownika wykluczają odpowiedzialność producenta.

1.3

# Konstrukcja i znaczenie wskazówek bezpieczeństwa

Wszystkie wskazówki bezpieczeństwa, które znajdziesz w tej instrukcji, zostały skonstruowane według następującego wzoru:

|  | OSTRZE <b>Ż</b> ENIE                                                                                                    |
|--|----------------------------------------------------------------------------------------------------|
|  | To słowo oznacza zagro <b>ż</b> enia o średnim ryzyku. Je <b>ż</b> eli ich nie unikniesz, mog <b>ą</b> doprowadzić do<br>śmierci lub ci <b>ęż</b> kich uszkodzeń ciała. |

| To słowo oznacza zagro <b>ż</b> enia, które mog <b>ą</b> doprowadzi <b>ć</b> do lekkich lub <b>ś</b> rednich obra <b>żeń</b> ciała je <b>ś</b> li<br>ich nie unikniesz. |
|----------------------------------------------------------------------------------------------------|

|              | WSKAZÓWKA                                                                                                    |  |
|--------------|----------------------------------------------------------------------------------------------------|--|
|              | To słowo oznacza zagro <b>ż</b> enia, które mog <b>ą</b> doprowadzi <b>ć</b> do strat materialnych je <b>ś</b> li ich nie unikniesz.                                                                                                    |  |
|              | Niektóre czynności należy wykonać w kilku krokach. Jeżeli z którymś krokiem związane jest ryzyko,<br>w opisie czynności znajduje się wskazówka bezpieczeństwa.                                                                                                    |  |
|              | Wskazówki bezpieczeństwa znajdują się zawsze bezpośrednio przed ryzykownym krokiem i<br>oznaczone są tłustym drukiem i słowem ostrzegawczym.                                                                                                    |  |
| Przykład     | <ol> <li>WSKAZÓWKA! To wskazówka. Ostrzega przed ryzykiem, z jakim związana jest następna<br/>czynność.</li> </ol>                                                                                                    |  |
|              | 2. Ryzykowna czynno <b>ść</b> .                                                                                                    |  |
| 1.4          | Konstrukcja i znaczenie alarmów                                                                                                    |  |
|              | Może się zdarzyć, że w czasie pracy pojawia się komunikat alarmowy.                                                                                                    |  |
| Zastosowanie | <ul> <li>Cel alarmów:</li> <li>Ostrzegać - Ostrzegają użytkownika, jeśli aktualny stan opryskiwacza może doprowadzić do niebezpiecznej sytuacji.</li> <li>Informować - Informują użytkownika, jeśli aktualny stan opryskiwacza albo jego konfiguracja mogą powodować zakłócenia w pracy.</li> </ul> |  |
| Ilustracja   | Na poni <b>ż</b> szej ilustracji widzisz budow <b>ę</b> alarmu:                                                                                                    |  |

V6.20200615

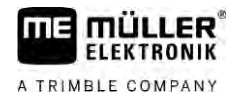

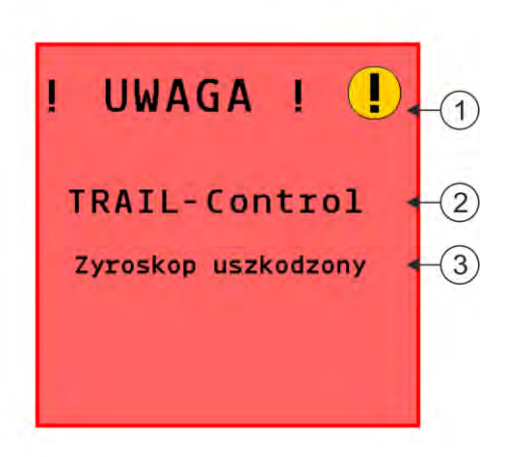

Budowa alarmów

| 1 | Rodzaj alarmu                                                                                                    |
|---|----------------------------------------------------------------------------------------------------|
| 2 | Nazwa komponentu, który wywołał alarm                                                                                                    |
| 3 | Opis problemu i pomoc<br>Jaka jest dokładna przyczyna alarmu i co zrobić, aby j <b>ą</b> usun <b>ąć</b> , dowiesz się z rozdziału "Alarmy" |

1.5 Wymagania dotycz**ą**ce u**ż**ytkowników

- Naucz się korzystać z produktu w sposób zgodny z instrukcją obsługi. Nikt nie może z niego korzystać, dopóki nie przeczyta niniejszej instrukcji.
- Przeczytaj i stosuj się do wszystkich wskazówek bezpieczeństwa w tej instrukcji i w instrukcjach podłączonych maszyn.
- Jeżeli coś w instrukcji jest niezrozumiałe, skontaktuj się ze sprzedawcą lub z producentem. Dział obsługi klienta firmy Müller-Elektronik chętnie Ci pomoże.

1.6

# Tabliczka bezpieczeństwa dla opryskiwacza

Jeżeli opryskiwacz wyposażony jest w sterowanie dyszlem lub sterowanie czopem osi każda osoba, która zbliża się do opryskiwacza musi zostać poinformowana o możliwych zagrożeniach. Dlatego otrzymuje się osłonę bezpieczeństwa.

1. Przykleić osłonę bezpieczeństwa we właściwym miejscu.

Naklejając naklejkę weź pod uwagę:

- Naklejki ostrzegawcze muszą być naklejane w widocznym miejscu, tak aby osoba zbliżająca się do punktu zagrożenia mogła je zauważyć.
- Jeżeli obszar zagrożenia dostępny jest z kilku stron maszyny, należy przykleić naklejkę w kilku miejscach.
- Regularnie sprawdzaj czytelność naklejek.
- Uszkodzone lub nieczytelne naklejki należy wymienić.

#### Naklejki bezpieczeństwa na produkcie

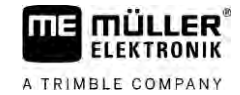

| Naklejka ostrzega-<br>wcza | Miejsce                                              | Znaczenie                                                         |
|----------------------------|------------------------------------------------------|-------------------------------------------------------------------|
|                            | W okolicy dyszla między ciągnikiem, a<br>narzędziem. | Podczas pracy nie wolno<br>przebywa <b>ć</b> w strefie załamania. |

1.7

#### Naklejki bezpiecze**ń**stwa na produkcie

Naklejka na komputerze roboczym

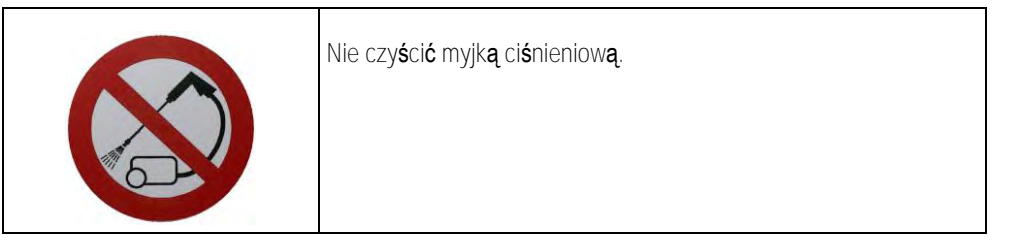

# 1.8 Utylizacja

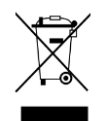

Prosimy o zutylizowanie niniejszego produktu po jego użyciu jako odpadu elektronicznego zgodnie z przepisami obowiązującymi w danym kraju.

1.9 Deklaracja zgodno**ś**ci UE

Niniejszym oświadczamy, że oznaczone poniżej urządzenie odpowiada pod względem projektu i konstrukcji, jak i pod względem dopuszczonej przez nas do obiegu wersji, podstawowym wymogom bezpieczeństwa i zdrowia dyrektywy 2014/30/UE. Nieuzgodniona z nami zmiana urządzenia powoduje utratę ważności niniejszej deklaracji.

Komputer roboczy MAXI 3.0

| Zastosowane zharmonizowane normy:         | EN ISO 14982:2009                                                   |
|-------------------------------------------|---------------------------------------------------------------------|
|                                           | (dyrektywa kompatybilno <b>ś</b> ci elektromagnetycznej 2014/30/UE) |
| Komputer roboczy MIDI 3.0                 |                                                                     |
| Zastosowane zharmonizowane normy:         | EN ISO 14982:2009                                                   |
|                                           | (dyrektywa kompatybilno <b>ś</b> ci elektromagnetycznej 2014/30/UE) |
| Zgodno <b>ść</b> z innymi dyrektywami UE: | Dyrektywa 2011/65/UE (RoHS 2)                                       |

# 2 Informacje o instrukcji

# 2.1 Do kogo jest skierowana niniejsza instrukcja?

Niniejszy dokument jest skierowany do użytkowników opryskiwaczy, które są wyposażone w system SPRAYER-Controller MAXI 3.0 lub MIDI 3.0 w wersji standardowej.

Niniejsza instrukcja zawiera następujące informacje:

- znaczenie symboli na ekranie;
- miejsca aplikacji, w których znajdziesz ustawienia istotne dla działania;
- sposób konfiguracji aplikacji;
- sposób kalibrowania komponentów, które wymagają kalibracji.

Instrukcja nie zawiera informacji na temat obsługi opryskiwacza. Nie zastępuje ona podręcznika producenta opryskiwacza.

# 2.2 Ilustracje w niniejszej instrukcji

Przedstawione w tej instrukcji ilustracje ekranu są przykładami. Mają one pomóc w orientacji pomiędzy różnymi ekranami oprogramowania.

To, jakie informacje s ${\bm a}$  wyświetlone na ekranie, zale ${\bm z}$ y od wielu czynników:

- od rodzaju maszyny,
- od konfiguracji maszyny,
- od stanu maszyny.

Możliwe różnice:

- Maszyna przedstawiona na terminalu ma inne kolory niż na ilustracjach w instrukcji.
- Inny kolor tła.
- Symbole opisane w instrukcji mogą na terminalu pojawiać się w innym miejscu na ekranie.
- Nie każda opisana funkcja jest dostępna w systemie.

# 2.3 Wskazania kierunków w instrukcji

Wszystkie wskazania kierunków umieszczone w niniejszej instrukcji, takie jak "w lewo", "w prawo", "do przodu", "do tyłu", odnosz**ą** si**ę** do kierunku jazdy pojazdu.

# 2.4 Konstrukcja opisów czynności

Opisy czynności tłumaczą krok po kroku jak wykonać poszczególne zadania przy użyciu produktu.

W niniejszej instrukcji wykorzystaliśmy następujące symbole, aby oznaczyć opisy czynności:

| Symbol   | Znaczenie                                                                                               |
|----------|----------------------------------------------------------------------------------------------------|
| 1.<br>2. | Czynno <b>ś</b> ci, które musisz wykona <b>ć</b> po sobie.                                              |
| ⇒        | Efekt czynno <b>ś</b> ci.<br>To stanie się, je <b>ż</b> eli wykonasz opisan <b>ą</b> czynno <b>ść</b> . |
| ⇒        | Wynik działania                                                                                         |

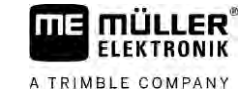

| Symbol | Znaczenie                                                                                                    |
|--------|----------------------------------------------------------------------------------------------------|
|        | To stanie si <b>ę</b> , je <b>ż</b> eli wykonasz wszystkie opisane<br>czynno <b>ś</b> ci.                                                    |
|        | Wymagania<br>Je <b>ż</b> eli dana instrukcja zawiera wymagania,<br>musisz je spełni <b>ć</b> , zanim wykonasz opisane<br>czynno <b>ś</b> ci. |

# 2.5 Konstrukcja odno**ś**ników

Jeżeli w instrukcji znajdują się odnośniki, wyglądają zawsze następująco:

Przykład odno**ś**nika: [→ 12]

Odnośniki rozpoznasz po nawiasach kwadratowych i po strzałce. Liczba za strzałką wskazuje, na której stronie rozpoczyna się rozdział w którym możesz czytać dalej.

3

# 3 Informacje na temat komputera roboczego

# 3.1 Funkcje komputera roboczego

Komputer roboczy SPRAYER-Controller MIDI 3.0 i MAXI 3.0 to komputer roboczy ISOBUS, który potrafi sterować pracą opryskiwaczy.

Komputer roboczy ISOBUS stanowi centrum sterowania opryskiwacza. Do komputera roboczego jest podłączonych kilka czujników, które nadzorują ważne części maszyny. Na podstawie tych sygnałów i wytycznych użytkownika komputer roboczy steruje maszyną. Do obsługi służy terminal ISOBUS. Wszystkie dane charakterystyczne dla maszyny są zapisywane w komputerze roboczym i zostają tym samym zachowane także podczas zmiany terminalu.

### 3.2 Opis elementów systemu

W zależności od tego, jaki komputer roboczy został zastosowany jako podstawowy komputer roboczy systemu głównego oraz jakie komponenty dodatkowe są zamontowane, cały system może mieć różne rozmiary.

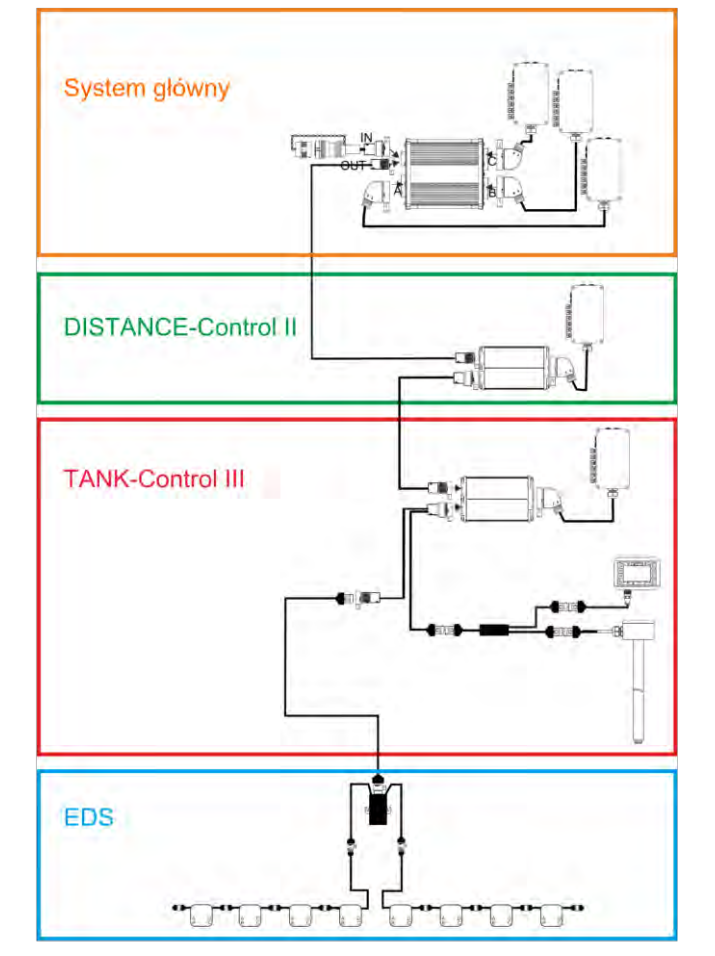

Przykład: MAXI 3.0 jako główny komputer roboczy

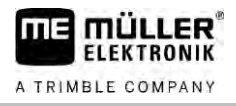

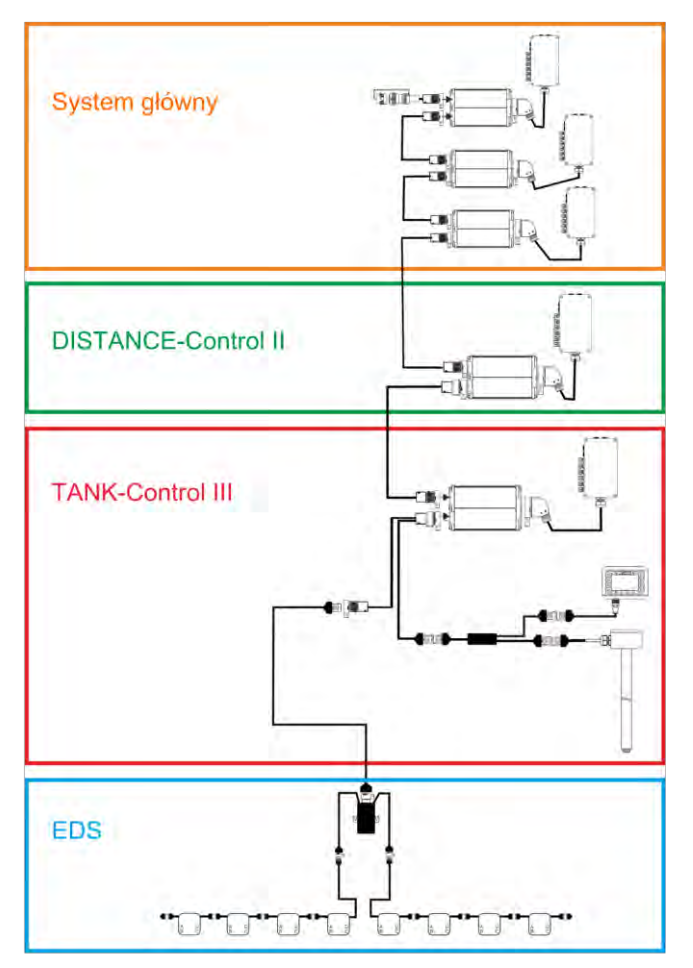

Przykład: MIDI 3.0 jako główny komputer roboczy

#### 3.2.1 System główny - MAXI

System jest rozszerzalny. W wersji podstawowej składa się z jednego komputera roboczego, podłączonego do rozdzielaczy sygnałów i gniazda ISOBUS z tyłu ciągnika.

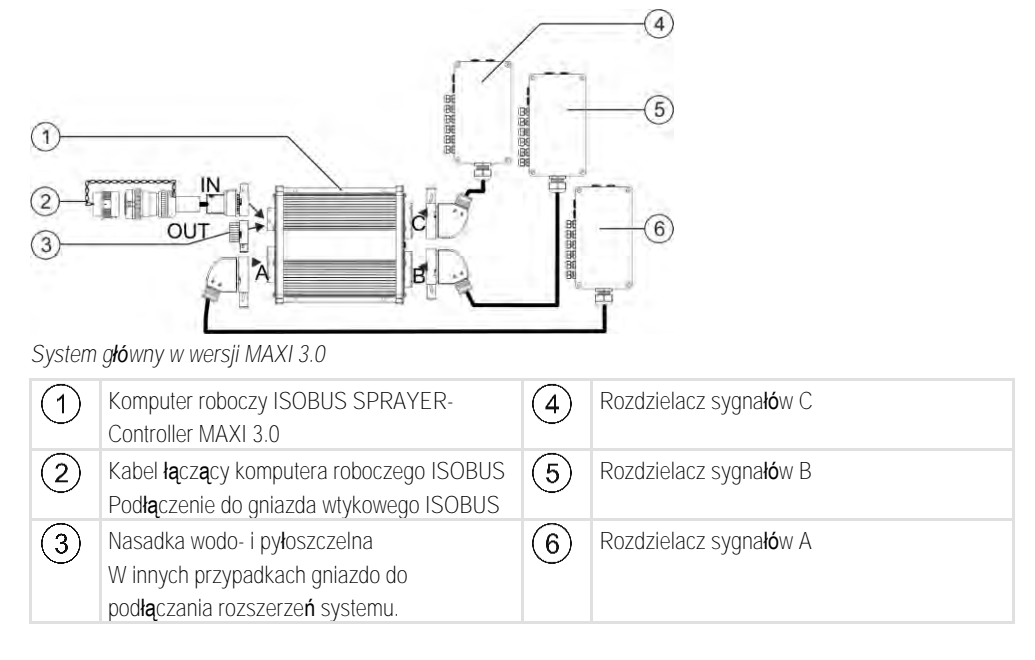

#### ELEKTRONIK A TRIMBLE COMPANY

3.2.2

#### System główny - MIDI

System jest rozszerzalny. W wersji podstawowej składa się z jednego do trzech komputerów roboczych. Pierwszy komputer łączy się z gniazdem ISOBUS ciągnika.

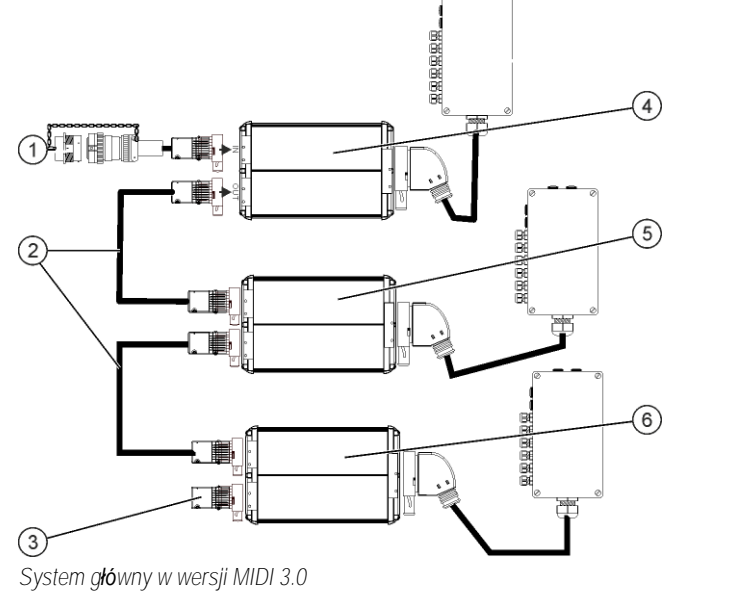

| 1 | Kabel łączący komputera roboczego ISOBUS<br>Podłączenie do gniazda wtykowego ISOBUS                           | 4 | ECU-MIDI – Master |
|---|----------------------------------------------------------------------------------------------------|---|-------------------|
| 2 | Kabel                                                                                                    | 5 | ECU-MIDI – Slave  |
| 3 | Wtyczka z terminatorem<br>W innych przypadkach gniazdo do<br>pod <b>łą</b> czania rozszerze <b>ń</b> systemu. | 6 | ECU-MIDI – Slave  |

#### 3.2.3

#### Rozszerzenie: DISTANCE-Control II

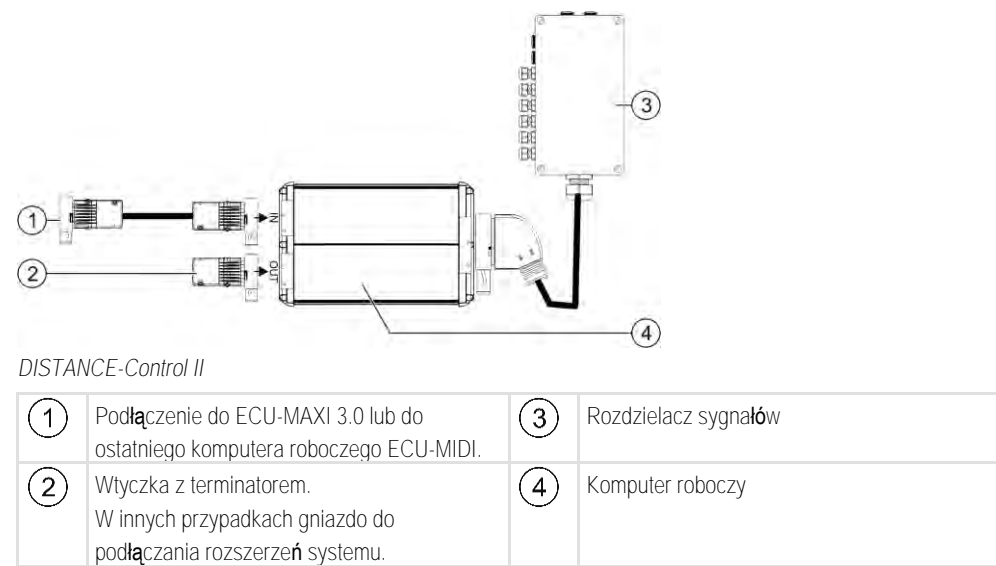

Instrukcja dla rozszerzenia DISTANCE-Control II znajduje się w zakładce Do pobrania na naszej witrynie internetowej:

www.mueller-elektronik.de

#### 3.2.4 Rozszerzenie: TANK-Control III

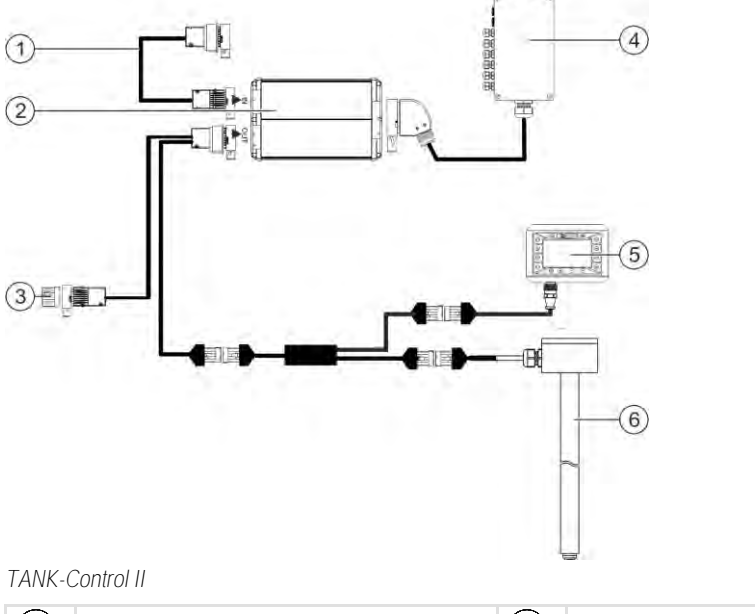

| 1 | Podłączenie do systemu głównego lub do jego rozszerzenia.                                                                                 | 4   | Rozdzielacz sygna <b>łó</b> w       |
|---|----------------------------------------------------------------------------------------------------|-----|-------------------------------------|
| 2 | Komputer roboczy                                                                                                    | (5) | Komputer pokładowy TANK-Control III |
| 3 | Nasadka wodo- i pyłoszczelna lub wtyczka z<br>terminatorem.<br>W innych przypadkach gniazdo do<br>pod <b>łą</b> czania rozszerzeń systemu | 6   | Czujnik poziomu                     |

Instrukcja dla rozszerzenia TANK-Control III znajduje się w zakładce Do pobrania na naszej witrynie internetowej:

www.mueller-elektronik.de

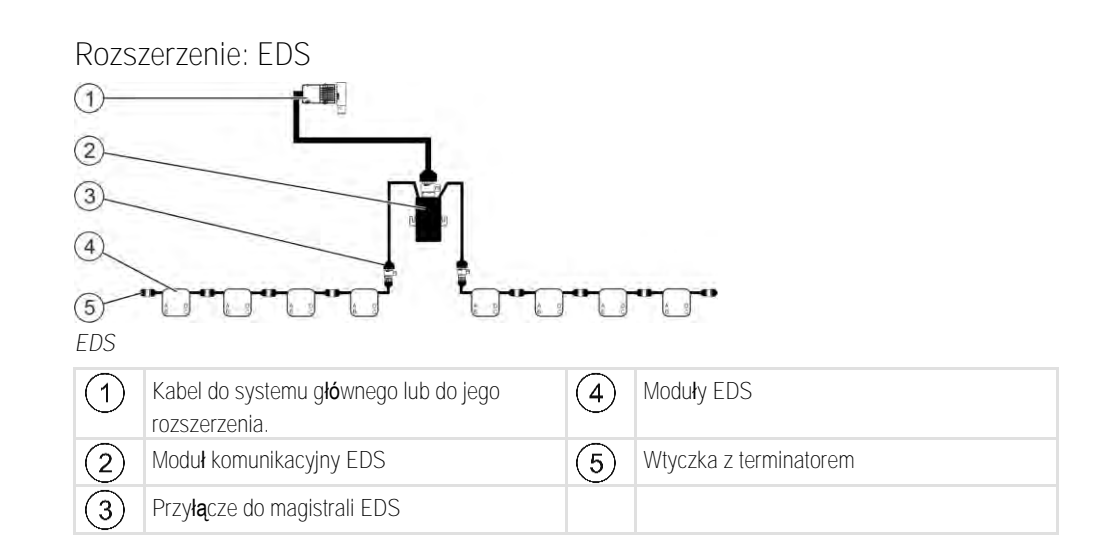

Instrukcja dla rozszerzenia EDS znajduje się w zakładce Do pobrania na naszej witrynie internetowej: www.mueller-elektronik.de

#### 3.2.5

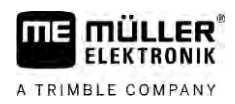

# 3.3 Rozszerzenia oprogramowania

Oprócz funkcji, które są konfigurowane standardowo, dostępne są rozszerzenia oprogramowania, które można dodatkowo aktywować:

- TRAIL-Control
- DISTANCE-Control
- VARIO-Select

Instrukcja dla rozszerzenia TRAIL-Control znajduje si $\mathbf{e}$  w zakładce Do pobrania na naszej witrynie internetowej:

www.mueller-elektronik.de

Instrukcja dla rozszerzenia DISTANCE-Control znajduje się w zakładce Do pobrania na naszej witrynie internetowej:

www.mueller-elektronik.de

Dodatkowe informacje dotyczące VARIO-Select znajdują się w instrukcji EDS. Instrukcja znajduje się także w zakładce Do pobrania na naszej witrynie internetowej: www.mueller-elektronik.de

#### 3.4 Tabliczka znamionowa

Możliwe skróty na tabliczce znamionowej

| Skrót  | Znaczenie                                                                                                    |  |
|--------|----------------------------------------------------------------------------------------------------|--|
| KNr.:  | Numer klienta                                                                                                    |  |
|        | Je <b>ż</b> eli produkt został wyprodukowany dla producenta maszyn<br>rolniczych, numer ten oznacza jego numer artykułu. |  |
| HW:    | Wersja hardware                                                                                                    |  |
| ME-NR: | Numer artykułu Müller-Elektronik                                                                                         |  |
| DC:    | Napi <b>ę</b> cie robocze                                                                                                |  |
|        | Produkt mo <b>ż</b> e by <b>ć</b> pod <b>łą</b> czany tylko do napi <b>ęć</b> w podanym w tym<br>miejscu przedziale.     |  |
| SW:    | Wersja oprogramowania w momencie dostawy                                                                                 |  |
| SN:    | Numer serii                                                                                                    |  |

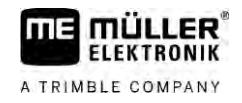

# 4 Monta**ż** i instalacja

4.1.1

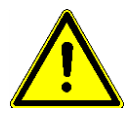

Aby chronić komponenty systemu przed uszkodzeniem, przestrzegaj podczas montażu poniższych wytycznych:

Wskazówki dotyczące bezpiecznego montażu

- Zamontuj komputer roboczy w miejscu, które jest chronione przed zabrudzeniem. W ten sposób unikniesz sytuacji, w której komputer roboczy zostanie nieumyślnie umyty za pomocą myjki wysokociśnieniowej.
- W zamontowanej pozycji wtyk i membrana wyrównania ciśnienia muszą być skierowane do boku.
- Zamocuj komputer roboczy za pomocą czterech śrub mocujących i jednej płaskiej podkładki (podkładki zębowe mogą powodować rysy w tworzywie sztucznym) z materiału przewodzącego na ramie maszyny. W przypadku nieprawidłowego montażu rozładowania ESD mogą prowadzić do zakłóceń działania.
- Wszystkie nieużywane przyłącza i wtyki muszą być zabezpieczone za pomocą odpowiednich zaślepek pinowych przed kurzem i wodą.
- Wszystkie wtyki muszą być szczelnie zamknięte. Dzięki temu są one wodoszczelne.
- Nie używaj systemu, jeżeli jego części są uszkodzone. Uszkodzone części mogą prowadzić do nieprawidłowego działania i w następstwie tego do obrażeń. Uszkodzone komponenty wymień lub, o ile możliwe, napraw.
- Stosuj tylko oryginalne komponenty.

#### 4.1.2 Podłączanie wtyku AMP

Instrukcja

- Połączenie dwóch wtyków AMP:
  - 1. Czerwoną blokadę gniazda AMP wyciągnąć aż do końca.

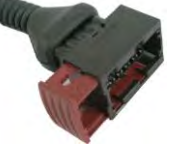

- ⇒ Powinno dać się usłyszeć głośne kliknięcie.
- ⇒ Otwory do wprowadzania sztyftów blokujących wtyku są widoczne.
- 2. Umieść wtyk w gnieździe. Sztyfty blokujące muszą bez problemu wchodzić w otwory.

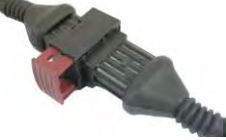

⇒ Wtyk jest luźno umieszczony w gnieździe.

3. Wciśnij czerwoną blokadę do środka.

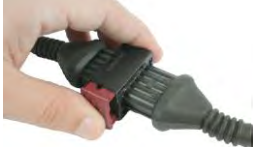

- ⇒ Powinno dać się usłyszeć głośne kliknięcie.
- ⇒ Część blokady wychodzi po drugiej stronie gniazda.

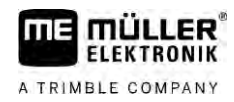

⇒ Wtyki i gniazda zostały połączone i zablokowane.

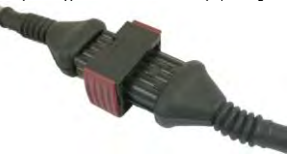

4.1.3 Rozłączanie wtyku AMP

Instrukcja

Rozłączenie dwóch wtyków AMP:

1. Oba końce czerwonej blokady docisnąć w kierunku wtyku.

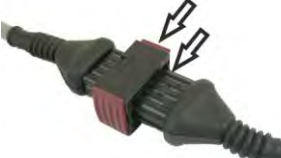

⇒ Powinno dać się usłyszeć głośne kliknięcie.

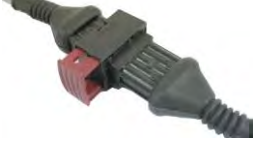

- ⇒ Blokada jest poluzowana.
- 2. Czerwoną blokadę gniazda AMP wyciągnąć aż do końca.
- 3. Wyciągnąć wtyk z gniazda.

# 4.2 Podłączanie komputera roboczego do ISOBUS

Aby podłączyć komputer roboczy do zasilania i do terminalu ISOBUS, musisz podłączyć kabel ISOBUS do przyłącza ISOBUS w ciągniku.

Instrukcja

Tak podłączysz komputer roboczy do ISOBUS:

- 1. Chwyć kabel ISOBUS komputera roboczego.
- 2. Odkręć nasadkę przeciwpyłową.

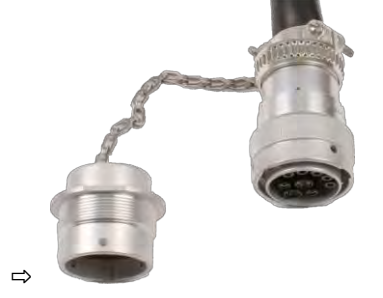

- 3. Umieść wtyk ISOBUS w przyłączu ISOBUS w ciągniku.
- Zablokuj wtyk. Przy wyposażeniu podstawowym firmy Müller-Elektronik przekręć w tym celu wtyk zgodnie z kierunkiem wskazówek zegara. Przy innym wyposażeniu podstawowym ISOBUS musisz w zależności od wersji konstrukcyjnej postępować w inny sposób.
   ⇒ Wtyk jest osadzony.
- 5. Połącz nasadkę przeciwpyłową wtyku i gniazdo.

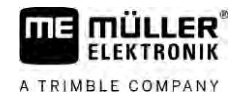

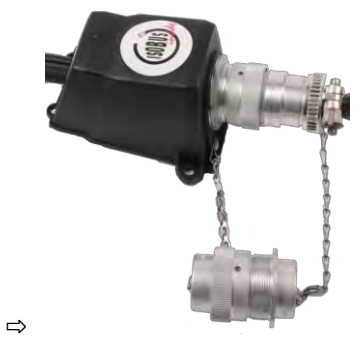

6. Po pracy rozłącz połączenie i odkręć ponownie nasadkę przeciwpyłową.

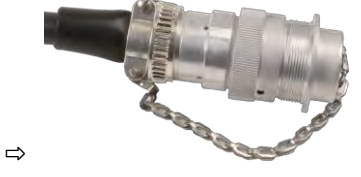

# 4.3 Montaż rozdzielacza sygnałów

Podczas wyboru miejsca montażu należy przestrzegać poniższych wytycznych:

- Podczas ruchu maszyny nie może nastąpić uszkodzenie kabli.
- Dławiki kablowe nie mogą być skierowane do góry.

#### 4.3.1 Podłączanie czujników i urządzeń wykonawczych do rozdzielacza sygnałów

Każdy czujnik i każde urządzenie wykonawcze, które są wymienione na schemacie przyporządkowania, należy podłączyć do określonego w schemacie przyporządkowania przyłącza w rozdzielaczu sygnałów.

Istnieją przy tym dwie możliwości:

- Czujnik lub urządzenie wykonawcze są zakończone krótkim kablem i wtykiem AMP.
   W takim przypadku do każdego czujnika jest dostarczany odpowiedni przedłużacz. Przedłużacz należy wprowadzić do rozdzielacza sygnałów i podłączyć do odpowiedniego zacisku.
- Czujnik lub urządzenie wykonawcze są zakończone długim kablem bez wtyku. Należy go wprowadzić do rozdzielacza sygnałów i podłączyć do odpowiedniego zacisku.

To, do jakiego zacisku należy podłączyć żyłę kablową, zależy od danej maszyny i od rodzaju czujnika lub urządzenia wykonawczego.

Pamiętaj: żyły kablowe dla czujnika ultradźwiękowego wyzwalacza muszą być zawsze podłączone do bolca 2 i 3.

# WSKAZÓWKA Ryzyko zwarcia W razie zmiany biegunowości żył kablowych może nastąpi uszkodzenie czujników maszyny poprzez zwarcie. • Przestrzegaj biegunowości żył kablowych i zacisków! Instrukcja Imstrukcja Instrukcja Rozdzielacz sygnałów nie jest pod napięciem. Instrukcja Komponenty przeznaczone do podłączenia nie są pod napięciem. 1. Usuń osłonę kabla, aby wszystkie żyły kablowe były swobodnie ułożone.

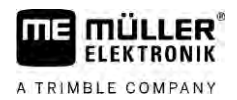

|            | 2. Wprowadź kabel aż do końca w osłonę. W rozdzielaczu sygnałów powinny znajdować się tylko żyły kablowe. Osłona kabla musi się kończyć przy obudowie rozdzielacza sygnałów. Tylko w ten sposób można zapewnić, że w rozdzielaczu sygnałów jest wystarczająco dużo miejsca do poprowadzenia wszystkich żył kablowych do zacisków. |
|------------|----------------------------------------------------------------------------------------------------|
|            | <ol> <li>Usuń osłonę żył kablowych ok. 1 cm przed końcem żyły kablowej.</li> </ol>                                                                                                    |
|            | 4. OSTROŻNIE! Przestrzegaj prawidłowej biegunowości żył kablowych i zacisków.                                                                                                    |
|            | <ol> <li>Podłącz żyły kablowe do zacisków.</li> <li>Użyj w tym celu informacji, które znajdują się na pokrywie rozdzielacza sygnałów, na obwodzie z przekaźnikiem lub na schemacie przyporządkowania.</li> </ol>                                                                                                    |
|            | <ol> <li>Przy zaciskach śrubowych używaj tulei żyłowych. Przy sprężynowych blokach zacisków nie<br/>wolno stosować tulei żyłowych.</li> </ol>                                                                                                    |
|            | <ol> <li>Przykręć śruby rozdzielacza sygnałów.</li> <li>Po dokręceniu połączenia śrubowe muszą być szczelne.</li> </ol>                                                                                                    |
|            | 8. Zamknij nieużywane otwory w obudowie rozdzielacza sygnałów za pomocą zaślepek.                                                                                                    |
| 4.3.2      | Wprowadzanie żył kablowych do zacisku                                                                                                    |
|            | <ul> <li>Każdy zacisk składa się z dwóch otworów:</li> <li>Górny otwór zacisku otwiera dolny otwór.</li> <li>Dolny otwór służy do wprowadzenia i zaciśnięcia żyły kablowej.</li> </ul>                                                                                                    |
| Instrukcja | Przygotowano mały wkrętak płaski, który pasuje do górnego otworu zacisku. Wkrętak jest<br>potrzebny tylko, jeżeli przy żyłach kablowych nie znajdują się tuleje żyłowe.                                                                                                    |
|            | Kabel został przycięty do odpowiedniej długości, a żyły kablowe ułożono odpowiednio z<br>instrukcją lub użyto gotowego kabla marki Müller-Elektronik.                                                                                                    |
|            | Silnik elektryczny ciągnika jest wyłączony.                                                                                                    |
|            | Rozdzielacz sygnałów nie jest pod napięciem.                                                                                                    |
|            | Komponenty przeznaczone do podłączenia nie są pod napięciem.                                                                                                    |
|            | <ol> <li>Znajdź odpowiednie przyłącza dla podłączanych żył kablowych.<br/>Użyj w tym celu informacji, które znajdują się na pokrywie rozdzielacza sygnałów, na obwodzie z<br/>przekaźnikiem lub na schemacie przyporządkowania.</li> </ol>                                                                                        |
|            | <ol> <li>Wprowadź żyłę kablową w otwór dolnej części zacisku. Jeżeli nie stosujesz tulei żyłowych,<br/>musisz wykorzystać najpierw wkrętak.</li> </ol>                                                                                                    |
|            | ⇒ Żyła kablowa jest przytrzymywana przez zacisk.                                                                                                    |
|            | ⇒ Żyła kablowa została ściśnięta.                                                                                                    |
| 4.3.3      | Podłączanie rozdzielacza sygnałów do komputera roboczego                                                                                                    |
| Instrukcja | 1. Podłącz wtyk AMP rozdzielacza sygnałów do odpowiedniego komputera roboczego.                                                                                                    |

# 5 Podstawy obsługi

| 5.1 | Włączanie komp | utera roboczego |
|-----|----------------|-----------------|
|-----|----------------|-----------------|

Instrukcja

- 1. Podłącz kabel ISOBUS komputera roboczego do przyłącza ISOBUS ciągnika.
- 2. Włącz terminal ISOBUS.
  - ⇒ Komputer roboczy jest uruchamiany razem z terminalem.
  - ➡ Podczas pierwszego uruchomienia komputer roboczy musi przesłać najpierw wiele informacji do terminalu. Trwa to kilka minut.
  - ⇒ Gdy wszystkie dane <u>aplikacj</u>i komputera roboczego zostaną przesłane, na terminalu

pojawia się symbol:

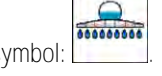

Otwórz aplikację komputera roboczego. Postępuj zgodnie z instrukcją terminalu ISOBUS.
 ⇒ Pojawia się ekran roboczy komputera roboczego.

# 5.2 Wygl**ą**d ekranu roboczego

Ekran roboczy jest zawsze wyświetlany podczas pracy i informuje o stanie opryskiwacza.

Ekran roboczy jest podzielony na kilka obszarów. W każdym obszarze wyświetlane są informacje dotyczące poszczególnych tematów.

Producent opryskiwacza może podczas konfiguracji komputera roboczego zmienić obszary dla modelu opryskiwacza. W związku z tym poniższa grafika przedstawia jedynie przegląd w wersji standardowej.

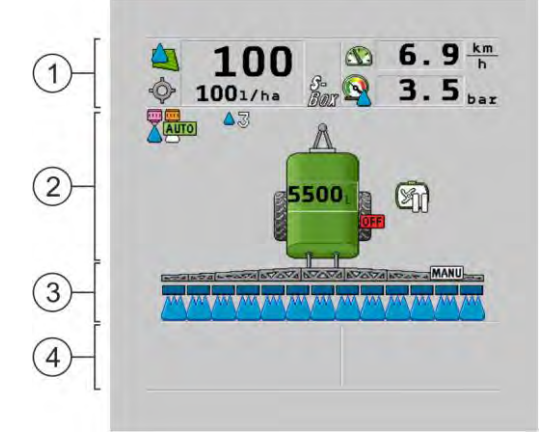

Obszary ekranu roboczego

| 1 | Obszar "Dane oprysku"       | 3 | Obszar "Belka"               |
|---|-----------------------------|---|------------------------------|
| 2 | Rysunek maszyny z symbolami | 4 | Symbole obok rysunku maszyny |

Z następnych rozdziałów dowiesz się jakie informacje znajdziesz w poszczególnych obszarach.

Obok ekranu roboczego pojawiają się symbole funkcji, których dotknięcie powoduje wykonanie funkcji. Ich pozycja i obsługa zależą od rodzaju terminalu ISOBUS.

W poniższej tabeli przedstawiono znaczenie symboli funkcji na ekranie roboczym.

| Symbol funkcji                                                                                                    | Funkcja                                                                                                    |
|----------------------------------------------------------------------------------------------------|----------------------------------------------------------------------------------------------------|
| i                                                                                                    | Otwiera ekran "Wyniki".                                                                                                    |
|                                                                                                    | Otwiera ekran "Parametry".                                                                                                    |
|                                                                                                    | Otwiera ekran "Napełnianie".                                                                                                   |
|                                                                                                    | Otwiera ekran "Składanie belki".                                                                                               |
|                                                                                                    | Przełącza między ręczną a automatyczną regulacją dawki zrealizowanej.                                                          |
|                                                                                                    | Otwiera ekran z funkcją dodatkową.                                                                                             |
| <u> </u>                                                                                                    | Uruchamia i ko <b>ń</b> czy kierowanie dyszlem lub zwrotnic <b>ą</b> osi.                                                      |
| $\textcircled{\begin{tabular}{c} \hline \hline \hline \hline \hline \hline \hline \hline \hline \hline \hline \hline \hline \hline \hline \hline \hline \hline \hline$ | Przełącza między dwoma płaszczyznami symboli.                                                                                  |
|                                                                                                    | Prze <b>łą</b> cza mi <b>ę</b> dzy dwoma płaszczyznami symboli, je <b>ż</b> eli dodatkowo jest<br>skonfigurowany czujnik wody. |
| 000                                                                                                    | Wskazuje następną stronę z symbolami funkcji.                                                                                  |

# Obszar "Dane oprysku"

Poniższe symbole mogą zostać wyświetlone w zależności od konfiguracji:

| Symbol | Znaczenie                                                                                                    |
|--------|----------------------------------------------------------------------------------------------------|
|        | Dawka zrealizowana jest regulowana automatycznie.<br>Na symbolu może pojawić się dodatkowa liczba. Ta liczba wskazuje<br>ustawioną gęstość.<br>Obok pojawia się dawka rzeczywista (bieżąca dawka zrealizowana).                                                   |
|        | Brak przepływu. Nie można otworzyć zaworu głównego, ponieważ nie jest<br>spełniony jeden z warunków:<br>- Prędkość mniejsza niż "STOP oprysku poniżej" [→ 57]<br>- Stan sekcji roboczych<br>- Dawka cieczy nieosiągalna<br>- SECTION-Control zakończyła aplikację |
| Ŷ      | Dawka zrealizowana jest regulowana automatycznie.<br>Obok pojawia si <b>ę</b> warto <b>ść żą</b> dana.                                                                                                    |

5.2.1

#### Wygląd ekranu roboczego

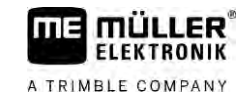

| Symbol     | Znaczenie                                                                                                    |
|------------|----------------------------------------------------------------------------------------------------|
|            | Patrz: Praca w trybie automatycznym [→ 44]                                                                                                    |
| MANU       | Dawka jest regulowana r <b>ę</b> cznie.                                                                                                    |
| Y          | Patrz: Zmienianie dawki w trybie ręcznym [→ 43]                                                                                                    |
|            | Wykres słupkowy pojawia się tylko, gdy w trybie automatycznym wartość<br>żądana jest zmieniana za pomocą przycisków +10% i -10%. Pokazuje on<br>odchylenie od pierwotnej wartości żądanej. |
| -          | Tryb automatyczny jest nieaktywny. Przepływ jest nieregulowany.                                                                                                    |
|            | Aktualna prędkość jest niższa niż parametr <b>"STOP regulacji poniżej" [→</b> 57]<br>i wyższa niż parametr <b>"STOP oprysku poniżej" [→</b> 57]                                            |
| -<br>\$    | Dawka cieczy jest przekazywana przez zewnętrzne źródło: zarządzanie<br>zleceniami, mapa aplikacyjna, zewnętrzny czujnik itp. Patrz: Podawanie<br>dawki planowanej [→ 46]                   |
| -          | - Wyst <b>ą</b> pił problem podczas przesyłania warto <b>ś</b> ci <b>żą</b> danej z zewnętrznego<br>źródła.                                                                                |
|            | <ul> <li>Opryskiwacz znajduje się poza obszarem zdefiniowanym na mapie<br/>aplikacyjnej lub w obszarze, w którym nie powinno mieć miejsca<br/>opryskiwanie.</li> </ul>                     |
| S-<br>Box  | Funkcje spryskiwania s <b>ą</b> włączane i wyłączane za pomoc <b>ą</b> "S-Box".                                                                                                    |
| Sm         | Licznik dzienny jest nieaktywny                                                                                                    |
|            | Patrz: Dokumentowanie wyników pracy [→ 47]                                                                                                    |
|            | Pr <b>ę</b> dko <b>ść</b>                                                                                                    |
|            | Je <b>ż</b> eli liczby s <b>ą</b> czerwone, oznacza to, <b>ż</b> e ze wzgl <b>ę</b> du na zbyt nisk <b>ą</b><br>pr <b>ę</b> dko <b>ść</b> regulacja lub aplikacja zostały przerwane.       |
| (tło miga) | Sygnał prędkości ciągnika / ISOBUS nie może zostać przejęty. System<br>ustala aktualnie prędkość za pomocą rozdzielacza sygnałów podłączonego<br>do czujnika.                              |
| (          | Upewnij si <b>ę</b> , <b>ż</b> e Liczba impulsów na 100 metrach została prawidłowo<br>wprowadzona.                                                                                         |
|            | Symbol pojawia si <b>ę</b> wył <b>ą</b> cznie przy automatycznym wyborze <b>ź</b> ródła sygnału.                                                                                           |
|            | Pojazd jedzie do tyłu.                                                                                                    |
|            | A <b>ktywacja symulowanej prędkości. [→</b> 68]                                                                                                    |

Б

| Sy | ymbol    | Znaczenie                                                                                                    |
|----|----------|----------------------------------------------------------------------------------------------------|
|    | 2        | Ciśnienie<br>Ciśnienie jest standardowo określane przez czujnik ciśnienia. Jeśli czujnik<br>ciśnienia nie jest dostępny, może zostać wyświetlone ciśnienie obliczone. |
|    | <b>.</b> | Ci <b>ś</b> nienie zapisane przez czujnik ci <b>ś</b> nienia jest zbyt niskie w stosunku do<br>przepływu zmierzonego przez przepływomierz.                            |
|    |          | Regulacja ci <b>ś</b> nienia jest aktywna.                                                                                                    |

5.2.2 Obszar wskaźnik belki

Na wskaźniku belki znajdziesz następujące informacje:

- Liczba sekcji
- Które sekcje są wstępnie wybrane lub rozłączone
- Które sekcje pryskają

Ilustracja

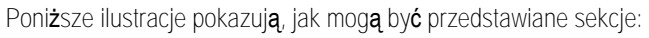

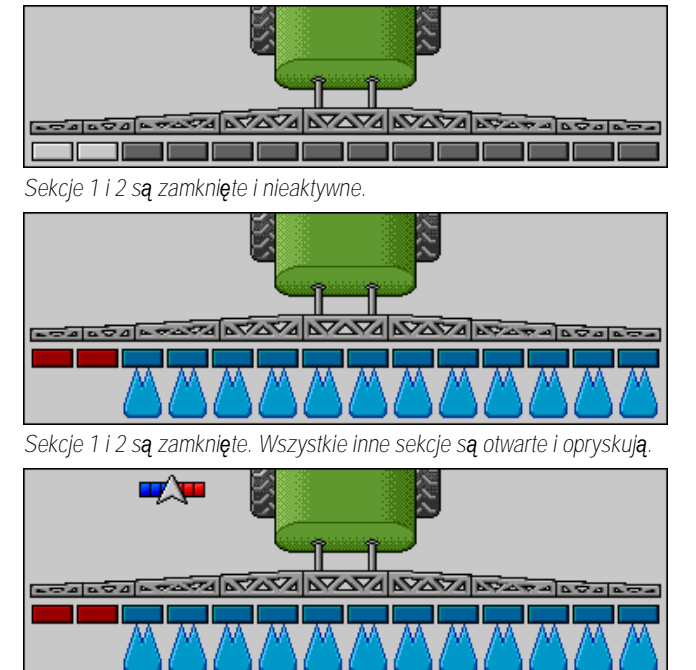

Jeżeli SECTION-Control jest aktywny, pojawia się dodatkowo symbol SECTION-Control.

| <b>•</b> | ~~~ |                |
|----------|-----|----------------|
|          |     |                |
|          |     | 1000 1000 1000 |
|          |     |                |

Jeśli SECTION-Control nie jest możliwy, zmienia się kolor ikony SECTION-Control.

Każdy czworokąt odpowiada jednemu zaworowi sekcji.

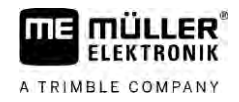

Stany sekcji

| Obraz | Stan zaworu sekcji              | Stan zaworu regulacyjnego / zaworu<br>g <b>łó</b> wnego |
|-------|---------------------------------|---------------------------------------------------------|
|       | zamkni <b>ę</b> ty zawór        | zamkni <b>ę</b> ty zawór                                |
|       | otwarty zawór                   | zamkni <b>ę</b> ły zawór                                |
|       | otwarty zawór                   | otwarty zawór                                           |
|       | zamkni <b>ę</b> ły zawór        | otwarty zawór                                           |
|       | Sekcja jest na stałe nieaktywna |                                                         |

Jeżeli aplikacja SECTION-Control ma automatycznie sterować pracą sekcji, upewnij się, że sekcje nie są dezaktywowane za pomocą sterownika (S-Box) lub joysticka. W takim przypadku sekcja byłaby oznaczona czerwonym krzyżykiem i pozostałaby zamknięta.

Stany sekcji z SECTION-Control i z S-Box

| Obraz    | Stan przekazany przez<br>SECTION-Control | Stan zaworu regu-<br>lacyjnego / zaworu g <b>łó</b> w-<br>nego | Stan poprzez S-Box lub<br>joystick |
|----------|------------------------------------------|----------------------------------------------------------------|------------------------------------|
| ×        | otwarty zawór                            | otwarty zawór                                                  | zamkni <b>ę</b> ty zawór           |
| <b>*</b> | otwarty/zamkni <b>ę</b> ty zawór         | zamknięty zawór                                                | zamknięty zawór                    |

Przy opryskiwaczach z EDS (sterowanie pojedynczymi rozpylaczami) nie ma zaworów sekcji. Sekcja składa się z kilku rozpylaczy, które są załączane przez moduły EDS. Symbol sekcji jest dzielony na kilka segmentów. Każdy segment odpowiada jednemu rozpylaczowi.

Stany sekcji z EDS

| Obraz | Rozpylacz A       | Rozpylacze B, C, D           |
|-------|-------------------|------------------------------|
|       | otwarty rozpylacz | zamkni <b>ę</b> ty rozpylacz |

# 5.2.3 Symbole obok ikony maszyny

# Funkcje

| Symbol         | Znaczenie                                                                                                    |
|----------------|----------------------------------------------------------------------------------------------------|
|                | Sekcje s <b>ą</b> za <b>łą</b> czane przez SECTION-Control.                                                                                                    |
|                | <ul> <li>Aplikacja SECTION-Control zamknęła wszystkie sekcje.</li> <li>Przykładowe przyczyny: <ul> <li>opryskiwacz poza granicą pola lub w już obrobionym obszarze</li> <li>opryskiwacz w uwrociu</li> </ul> </li> <li>Możliwe są także inne przyczyny.</li> </ul> |
|                | Kogut w <b>łą</b> czony.                                                                                                    |
|                | Reflektor roboczy włączony.                                                                                                    |
|                | Oświetlenie rozpylaczy włączone.                                                                                                    |
| (miganie)      | Mieszadło zatrzymane. Przyczyna: za niski <b>poziom napełnienia. [→</b> 58]                                                                                                    |
| (brak migania) | Mieszadło zatrzymane. Przyczyna: zatrzymanie przez kierowcę.                                                                                                    |
|                | Mieszadło pracuje.                                                                                                    |
| Ð              | Świeża woda jest napełniana do głównego zbiornika.                                                                                                    |
|                | Świeża woda jest transferowana.                                                                                                    |
|                | Płukanie zbiornika jest aktywne.                                                                                                    |
| A              | Myjka niskoci <b>ś</b> nieniowa jest u <b>ż</b> ywana.                                                                                                    |
|                | Myjka wysokoci <b>ś</b> nieniowa jest u <b>ż</b> ywana.                                                                                                    |

#### Wygląd ekranu roboczego

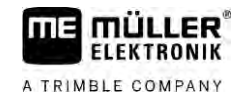

| Symbol   | Znaczenie                                                          |
|----------|--------------------------------------------------------------------|
| <b>E</b> | Układ recyrkulacji jest czyszczony.                                |
|          | Rozwadniacz jest podniesiony.                                      |
|          | Rozwadniacz jest opuszczony.                                       |
|          | Zastosowane rozpylacze w trybie Vario.                             |
|          | Zastosowane rozpylacze w trybie Select.                            |
|          | Czyszczenie rozpylaczy aktywne.                                    |
| 43       | Wyznaczona wielko <b>ść</b> kropli przy Airtec lub w trybie Vario. |
|          | Pompa włączona.                                                    |
| S        | Pompa wy <b>łą</b> czona.                                          |
|          | Dmuchawa w <b>łą</b> czona.                                        |
|          | Dmuchawa wy <b>łą</b> czona.                                       |
|          | Stałe płukanie zbiornika jest aktywne.                             |
|          | Płukanie filtrów jest aktywne.                                     |
|          | Płukanie filtrów jest aktywne i używane.                           |
|          | "Płukanie" spr <b>ęż</b> onym powietrzem jest u <b>ż</b> ywane.    |
| -        | Podpora parkowania jest opuszczona.                                |
|          | Podpora parkowania jest podniesiona.                               |

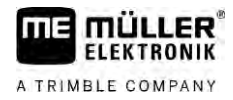

| Symbol                                                                                                    | Znaczenie                                                                                       |
|----------------------------------------------------------------------------------------------------|-------------------------------------------------------------------------------------------------|
| The second second secon | Odpowiednia jednostka systemu zasilania Raven jest aktywna.                                     |
| 9                                                                                                    | Odpowiednia jednostka systemu zasilania Raven jest dezaktywowana.                               |
|                                                                                                    | Odpowiednia jednostka systemu zasilania Raven nie jest podłączona lub nie jest gotowa do pracy. |
|                                                                                                    | System CURVE-Control jest aktywny.                                                              |

#### Symbole Airtec

| Symbol | Znaczenie                                                                   |
|--------|-----------------------------------------------------------------------------|
|        | Aktualne ci <b>ś</b> nienie powietrza                                       |
|        | System zwiększa ciśnienie powietrza.                                        |
|        | System redukuje ci <b>ś</b> nienie powietrza.                               |
|        | Kompresor spr <b>ęż</b> onego powietrza jest wy <b>łą</b> czony.            |
|        | Kompresor spr <b>ęż</b> onego powietrza jest w <b>łą</b> czony.             |
| ۵۵ 🏡   | Tryb r <b>ę</b> czny jest aktywny. Liczba wskazuje wielko <b>ść</b> kropli. |
| MANU   | Wielko <b>ść</b> kropli (tryb automatyczny aktywny).                        |

# Liczniki i czujniki

| Symbol | Znaczenie                                           |
|--------|-----------------------------------------------------|
|        | Siła wiatru                                         |
|        | Wydajno <b>ść</b> w litrach na minut <b>ę</b>       |
|        | Wydajno <b>ść</b> powierzchniowa na godzin <b>ę</b> |

#### Wygląd ekranu roboczego

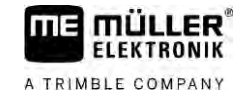

| Symbol               | Znaczenie                                                                                                    |
|----------------------|----------------------------------------------------------------------------------------------------|
|                      | Zmierzona przez przepływomierz wydajno <b>ść</b> na minut <b>ę</b> jest zbyt niska<br>w stosunku do wydajno <b>ś</b> ci obliczonej przez czujnik ci <b>ś</b> nienia.       |
|                      | Pr <b>ę</b> dko <b>ść</b> dmuchawy                                                                                                    |
| <b>S</b> 1, <b>S</b> | Pr <b>ę</b> dko <b>ść</b> obrotowa pompy<br>Mo <b>ż</b> e by <b>ć</b> równie <b>ż uż</b> ywana do wskazywania, czy pompa jest w <b>łą</b> czona czy<br>wy <b>łą</b> czona. |

5.2.4

# Symbole na ikonie maszyny

Symbole ogólne

| Symbol                                            | Znaczenie                                                                                                    |
|---------------------------------------------------|----------------------------------------------------------------------------------------------------|
| 55001<br>55.0 <sub>ha</sub><br>19.9 <sub>km</sub> | Licznik stanu zbiornika:<br><ul> <li>Aktualny poziom napełnienia (I)</li> <li>Powierzchnia, którą można opryskać aż do opróżnienia zbiornika (ha)</li> <li>Dystans, który można przejechać aż do opróżnienia zbiornika (km)</li> <li>Kwasowość w zbiorniku (ph)</li> </ul> |
|                                                   | Funkcja układu recyrkulacji w <b>łą</b> czona.                                                                                                    |

#### Belka polowa

| Symbol | Znaczenie                                                                                                    |
|--------|----------------------------------------------------------------------------------------------------|
|        | DISTANCE-Control jest zamontowany, ale nieaktywny.<br>Belka polowa musi by <b>ć</b> sterowana ręcznie.                         |
|        | Wskaźnik aktualnego przechylania belki polowej. Patrz: Przechylanie belki polowej podczas odzwierciedlania kąta poziomu [→ 39] |

#### TRAIL-Control

| Znaczenie                                            | Symbole przy kierowaniu<br>dyszlem | Symbole przy kierowaniu<br>zwrotnic <b>ą</b> osi |  |
|------------------------------------------------------|------------------------------------|--------------------------------------------------|--|
| Brak TRAIL-Control.                                  | <u>A</u>                           | 15.55 M                                          |  |
| TRAIL-Control jest<br>zainstalowany, ale nieaktywny. | OFF                                |                                                  |  |

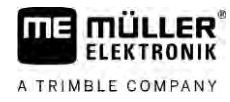

| Znaczenie                                                              | Symbole przy kierowaniu<br>dyszlem | Symbole przy kierowaniu<br>zwrotnic <b>ą</b> osi |
|------------------------------------------------------------------------|------------------------------------|--------------------------------------------------|
| TRAIL-Control znajduje si <b>ę</b> w<br>trybie pracy r <b>ę</b> cznej. | MANU                               | MANU                                             |
| TRAIL-Control znajduje si <b>ę</b> w<br>trybie automatycznym.          | AUTO                               | AUTO                                             |
| Dyszel jest zablokowany<br>bolcem                                      | MANU                               |                                                  |
| Urz <b>ą</b> dzenie rolnicze jest<br>kierowane w lewo.                 |                                    |                                                  |
| Urz <b>ą</b> dzenie rolnicze jest<br>kierowane w prawo.                | Â,                                 |                                                  |

# 5.3 Urządzenia do obsługi

Dostępne są następujące możliwości obsługi komputera roboczego:

- za pomocą przycisków funkcyjnych na ekranie,
- za pomocą urządzeń do obsługi AUX-N,
- za pomocą joysticka ME,
- za pomocą ME-S-Box.
- Za pomocą zewnętrznej klawiatury pomocniczej

Dodatkowe informacje dotyczące konfiguracji i obsługi znajdują się w następujących rozdziałach:

- Konfiguracja urządzeń do obsługi [→ 59]
- Obsługa joysticka ME [→ 48]
- Podgląd przyporządkowania joysticka [→ 50]
- Tryb podglądu dla joysticka ME [→ 49]

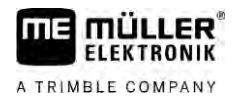

# 6 Korzystanie z komputera roboczego podczas prac polowych

| 6.1    | Napełnianie zbiornika                                                                                                    |
|--------|----------------------------------------------------------------------------------------------------|
|        | Po ka <b>ż</b> dym napełnieniu zbiornika mo <b>ż</b> na poinformowa <b>ć</b> komputer roboczy, ile cieczy zostało wlane<br>do zbiornika.                                                                                                    |
| Metody | Sposób obsługi zale $\dot{\mathbf{z}}$ y od tego, jakie urz $\mathbf{q}$ dzenia dodatkowe zamontowano na opryskiwaczu.                                                                                                    |
|        | <ul> <li>Masz następujące możliwości:</li> <li>Ręczne napełnianie zbiornika bez użycia dodatkowych systemów</li> <li>Napełnianie zbiornika z wykorzystaniem systemu TANK-Control</li> <li>Napełnianie zbiornika z pomocą TANK-Control i ogranicznika napełnienia</li> </ul> |
| 6.1.1  | Ręcznie napełnianie zbiornika bez użycia dodatkowych systemów                                                                                                    |

Jeżeli napełniasz zbiornik bez dodatkowych systemów, możesz wprowadzić ręcznie nową zawartość zbiornika na terminalu.

| Symbol funkcji | Funkcja                                             |
|----------------|-----------------------------------------------------|
|                | Zbiornika jest napełniany do pełna.                 |
|                | Ustawi <b>ć</b> zawarto <b>ść</b> zbiornika na 0 l. |

Instrukcja

Tak wprowadzisz nową zawartość, po napełnieniu zbiornika do pełna:

1. <u>Przejdź do ekranu "Napelnianie — manual"</u>:

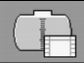

⇒ Pojawia się następujący ekran:

| NAPELNIANIE                  |  |
|------------------------------|--|
| reczne                       |  |
| Nowa ilosc cieczy:<br>9500 1 |  |
|                              |  |
|                              |  |

– wprowadź pełne napełnienie zbiornika.

lub

2.

- 3. W polu "Nowa ilosc cieczy" wprowadź zawartość zbiornika po napełnieniu.
- ➡ Nowa zawartość zbiornika jest wyświetlona na ekranie roboczym, w obszarze danych tankowania.

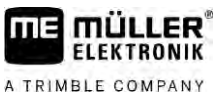

#### 6.1.2 Napełnianie zbiornika, korzystając z systemu TANK-Control

TANK-Control to system pomiarowy, który stale mierzy i wyświetla aktualną zawartość zbiornika.

- Instrukcja
- 1. Przejdź do ekranu "Napelnianie TANK-Control":

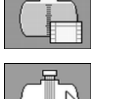

- 2.  **rozpocznij napełnianie**.
  - ⇒ Podczas napełniania na ekranie pojawia się symbol:

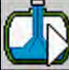

- ➡ Podczas napełniania napełniona ilość pojawia się na ekranie "Napelnianie TANK-Control" w wierszu "Aktualna ilosc cieczy".
- 3. \_\_\_\_\_\_ jeżeli zbiornik jest pełny, wyłącz pompę.

#### 6.1.3 Napełnianie zbiornika za pomocą TANK-Control i stopu napełniania

Jeżeli przy opryskiwaczu jest zamontowany i skonfigurowany TANK-Control ze stopem napełniania, możesz ich używać. W ten sposób napełnianie jest automatycznie kończone, gdy zbiornik zostanie napełniony do wyznaczonego poziomu.

Podczas napełniania możesz zdefiniować do dwóch granic napełniania. Jeżeli zawartość zbiornika podczas napełniania osiągnie wyznaczone granice napełniania, system zatrzymuje napełnianie.

| Symbol funkcji | Funkcja                                      | Konsekwencje                                                                                                    |
|----------------|----------------------------------------------|----------------------------------------------------------------------------------------------------|
|                | Otwieranie zaworu kulowego do<br>napełniania | <ul> <li>Zawór kulowy zostaje otwarty.</li> <li>Na ekranie pojawia się symbol:</li> <li>Importanti pompowana i się powoli.</li> </ul>                                                      |
|                | Zamykanie zaworu kulowego do<br>napełniania  | <ul> <li>Zawór kulowy zostaje zamknięty.</li> </ul>                                                                                                    |
| (22)-2         | Zmiana aktywnej granicy<br>napełniania       | <ul> <li>Podczas pompowania jest<br/>uwzględniana tylko wybrana granica<br/>napełniania. Zbiornik jest tak długo<br/>napełniany, aż osiągnięty zostanie<br/>zaplanowany poziom.</li> </ul> |

Instrukcja

Napełnianie zbiornika z dwoma granicami napełniania:

Drzy opryskiwaczu jest zamontowany TANK-Control ze stopem napełniania.

1. <u>Przejdź do ekranu "Napełnianie – TANK-Control"</u>:

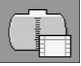

#### Sterowanie belką polową

⇒ Pojawia się następujący ekran:

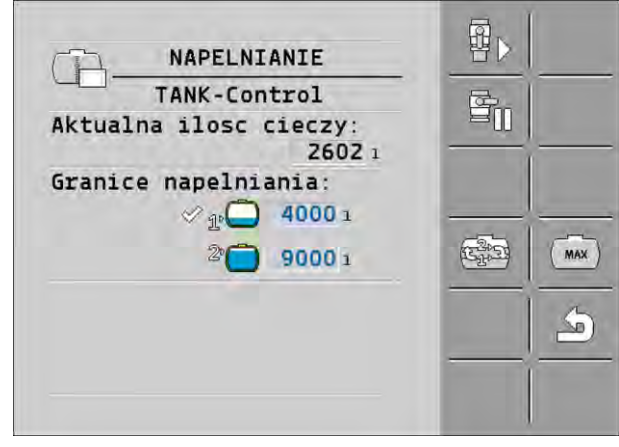

- Przy granicy napełniania 1 i 2 podaj do dwóch poziomów napełniania, przy których pompa napełniająca powinna zostać zatrzymana lub zawór kulowy napełniania powinien zostać zakręcony.
  - ⇒ Po wprowadzaniu dwóch granic napełniania pojawia się na ekranie nowy symbol funkcji:

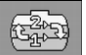

- ➡ Naciśnij symbol , aby zaznaczyć granicę napełniania, przy której powinno nastąpić zatrzymanie pompy.

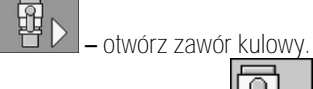

- ➡ Pojawia się symbol
- ⇒ Rozpoczęcie napełniania.
- ⇒ Gdy poziom napełniania oznaczony jako granica napełniania 1 zostanie osiągnięty, zawór kulowy jest zamykany a napełnianie jest zakończone.
- ⇒ Jeżeli dostępna jest druga granica napełniania, następuje jej automatyczna aktywacja.
- 4. Możesz teraz dodać środek ochrony roślin i zmieszać zawartość zbiornika.
- 5. Przygotuj opryskiwacz do drugiego napełniania.

3

- otwórz zawór kulowy.
- ⇒ Rozpoczęcie napełniania.
- ⇒ Gdy poziom napełniania oznaczony jako granica napełniania 2 zostanie osiągnięty, zawór kulowy jest zamykany a napełnianie jest zakończone.

# 6.2 Sterowanie belką polową

6.

W tym rozdziale dowiesz się, jak przy pomocy terminalu sterować belką polową.

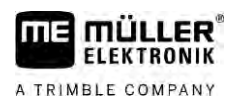

| OSTRZEŻENIE                                                                                                    |
|----------------------------------------------------------------------------------------------------|
| Obra <b>ż</b> enia osób wskutek nieprawidłowej obsługi<br>Każdy opryskiwacz jest inaczej skonstruowany i wymaga innej obsługi. W tym rozdziale znajduje<br>się wyjaśnienie tylko tych symboli, które pojawiają się na ekranie terminalu. |
| <ul> <li>Przeczytaj instrukcję obsługi opryskiwacza.</li> </ul>                                                                                                    |
| <ul> <li>Naucz się, w jakiej kolejności bezpiecznie obsługiwać dany opryskiwacz.</li> </ul>                                                                                                    |

#### 6.2.1 Podnoszenie i opuszczanie belki polowej

Ścieżka

Tak można dostać się do ekranu z tą funkcją:

Obsługuj tą funkcje najlepiej joystikiem.

Korzystaj z poniższych przycisków funkcji, aby obsłużyć tą funkcję:

| Symbol funkcji | Funkcja                                    |
|----------------|--------------------------------------------|
|                | Podnoszenie belki polowej.                 |
|                | Opuszczanie belki polowej.                 |
| COLUAN<br>MANU | Aktywacja i dezaktywacja DISTANCE-Control. |

Ilustracja

Na poniższej ilustracji widać, czym różni się ekran w obu trybach:

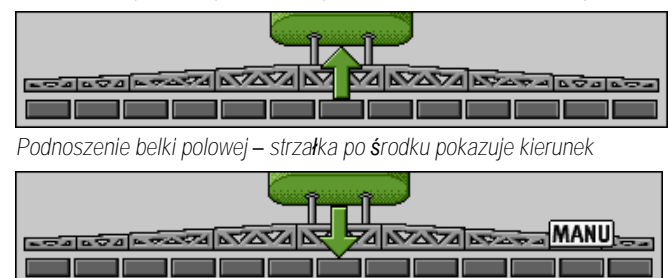

"MANU" oznacza, że DISTANCE-Control jest nieaktywny, a belka polowa musi być podnoszona i opuszczana ręcznie.

#### 6.2.2 Składanie i rozkładanie belki polowej

Za pomocą tej funkcji można złożyć i rozłożyć belkę polową opryskiwacza.

Obsługa zależy od następujących czynników:

- Liczba składanych i rozkładanych części belki polowej.
- Rodzaj blokady do składania i rozkładania belki polowej.
- Rodzaj opryskiwacza.

Ścieżka

Tak można dostać się do ekranu z tą funkcją:

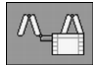

#### Sterowanie belką polową

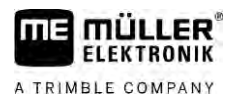

#### Budowa belki polowej

Poniższy rysunek przedstawia budowę belek polowych oraz jak nazywają się poszczególne części belki. Rysunek przedstawia opryskiwacz z siedmioczęściową belką polową, ale to odnosi się również do mniejszych belek polowych.

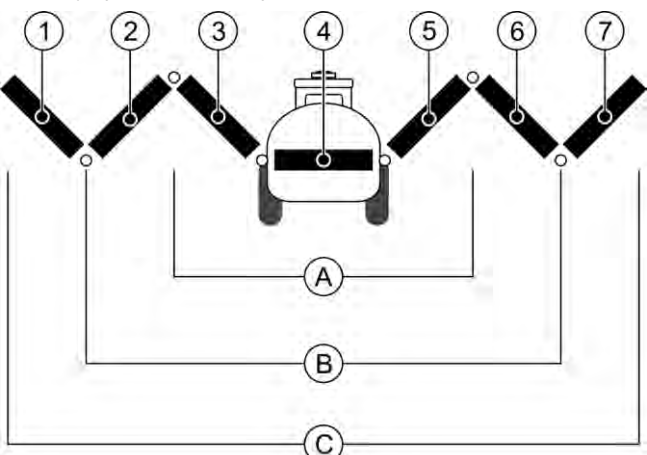

Cz**ęś**ci belki polowej w opryskiwaczu

| (A) | Trzycz <b>ęś</b> ciowa belka polowa         | 3              | Część belki polowej: Wewnątrz z lewej        |
|-----|---------------------------------------------|----------------|----------------------------------------------|
| В   | Pięcioczęściowa belka polowa                | 4              | Część belki polowej: Część nieruchoma        |
| 0   | Siedmiocz <b>ęś</b> ciowa belka polowa      | (5)            | Część belki polowej: Wewnątrz z prawej       |
| 1   | Część belki polowej: Z zewnętrz z lewej     | 6              | Cz <b>ęść</b> belki polowej: Środek z prawej |
| 2   | Cz <b>ęść</b> belki polowej: Środek z lewej | $\overline{7}$ | Część belki polowej: Z zewnątrz z prawej     |
|     |                                             |                |                                              |

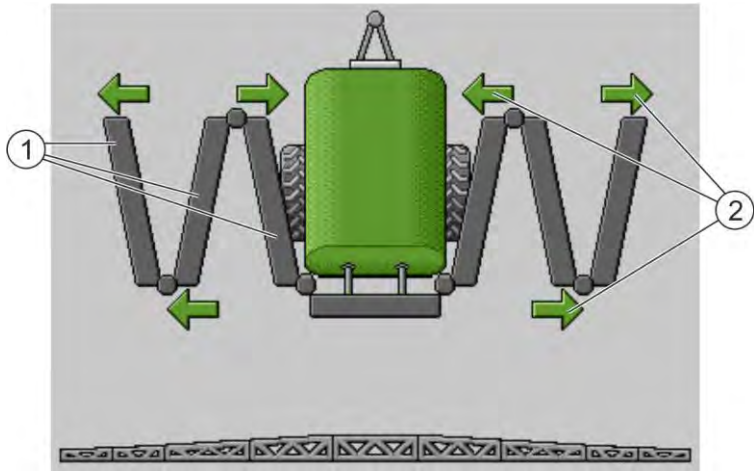

Widok belki na ekranie "Składanie/rozkładanie"

| (1) | Rozkładane cz <b>ęś</b> ci belki |
|-----|----------------------------------|
|-----|----------------------------------|

| 2 | Symbol: Cz <b>ęść</b> belki jest składana lub rozkładana                          |
|---|-----------------------------------------------------------------------------------|
|   | Strzałki pojawiają się przy składanych częściach belki i wskazują kierunek ruchu. |
|   |                                                                                   |

| Symbol | Znaczenie                                                                                                    |
|--------|----------------------------------------------------------------------------------------------------|
|        | Belka znajduje si <b>ę</b> na wysoko <b>ś</b> ci czujnika wyci <b>ą</b> gu szynowego. Wymagania:<br>Czujnik wyci <b>ą</b> gu szynowego jest zamontowany. |

#### Symbole funkcji

36

Na poniższej ilustracji widać, w jaki sposób siedmioczęściowa belka jest przedstawiana na symbolach funkcji.

#### llustracja
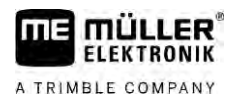

| 1 | 26      |
|---|---------|
| 2 | NAN MAN |
| 3 | anna    |

| (1)    | Strzałka kierunku                                                              |
|--------|--------------------------------------------------------------------------------|
| $\sim$ | Strzałka do wewnątrz oznacza: składanie                                        |
|        | Strzałka na zewnątrz oznacza: rozkładanie                                      |
| 2      | Szare części belki nie są składane/rozkładane przy pomocy tego symbolu funkcji |
| 3      | Białe części belki są składane/rozkładane przy pomocy tego symbolu funkcji     |

# Korzystaj z poniższych przycisków funkcji, aby obsłużyć tą funkcję:

| Funkcja                                                                              | Trzycz <b>ęś</b> ciowa belka<br>polowa | Pi <b>ę</b> ciocz <b>ęś</b> ciowa<br>belka polowa | Siedmiocz <b>ęś</b> ciowa<br>belka polowa |
|--------------------------------------------------------------------------------------|----------------------------------------|---------------------------------------------------|-------------------------------------------|
| Symetryczne składanie<br>belki polowej wewn <b>ą</b> trz                             |                                        |                                                   | 42<br>75                                  |
| Symetryczne<br>rozkładanie belki<br>polowej wewn <b>ą</b> trz                        |                                        |                                                   |                                           |
| Symetryczne sk <b>ł</b> adanie<br>belki polowej po <b>ś</b> rodku                    |                                        |                                                   |                                           |
| Symetryczne<br>rozkładanie belki<br>polowej po <b>ś</b> rodku                        |                                        | K                                                 |                                           |
| Rozkładanie belki<br>polowej na zewn <b>ą</b> trz w<br>lewo                          |                                        |                                                   |                                           |
| Rozkładanie belki<br>polowej na zewn <b>ą</b> trz w<br>prawo                         |                                        |                                                   |                                           |
| Symetryczne składanie<br>belki polowej po <b>ś</b> rodku<br>i wewn <b>ą</b> trz      |                                        |                                                   |                                           |
| Symetryczne<br>rozkładanie belki<br>polowej po <b>ś</b> rodku i<br>wewn <b>ą</b> trz |                                        |                                                   |                                           |
| Blokowanie belki<br>polowej                                                          | **                                     | *_* *_*                                           |                                           |

# 6.2.3 Blokada stabilizacji belki polowej

Funkcja ta pozwala na zablokowanie lub odblokowanie belki.

Ścieżka

Tak można dostać się do ekranu z tą funkcją:

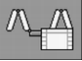

Korzystaj z poniższych przycisków funkcji, aby obsłużyć tą funkcję:

| Symbol funkcji | Znaczenie                                                                    |
|----------------|------------------------------------------------------------------------------|
|                | Blokowanie belki.                                                            |
|                | Odblokowanie belki.                                                          |
| Symbol         | Znaczenie                                                                    |
|                | Stabilizacja belki jest blokowana. Proces nie jest zako <b>ń</b> czony.      |
|                | Stabilizacja belki zostaje odblokowana. Proces nie jest zako <b>ń</b> czony. |
|                | Stabilizacja belki jest zablokowana.                                         |
| 9              | Stabilizacja belki jest odblokowana.                                         |

6.2.4

# Podnoszenie i opuszczanie ramion belki polowej

System jest w stanie podnosić i opuszczać ramiona belki polowej niezależnie od siebie lub jednocześnie.

Ścieżka

Tak można dostać się do ekranu z tą funkcją:

#### Korzystaj z poniższych przycisków funkcji, aby obsłużyć tą funkcję:

| Symbol funkcji                                                                                                    | Funkcja                                     |
|----------------------------------------------------------------------------------------------------|---------------------------------------------|
| Constant of the second second | Podnosi prawe ramię belki polowej.          |
| Comme                                                                                                    | Podnosi lewe rami <b>ę</b> belki polowej.   |
| Contract Contract                                                                                                    | Opuszcza prawe rami <b>ę</b> belki polowej. |

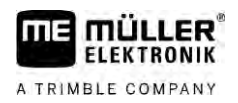

6

|                  | Symbol funkcji                                                                                | Funkcja                                                                                                    |  |
|------------------|-----------------------------------------------------------------------------------------------|----------------------------------------------------------------------------------------------------|--|
|                  | Ennare.                                                                                       | Opuszcza lewe rami <b>ę</b> belki polowej.                                                                                      |  |
|                  | A CANADA                                                                                      | Podnosi obydwa ramiona belki polowej symetrycznie.                                                                              |  |
|                  | Samanas                                                                                       | Opuszcza obydwa ramiona belki polowej symetrycznie.                                                                             |  |
| Instrukcja       | 1. Naci <b>ś</b> nij przycisk f<br>⇔ Ramiona belł                                             | unkcji, który steruje operacj <b>ą</b> , któr <b>ą</b> chcesz wykona <b>ć</b> .<br>;i polowej zostan <b>ą</b> wprawione w ruch. |  |
|                  | 2. Przytrzymaj przyc                                                                          | isk funkcji, a <b>ż</b> belka polowa osi <b>ą</b> gnie <b>żą</b> dany k <b>ą</b> t.                                             |  |
|                  | 3. Zwolnij wci <b>ś</b> ni <b>ę</b> ty p                                                      | przycisk funkcji.                                                                                                    |  |
| 6.2.5            | Poziomowanie be                                                                               | lki                                                                                                    |  |
| Ścieżka          | Tak można dostać się                                                                          | do ekranu z t <b>ą</b> funkcj <b>ą</b> :                                                                                        |  |
|                  | 000                                                                                           |                                                                                                    |  |
|                  | Obsługuj t <b>ą</b> funkcje naj                                                               | lepiej joystikiem.                                                                                                    |  |
|                  | Korzystaj z poni <b>ż</b> szych przycisków funkcji, aby obsłużyć t <b>ą</b> funkcj <b>ę</b> : |                                                                                                    |  |
|                  | Symbol funkcji                                                                                | Funkcja                                                                                                    |  |
|                  | -                                                                                             | Przechyla belkę polową w prawo. Z lewej strony jest ona podnoszona.                                                             |  |
|                  | and                                                                                           | Przechyla belkę polową w lewo. Z prawej strony jest ona podnoszona.                                                             |  |
| Ilustracja       | Na poni <b>ż</b> szej ilustracji                                                              | <i>w</i> ida <b>ć</b> , czym r <b>óż</b> ni si <b>ę</b> ekran w obu trybach:                                                    |  |
|                  |                                                                                               |                                                                                                    |  |
|                  |                                                                                               |                                                                                                    |  |
|                  | Przechylanie belki polow                                                                      | ej: podnoszenie z lewej, opuszczanie z prawej                                                                                   |  |
|                  |                                                                                               | AVA AVAVA X KARA BOOM                                                                                                    |  |
|                  | Przechylanie belki polow                                                                      | ej: opuszczanie z lewej, podnoszenie z prawej                                                                                   |  |
| 6.2.6            | Przechylanie belk                                                                             | i polowej podczas odzwierciedlania k <b>ą</b> ta poziomu                                                                        |  |
|                  | Niniejsza funkcja zape                                                                        | wnia wsparcie podczas prac na pochylonym terenie.                                                                               |  |
| Sposób działania | Podczas prac na zbocz                                                                         | zu belka polowa jest przechylona. Funkcja zapisuje k <b>ą</b> t przechylenia.                                                   |  |
|                  | Po momencie zawraca<br>odzwierciedlenie k <b>ą</b> ta į                                       | nia, gdy opryskiwacz jedzie w przeciwnym kierunku, nast <b>ę</b> puje<br>poziomu.                                               |  |

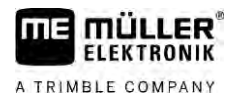

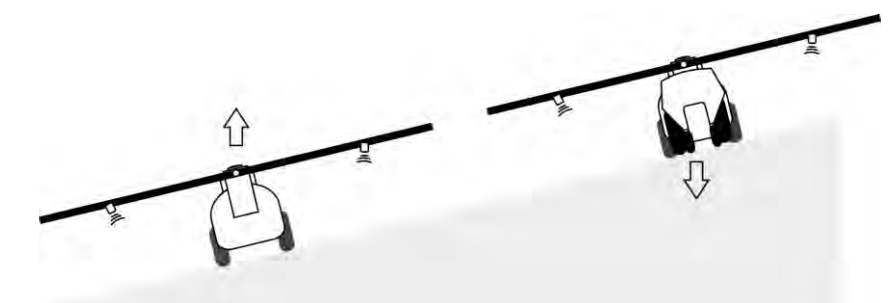

Podczas zawracania na zboczu naciśnij przycisk, aby przechylić belkę w przeciwnym kierunku.

Korzystaj z poniższych przycisków funkcji, aby obsłużyć tą funkcję:

| Symbol funkcji | Znaczenie                                                                                                    |
|----------------|----------------------------------------------------------------------------------------------------|
|                | Aktywuje funkcję. Przy każdym naciśnięciu zmienia się pozycja docelowa<br>belki polowej (biała strzałka).         |
| fer and        | Przechyla ręcznie belkę polową. Naciśnięcie powoduje zakończenie<br>automatycznego odzwierciedlenia kąta poziomu. |

llustracja

Aktualne ustawienie jest wyświetlane na ekranie roboczym nad belką polową, jeżeli funkcja jest aktywna.

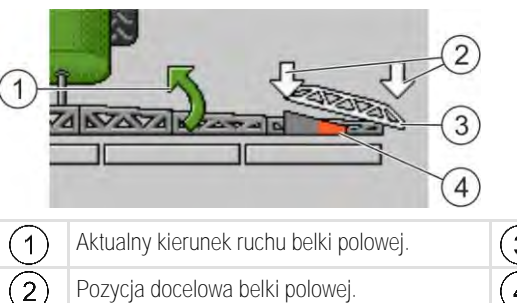

Aktualny kierunek ruchu belki polowej.Image: Constraint of the sector of the sector of th

Poniższe symbole mogą zostać wyświetlone w zależności od konfiguracji:

#### Przykłady

| Symbol | Znaczenie                                                                                                    |
|--------|----------------------------------------------------------------------------------------------------|
|        | Biała strzałka: pozycja docelowa jest pozioma.<br>Czujnik k <b>ą</b> towy: pozycja pozioma jest osi <b>ą</b> gni <b>ę</b> ta.                |
|        | Belka polowa jest pochylona w prawo. Funkcja jest nieaktywna.                                                                                |
|        | Belka polowa jest pochylona w prawo. Powinna jednak zostać<br>automatycznie pochylona w lewo. System porusza belkę polową w tym<br>kierunku. |
|        | Aktualna pozycja: Belka polowa pochylona w prawo                                                                                             |
|        | Pozycja docelowa: pochylenie w lewo.                                                                                                    |
|        | Odzwierciedlenie zbocza: aktywne                                                                                                    |

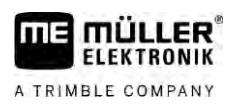

| Symbol | Znaczenie                                                                                                    |
|--------|----------------------------------------------------------------------------------------------------|
|        | Belka polowa jest pochylona w prawo. Powinna jednak zostać<br>automatycznie poruszona w poziomie. System porusza belkę polową w<br>tym kierunku. |

Instrukcja

Przeprowadzono kalibrację czujnika kątowego siłownika przechylenia (czujnik kątowy przechyleń). [ $\rightarrow$  79]

- 1. Przejedź opryskiwaczem poprzecznie do przechylenia zbocza.
- 2. Ustaw belkę polową równolegle do zbocza.
- 3. naciśnij w uwrociu przed manewrem zawracania.
  - ⇒ Aktualny kąt jest zapisywany. Л
  - <u>as</u> – pojawiają się dwie białe, wskazujące na dół strzałki. ⇒
  - ⇒ System ustawia belkę polową w kierunku poziomym.
  - ⇒ Podczas ruchu belki polowej pojawia się na ekranie roboczym zielona strzałka.
  - ⇒ Jeżeli belka polowa jest poziomo, pojawia się symbol
- 4. Zawróć dopiero, gdy belka polowa jest poziomo.
  - K

5.

- naci**ś**nij raz po manewrze zawracania.

⇒ Komputer roboczy przechyla belkę polową w przeciwnym kierunku, aż poprzednio zapisany kąt zostanie osiągnięty po drugiej stronie.

п

- ⇒ Podczas ruchu belki polowej pojawia się na ekranie roboczym zielona strzałka.
- ⇒ Funkcja zostaje wyłączona, jeżeli ręcznie zmieniasz przechylenie belki polowej.

Zastosowanie dodatkowych czujników belki

Jeżeli stosowane są inne czujniki belki i wykryją one określony stan, zostanie to wyświetlone na ekranie roboczym.

| Symbol                            | Znaczenie                                                                                       |
|-----------------------------------|-------------------------------------------------------------------------------------------------|
|                                   | Wysoko <b>ść</b> belki                                                                          |
|                                   | Pozycja transportowa                                                                            |
| وحواوفوا وجودها ومحوادهم          | Przechylenie pozycji <b>ś</b> rodkowej                                                          |
| Brak symbolu na ekranie roboczym. | Belka złożona - czujnik ten dezaktywuje sekcje<br>po osiągnięciu wstępnie ustawionej pozycji.   |
| Brak symbolu na ekranie roboczym. | Belka rozłożona - czujnik ten dezaktywuje sekcje<br>po osiągnięciu wstępnie ustawionej pozycji. |

6.2.7

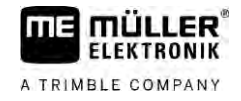

| 6.3                      | Rozpoczynanie oprysku                                                                                                    |
|--------------------------|----------------------------------------------------------------------------------------------------|
| Instrukcja               | Tak rozpoczniesz aplikacj <b>ę</b> :                                                                                                    |
|                          | 🗹 Ciągnik i opryskiwacz znajdują się na polu.                                                                                                    |
|                          | ☑ Skonfigurowałeś komputer roboczy.                                                                                                    |
|                          | 🗹 Rozłożyłeś belkę.                                                                                                    |
|                          | 1. Upewnij si <b>ę, ż</b> e spełniłeś wszystkie wymagania!                                                                                                    |
|                          | <ol> <li>Prozpocznij aplikację.</li> <li>⇒ W trybie ręcznym:<br/>Opryskiwacz rozpoczyna aplikację.</li> <li>⇒ W trybie automatycznym:<br/>Opryskiwacz jest przygotowywany do aplikacji.<br/>Dopóki opryskiwacz nie porusza się, na ekranie roboczym wyświetla się – w zależności od parametru "STOP oprysku poniżej" – symbol:</li> <li>Jeżeli znajdujesz się w trybie automatycznym, następuje rozruch i przekroczenie minimalnej prędkości dla automatycznej regulacji (parametr: "STOP regulacji poniżej").</li> <li>⇒ Dopóki opryskiwacz nie reguluje, na ekranie roboczym wyświetla się – w zależności od parametru "STOP regulacji poniżej" – symbol:</li> </ol> |
|                          | ⇒ Gdy nastąpi przekroczenie minimalnej prędkości, opryskiwacz rozpoczyna regulację.                                                                                                    |
|                          | ⇒ Rozpocz <b>ąłeś</b> aplikację.                                                                                                    |
| Natychmiastowa aplikacja | Może zdarzyć się sytuacja, w której chcesz rozpocząć aplikację przy jeszcze stojącym opryskiwaczu.<br>Na przykład, gdy zatrzymałeś się na polu.                                                                                                    |
|                          | Natychmiastową aplikację w trybie automatycznym uruchomisz w następujący sposób:                                                                                                    |
|                          | 🗹 Ciągnik i opryskiwacz znajdują się na polu.                                                                                                    |
|                          | ☑ Skonfigurowałeś komputer roboczy.                                                                                                    |
|                          | ☑ Rozłożyłeś belkę.                                                                                                    |
|                          | ☑ Tryb automatyczny jest aktywny.                                                                                                    |
|                          | <ol> <li>Przytrzymaj przez trzy sekundy wciśnięty przycisk aplikacji na joysticku.</li> <li>⇒ Opryskiwacz rozpoczyna aplikację.</li> <li>Pod symbolem belki pojawiają się stożki:</li> </ol>                                                                                                    |

 W ciągu 5 sekund musi nastąpić ruszenie i przekroczenie minimalnej prędkości dla automatycznej regulacji (parametr: STOP oprysku poniżej"). W przeciwnym razie nastąpi automatyczne zakończenie aplikacji.

30303187-02-PL

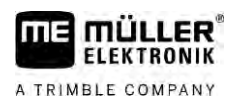

#### Regulacja dawki 6.4

# Rodzaje regulacji

W zależności od wyposażenia opryskiwacza przy regulacji dawki można regulować otwieranie zaworu regulacyjnego lub prędkość pompy.

#### Tryby pracy

Dawkę możesz regulować ręcznie lub pozostawić regulację komputerowi roboczemu:

- W trybie ręcznym możesz za pomocą dwóch przycisków sterować stopniem otwarcia zaworu regulacyjnego.
- W trybie automatycznym komputer roboczy reguluje stopień otwarcia zaworu regulacyjnego (lub prędkość obrotową pompy) tak, że dawka zrealizowana zdefiniowana w parametrze "Wartość żądana" zostaje osiągnięta.

#### Korzystaj z poniższych przycisków funkcji, aby obsłużyć tą funkcję:

| Symbol funkcji     | Funkcja                                        |
|--------------------|------------------------------------------------|
| AUTO III<br>C MANU | Zmiana trybu pracy z ręcznego na automatyczny. |

W następnych rozdziałach dowiesz się jak obsługiwać system.

#### 6.4.1 Zmienianie dawki w trybie ręcznym

Jeżeli komputer pracuje w trybie ręcznym, nie reguluje oprysku według wprowadzonej wcześniej dawki planowanej. Zamiast tego musisz sterować dawką ręcznie.

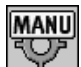

Dawka musi być regulowana ręcznie, jeżeli na ekranie roboczym pojawia się ten symbol:

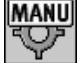

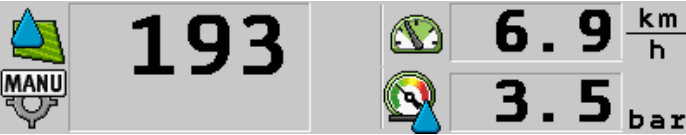

Aplikacja w trybie ręcznym

Pamiętaj, że przy zmianie dawki zrealizowanej, zmienia się automatycznie także ciśnienie.

Obsługuj tą funkcje najlepiej joystikiem.

Korzystaj z poniższych przycisków funkcji, aby obsłużyć tą funkcję:

| Symbol funkcji | Funkcja                           |
|----------------|-----------------------------------|
| - <b></b>      | Zwi <b>ę</b> ksza dawk <b>ę</b> . |
| -2%            | Zmniejsza dawk <b>ę</b> .         |

# 6.4.2

# Praca w trybie automatycznym

W trybie automatycznym komputer roboczy reguluje stopień otwarcia zaworu regulacyjnego i zaworu głównego przy armaturze tak, że dawka zdefiniowana w parametrze "Dawka cieczy" zostaje osiągnięta.

Tryb automatyczny jest włączony, gdy na ekranie wyświetlony jest jeden z poniższych symboli:

| Symbol na<br>ekranie ro-<br>boczym | Znaczenie                                                                                                    |
|------------------------------------|----------------------------------------------------------------------------------------------------|
| ¢                                  | Opryskiwacz mo <b>ż</b> e aplikowa <b>ć</b> .                                                                                                    |
| -                                  | Prędkość opryskiwacza jest mniejsza niż "STOP regulacji poniżej"<br>Opryskiwacz może aplikować. Przepływ jest nieregulowany. Zawór regulacyjny<br>pozostaje w ostatniej rozpoznanej pozycji aż do zmiany prędkości. |
|                                    | Pr <b>ę</b> dko <b>ść</b> opryskiwacza jest mniejsza ni <b>ż "</b> STOP oprysku poni <b>ż</b> ej"<br>Zawór g <b>łó</b> wny jest automatycznie zamykany.                                                             |
|                                    | Regulacja jest niemo <b>ż</b> liwa, je <b>ż</b> eli aplikacja została zdezaktywowana przez<br>aplikacj <b>ę</b> SECTION-Control.                                                                                    |

Wymagania

Aby skorzystać z trybu automatycznego, musisz spełnić poniższe wymagania:

- Dawka cieczy musi być wprowadzona.
- Przepływomierz musi być skalibrowany.
- Sygnał prędkości jest dostępny.
- Szerokość robocza musi być wprowadzona.
- Prędkość opryskiwacza jest większa niż prędkość w parametrze "STOP regulacji poniżej".
- Parametr "Stała regulacji" musi być ustawiony.

Sposób działania

W poniższych przypadkach przepływ zostaje dopasowany automatycznie:

- Gdy zmieni się prędkość opryskiwacza.
- Gdy zmieni się liczba załączonych sekcji.
- Gdy zmienisz ręcznie wartość żądaną.
- Gdy zmieni się wartość żądana poprzez wytyczne z mapy aplikacyjnej.

Prędkość i dokładność regulacji zależą od wartości parametru "Stała regulacji".

Podczas jazdy w trybie automatycznym możesz ręcznie zmienić dawkę cieczy.

Obsługuj tą funkcje najlepiej joystikiem.

| Symbol funkcji | Funkcja                                             |
|----------------|-----------------------------------------------------|
| ÷0%            | Zwi <b>ę</b> kszenie dawki cieczy o 10%.            |
| -0%            | Zmniejszenie dawki cieczy o 10%.                    |
| 100%           | Przywrócenie dawki cieczy wynosz <b>ą</b> cej 100%. |

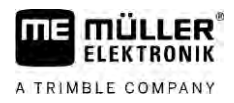

6

| Symbol funkcji | Funkcja                                                                  |
|----------------|--------------------------------------------------------------------------|
|                | Zmiana na wprowadzoną "Dawkę cieczy 1".                                  |
| 2              | Zmiana na wprowadzoną "Dawkę cieczy 2".                                  |
|                |                                                                          |
| Symbol funkcji | Funkcja                                                                  |
| <b>₽₩%</b>     | Zwi <b>ę</b> kszenie warto <b>ś</b> ci <b>żą</b> danej o 10%.            |
|                | Zmniejszenie warto <b>ś</b> ci <b>żą</b> danej o 10%.                    |
| 100%           | Przywrócenie warto <b>ś</b> ci <b>żą</b> danej wynosz <b>ą</b> cej 100%. |

Instrukcja

Sposób zmiany dawki cieczy podczas pracy:

- aktywuj automatyczna regulację.
- 2. **C** otwórz zawór główny.
  - ➡ Na ekranie roboczym pojawiają się stożki pod symbolem belki polowej. Mimo tego opryskiwacz nie dokonuje aplikacji.
  - ➡ Opryskiwacz nie może rozpocząć aplikowania, dopóki znajdujesz się w pozycji zatrzymania.

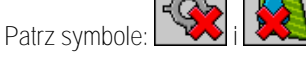

- 3. Przekrocz prędkość zdefiniowaną w parametrze "STOP regulacji ponizej".
  - ⇒ Opryskiwacz rozpoczyna dopasowanie dawki zrealizowanej do zaplanowanej dawki cieczy.

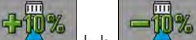

lub – naciśnij w celu zmiany dawki cieczy.

⇒ Stopień zmiany pojawia się na ekranie roboczym.

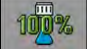

1

4

5.

- przywrócenie pierwotnej wartości dawki cieczy.
- 6. Jeżeli w konfiguracji wprowadzono kilka dawek cieczy, za pomocą symboli funkcji:

można dokonać zmiany między dawkami cieczy.

Sposób zmiany wartości żądanej podczas pracy:

50

- aktywuj automatyczną regulację.
- 2.
  - 🖉 otwórz zawór g**łó**wny.
  - ⇒ Na ekranie roboczym pojawiają się stożki pod symbolem belki. Mimo tego opryskiwacz nie dokonuje aplikacji.
  - ⇒ Opryskiwacz nie może rozpocząć aplikowania, dopóki znajdujesz się w pozycji zatrzymania.

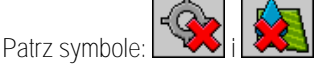

Obsługa sekcji

|            | <ol> <li>Przekrocz prędkość zdefiniowaną w parametrze "STOP regulacji poniżej".</li> <li>⇒ Opryskiwacz rozpoczyna dopasowanie dawki zrealizowanej do zaplanowanej wartości żądanej.</li> <li>Iub - naciśnij w celu zmiany wartości żądanej.</li> </ol>                      |
|------------|----------------------------------------------------------------------------------------------------|
|            | <ul> <li>Stopień zmiany pojawia się na ekranie roboczym.</li> <li>5.</li></ul>                                                                                                    |
| 6.4.3      | Podawanie dawki planowanej                                                                                                    |
|            | Warto <b>ść żą</b> dana ilo <b>ś</b> ci mieszanki do opryskania na jeden hektar.                                                                                                    |
|            | Komputer roboczy spróbuje utrzyma <b>ć</b> warto <b>ść żą</b> dan <b>ą</b> podczas pracy.                                                                                                    |
| Metody     | <ul> <li>Dostępnych jest kilka możliwości do wyznaczenia dawki cieczy:</li> <li>Wyznaczanie dawki cieczy na ekranie "Parametry". [→ 56]</li> <li>Dawkę cieczy można także pobrać z zewnętrznych źródeł za pomocą aplikacji "ISOBUS-TC":</li> </ul>                          |
|            | – ze zleceń,                                                                                                    |
|            | – z map aplikacyjnych,                                                                                                    |
|            | <ul> <li>z zewnętrznych czujników.</li> </ul>                                                                                                    |
| Ilustracja | 2001/ha<br>Dawka cieczy z parametrów<br>2001/ha<br>Dawka cieczy z zewnętrznego źródła                                                                                                    |
|            | Dawki cieczy z zewn <b>ę</b> trznego źródła danych maj <b>ą</b> wyższy priorytet niż dawka cieczy wprowadzona w<br>komputerze roboczym. Jeżeli pracujesz z mapami aplikacyjnymi, nie musisz dopasowywać<br>parametru "dawka cieczy".                                        |
|            | W komputerze roboczym mo <b>ż</b> na opcjonalnie wprowadzi <b>ć</b> do trzech r <b>óż</b> nych dawek cieczy. Oprócz<br>parametru "Dawka cieczy" nale <b>ż</b> y u <b>ż</b> ywa <b>ć</b> parametru "Dawka cieczy 1" i "Dawka cieczy 2".                                      |
| 6.4.4      | Przerywanie oprysku                                                                                                    |
|            | <ul> <li>Jest kilka metod na zatrzymanie aplikacji:</li> <li> <ul> <li>zamknij zawór główny.</li> <li>lub</li> <li>zamknij zawory sekcji, jeden po drugim.</li> </ul> </li> <li>Zwolnij poniżej wyznaczonej prędkości minimalnej (tylko w trybie automatycznym).</li> </ul> |
| 6.5        | Obsługa sekcji                                                                                                    |
|            | Obsługuj t <b>ą</b> funkcje najlepiej joystikiem.                                                                                                    |

Korzystaj z poniższych przycisków funkcji, aby obsłużyć tą funkcję:

6

| Symbol funkcji | Funkcja                                                                                                    |
|----------------|----------------------------------------------------------------------------------------------------|
|                | Zamyka zawory sekcji od lewej do prawej.                                                                                                    |
|                | Zamyka zawory sekcji od prawej do lewej.                                                                                                    |
|                | Otwiera zawory sekcji od lewej do prawej.<br>Iub                                                                                                    |
|                | Je <b>ż</b> eli wszystkie zawory sekcji s <b>ą</b> zamkni <b>ę</b> te, otwiera pierwszy zawór sekcji od lewej.                                                                                                    |
|                | Zamyka zawory sekcji od prawej do lewej.<br>lub                                                                                                    |
|                | Jeżeli wszystkie zawory sekcji są zamknięte, otwiera pierwszy zawór sekcji od prawej.                                                                                                    |
|                | Jeżeli dezaktywacja sekcji odbyła się poprzez SECTION-Control, należy<br>nacisnąć i przytrzymać przez ok. 3 sekundy, aby przesterować<br>dezaktywację sekcji. Sekcje otwierają się wtedy na ok. 5 sekund. Na<br>ekranie roboczym pojawiają się na 5 sekund haczyki na poszczególnych<br>sekcjach. |

Jeśli Twoja maszyna posiada zewnętrzny włącznik, możesz go użyć do otwierania lub zamykania wszystkich sekcji.

# Dokumentowanie wyników pracy

Istnieje możliwość dokumentacji przebiegu pracy na ekranie "Wyniki".

Na ekranie "Wyniki" znajdziesz dwa rodzaje liczników:

- Liczniki dzienne dokumentują przebieg prac aż zostaną wyzerowane.
- Liczniki stałe dokumentują przebieg pracy od pierwszego uruchomienia komputera.

Na ekranie "Wyniki" znajdziesz następujące informacje:

- Ilosc dawka wypryskana.
- Powierzchnia spryskana powierzchnia.
- Dystans
- Czas pracy Czas twania oprysku.

Korzystaj z poniższych przycisków funkcji, aby obsłużyć tą funkcję:

| Symbol funkcji | Funkcja                              |
|----------------|--------------------------------------|
|                | Zerowanie licznika "Ilo <b>ść"</b> . |
|                | Zerowanie licznika "Powierzchnia".   |
|                | Zerowanie licznika "Dystans".        |

6.6

#### Stosowanie wykrywania ciśnienia

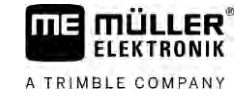

| Symbol funkcji         | Funkcja                                                                                                    |
|------------------------|----------------------------------------------------------------------------------------------------|
|                        | Zerowanie licznika "Czas pracy".                                                                                                    |
| ` <b>`</b> `/ <u>`</u> | Krótkie naci <b>ś</b> ni <b>ę</b> cie: przej <b>ś</b> cie do wyników razem<br>Długie naci <b>ś</b> ni <b>ę</b> cie: powrót do ekranu roboczego                                                                  |
|                        | Zerowanie zawartości wyświetlonego licznika dziennego.                                                                                                    |
| Σ                      | Zatrzymanie licznika dziennego.<br>- Dokumentacja pracy zostanie zatrzymana aż do ponownego<br>uruchomienia terminalu lub ponownego wciśnięcia przycisku funkcji<br>- Na ekranie roboczym zaczyna migać symbol: |
| <b>\$</b>              | Następny licznik dzienny. (funkcja opcjonalna)                                                                                                    |
| <b>V</b>               | Aktywowanie licznika dziennego. (funkcja opcjonalna)                                                                                                    |
|                        | Poprzedni licznik dzienny. (funkcja opcjonalna)                                                                                                    |

# 6.7 Stosowanie wykrywania ci**ś**nienia

Do celów dokumentacji komputer roboczy mierzy co 10 sekund bieżące ciśnienie oprysku. Wartości pomiarowe można przeglądać za pomocą komputera roboczego.

¥i)

Ścieżka

1

ŝ

Instrukcja

6.8

- Przełączaj między poszczególnymi pomiarami.

➡ Zawsze można przejrzeć wartości ciśnienia zmierzone w ciągu ostatniej godziny. Odpowiednie ciśnienie jest mierzone co 10 sekund.

# Obsługa joysticka ME

Korzystając z joysticka ME, możesz aktywować i dezaktywować funkcje opryskiwacza.

Na przykład:

- Otwieranie zaworu głównego
- Wyłączanie sekcji od lewej do prawej

Tak można dostać się do ekranu z tą funkcją:

Ręczne podnoszenie i opuszczanie belki polowej

# Boczny prze**łą**cznik Każdym przyciskiem możesz wykonać trzy operacje. To, która operacja zostanie wykonana przy naciśnięciu przycisku, zależy od pozycji bocznego prze**łą**cznika.

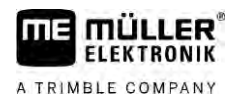

|                            | Pozycja prze <b>łą</b> cznika                                                                                                    | Kolor diody                                                                                                    |  |
|----------------------------|----------------------------------------------------------------------------------------------------|----------------------------------------------------------------------------------------------------|--|
|                            |                                                                                                    | Czerwony                                                                                                    |  |
|                            |                                                                                                    | Żółty                                                                                                    |  |
|                            |                                                                                                    | Zielony                                                                                                    |  |
| Przyporz <b>ą</b> dkowanie | Przyporządkowanie przycisków zależy od konfigura                                                                                                    | acji opryskiwacza.                                                                                                    |  |
| Instrukcja                 | Tak nale <b>ż</b> y obsługiwa <b>ć</b> joystick ME:                                                                                                    |                                                                                                    |  |
|                            | ☑ Ekran roboczy jest wyświetlony.                                                                                                    |                                                                                                    |  |
|                            | <ol> <li>Przesuń przełącznik boczny w żądaną pozycję<br/>⇒ Dioda LED na joysticku ME zmienia kolor     </li> </ol>                                                                                                    | <b>e</b> i przytrzymaj go.                                                                                                    |  |
|                            | <ol> <li>Naciśnij przycisk, który steruje operacją, którą<br/>⇒ Funkcja zostanie wykonana.</li> </ol>                                                                                                    | chcesz wykona <b>ć</b> .                                                                                                    |  |
| 6.8.1                      | Tryb podgl <b>ą</b> du dla joysticka ME                                                                                                    |                                                                                                    |  |
|                            | Tryb podgl <b>ą</b> du joysticka można stosować tylko, jeżeli joystick pracuje z protokołem Auxiliary AUX1.                                                                                                    |                                                                                                    |  |
|                            | Tryb podglądu wyświetla podczas pierwszego naci-<br>na ekranie. Opcja ta pomaga początkującym użytku<br>Standardowo tryb podglądu jest nieaktywny przy na                                                                 | śnięcia przycisku przyporządkowanie przycisków<br>ownikom przy wybraniu prawidłowej funkcji.<br>owych komputerach roboczych.                            |  |
| Sposób działania           | Jeżeli uruchomisz przycisk joysticka pierwszy raz p<br>funkcji. Zamiast tego na ekranie pojawi się przypor<br>pozostaje aktywne, aż upłynie czas ustawiony podo                                                           | po uruchomieniu, nie nast <b>ą</b> pi wykonanie <b>ż</b> adnej<br>z <b>ą</b> dkowanie przycisków joysticka. Wy <b>ś</b> wietlenie<br>czas konfiguracji. |  |
|                            | Je <b>ż</b> eli podczas wy <b>ś</b> wietlenia naci <b>ś</b> niesz przycisk joysticka, nast <b>ą</b> pi wykonanie odpowiedniej funkcji.<br>(Przyporz <b>ą</b> dkowanie pozostaje na ekranie do upłyni <b>ę</b> cia czasu). |                                                                                                    |  |
|                            | Od teraz możesz obsługiwać joystick bez pojawian                                                                                                    | ia si <b>ę</b> wskazania pomocniczego.                                                                                                    |  |
|                            | Wskazanie pomocnicze pojawi się dopiero ponown przesuniesz boczny przełącznik w inną pozycję.                                                                                                    | ie, gdy naci <b>ś</b> niesz jeden z przycisków oraz                                                                                                    |  |
| Instrukcja                 | Aktywacja trybu podgl <b>ą</b> du:                                                                                                    |                                                                                                    |  |
|                            | 1. Zmiana na ekran "Parametry":<br>文 · ···/ · ····························                                                                                                    |                                                                                                    |  |
|                            | <ol> <li>W parametrze "Joystick ME" ustaw wartość "Jo<br/>⇒ Pojawia się parametr "Asystent Joysticka"</li> </ol>                                                                                                    | oystick ME".<br>".                                                                                                    |  |
|                            | 3. Umie <b>ść</b> haczyk przy tym parametrze.                                                                                                    |                                                                                                    |  |

4. W razie potrzeby zmień czas wyświetlania.

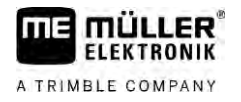

| 682   | Podal <b>a</b> d przyporz <b>a</b> dkowania ioysticka |
|-------|-------------------------------------------------------|
| 0.0.2 |                                                       |

Widok przyporządkowania joysticka jest widoczny tylko, jeżeli joystick pracuje z protokołem Auxiliary AUX1.

Instrukcja

Wyświetlanie przyporządkowania przycisków na ekranie:

 $\blacksquare$  Joystick ME jest skonfigurowany. [ $\rightarrow$  59]

- 1. \_\_\_\_\_ przyciskaj, aż do pojawienia się
- 2. naci**ś**nij
  - ⇒ Pojawia się przyporządkowanie przycisków:

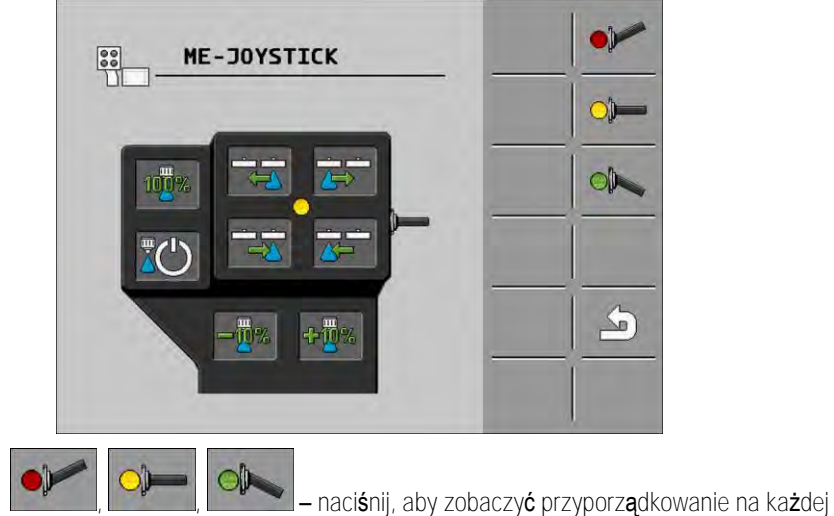

płaszczyźnie.

3.

Możesz także aktywować tryb podglądu [→ 49].

6.9

# Obsługa znacznika pianowego

Znaczniki pianowe produkują pianę, którą kierowca opryskiwacza może zaaplikować przy krawędziach belki polowej na polu. Dzięki temu kierowca może poruszać się równolegle do piany.

**Ś**cieżka

Przejście do elementów obsługi:

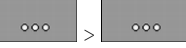

Korzystaj z poniższych przycisków funkcji, aby obsłużyć tą funkcję:

V6.20200615

| Symbol funkcji | Znaczenie                                           |
|----------------|-----------------------------------------------------|
|                | Włączenie i wyłączenie lewego znacznika pianowego.  |
|                | Włączenie i wyłączenie prawego znacznika pianowego. |

Ilustracja

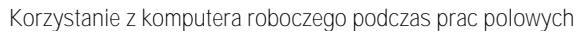

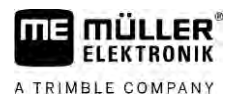

Ścieżka

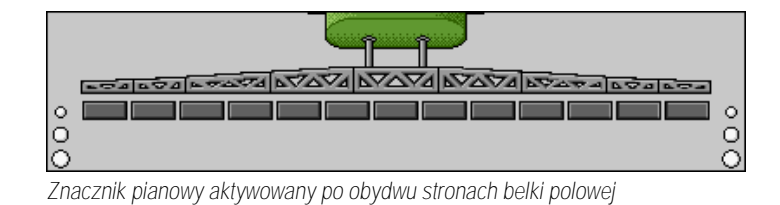

# 6.10 Obsługa funkcji dodatkowych

Funkcje dodatkowe stanowią funkcje charakterystyczne dla danego producenta. Można je aktywować lub dezaktywować tylko poprzez naciśnięcie przycisku.

Wszystkie funkcje znajdują się na dodatkowych ekranach.

Przejście do elementów obsługi:

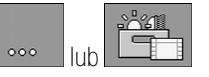

Funkcje dodatkowe

| Symbol funkcji                                                                                                    | Funkcja, która może być aktywowana bądź dezaktywowana |
|----------------------------------------------------------------------------------------------------|-------------------------------------------------------|
|                                                                                                    | Reflektor roboczy                                     |
|                                                                                                    | Kogut                                                 |
|                                                                                                    | O <b>ś</b> wietlenie rozpylacza                       |
| 2                                                                                                    | Układ recyrkulacji                                    |
|                                                                                                    | Płukanie układu recyrkulacji                          |
|                                                                                                    | Płukanie zbiornika                                    |
|                                                                                                    | Stałe płukanie zbiornika                              |
| So to the second second | Pompa <b>ś</b> rodka ochrony ro <b>ś</b> lin          |
|                                                                                                    | Mieszadło                                             |
| Ĩ                                                                                                    | Myjka niskoci <b>ś</b> nieniowa                       |
|                                                                                                    | Podnoszenie rozwadniacza                              |
|                                                                                                    | Opuszczanie rozwadniacza                              |

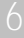

#### Regulacja wielkości kropli za pomocą AIRTEC

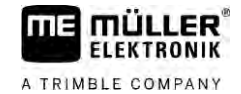

| Symbol funkcji | Funkcja, która mo <b>ż</b> e by <b>ć</b> aktywowana b <b>ą</b> dź dezaktywowana |
|----------------|---------------------------------------------------------------------------------|
|                | Myjka wysokoci <b>ś</b> nieniowa                                                |
|                | Opr <b>óż</b> nianie zbiornika z czyst <b>ą</b> wod <b>ą</b>                    |
|                | Napełnianie zbiornika z czyst <b>ą</b> wod <b>ą</b>                             |
|                | Płukanie spr <b>ęż</b> onym powietrzem                                          |
|                | Płukanie filtrów                                                                |
|                | Lewy znacznik pianowy                                                           |
|                | Prawy znacznik pianowy                                                          |
| A B C<br>D     | Cztery dowolnie podłączane funkcje hydrauliczne                                 |
|                | Zwi <b>ę</b> kszenie kropli dla Airtec                                          |
|                | Zmniejszenie kropli dla Airtec                                                  |
| >2             | Opuszczanie haków transportowych dla zabezpieczenia belki                       |
| a the          | Podnoszenie podpory parkowania                                                  |
| affect         | Opuszczanie podpory parkowania                                                  |

6.11

# Regulacja wielko**ś**ci kropli za pomoc**ą** AIRTEC

AIRTEC to system do regulacji wielkości kropli przy opryskiwaczach. W tym celu sprężone powietrze jest (w proporcji obliczonej przez komputer roboczy) dodawane bezpośrednio w rozpylaczu do cieczy opryskowej.

Wymagania

 $\label{eq:main} \mbox{Minimalne wyposa} \dot{\textbf{z}}\mbox{enie opryskiwacza} :$ 

- rozpylacze ze wsparciem powietrza
- kompresor sprężonego powietrza: przy opryskiwaczu lub ciągniku.

Sposób działaniaKomputer roboczy reguluje ciśnienie powietrza w taki sposób, że wielkość kropli pozostaje zawsze<br/>stała. Także w razie zmiany ciśnienie oprysku.

Ważne: Aby system mógł optymalnie pracować na początku pola, prędkość podczas

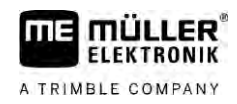

#### Regulacja wielkości kropli za pomocą AIRTEC

6

wyłączania opryskiwacza na końcu pola oraz podczas włączania na początku pola powinna być identyczna oraz w miarę możliwości odpowiadać normalnej prędkości aplikacji.

| Symbole Airtec |                                                                                                    |  |
|----------------|----------------------------------------------------------------------------------------------------|--|
| Symbol         | Znaczenie                                                                                                    |  |
|                | Aktualne ci <b>ś</b> nienie powietrza                                                                                 |  |
|                | System zwi <b>ę</b> ksza ci <b>ś</b> nienie powietrza.                                                                |  |
|                | System redukuje ci <b>ś</b> nienie powietrza.                                                                         |  |
|                | Kompresor spr <b>ęż</b> onego powietrza jest wył <b>ą</b> czony.                                                      |  |
|                | Kompresor spr <b>ęż</b> onego powietrza jest w <b>łą</b> czony.                                                       |  |
| 6هم 🔌          | Tryb r <b>ę</b> czny jest aktywny. Liczba wskazuje wielko <b>ść</b> kropli.                                           |  |
| MANU           | Wielko <b>ść</b> kropli (tryb automatyczny aktywny).                                                                  |  |
| Symbol funkcji | Znaczenie                                                                                                    |  |
| MANU           | Zmiana między trybem ręcznym a automatycznym.                                                                         |  |
|                | Uruchomienie i zatrzymanie kompresora spr <b>ęż</b> onego powietrza<br>zamontowanego przy opryskiwaczu. (opcjonalnie) |  |

|          | Zmiana między trybem ręcznym a automatycznym.                                                                         |
|----------|----------------------------------------------------------------------------------------------------|
|          | Uruchomienie i zatrzymanie kompresora spr <b>ęż</b> onego powietrza<br>zamontowanego przy opryskiwaczu. (opcjonalnie) |
|          | Wi <b>ę</b> ksze krople                                                                                               |
| lin-     | Mniejsze krople                                                                                                    |
|          | Zwiększenie ciśnienia.                                                                                                |
|          | Zmniejszenie ci <b>ś</b> nienia.                                                                                      |
| <b>*</b> | Wywołanie ekranu z ustawieniami.                                                                                      |
| Ê.       | Mniejszy rozpylacz.                                                                                                   |

Symbole

#### Regulacja wielkości kropli za pomocą AIRTEC

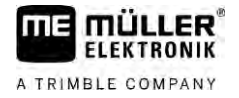

| Symbol funkcji | Znaczenie                   |
|----------------|-----------------------------|
| ÊÊ             | Wi <b>ę</b> kszy rozpylacz. |

6.11.1

# Włączanie i wyłączanie kompresora sprężonego powietrza

System pracuje z dwoma rodzajami kompresorów:

- Kompresor przy opryskiwaczu jest włączany i wyłączany za pomocą przycisku funkcyjnego komputera roboczego.
- Kompresor ci**ą**gnika

# WSKAZÓWKA

Płyn w systemie sprężonego powietrza Uszkodzenie systemu sprężonego powietrza

Wyłącz kompresor sprężonego powietrza tylko, gdy rozpylacze AIRTEC nie są zamontowane.
 Przy zamontowanych rozpylaczach AIRTEC kompresor sprężonego powietrza musi być aktywny.

Instrukcja

Instrukcja

Włączanie kompresora sprężonego powietrza:

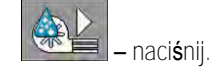

1

1

⇒ Na ekranie roboczym pojawia się następujący symbol:

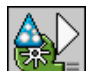

➡ Kompresor sprężonego powietrza jest włączony.

Wyłączanie kompresora sprężonego powietrza:

– naci**ś**nij.

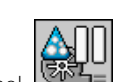

⇒ Na ekranie roboczym pojawia się następujący symbol

⇒ Kompresor sprężonego powietrza jest wyłączony.

6.11.2 AIRTEC w trybie automatycznym

1

W trybie automatycznym wybierz żądaną wielkość kropli. Ciśnienie powietrza zostaje tak dopasowane, aby nastąpiło osiągnięcie tej wielkości kropli.

Instrukcja

 $\blacksquare$  AIRTEC jest skonfigurowany. [ $\rightarrow$  77]

☑ Rozpylacze AIRTEC są zamontowane.

☑ Kompresor sprężonego powietrza jest włączony.

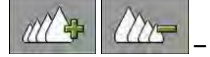

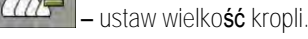

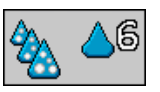

⇒ Ustawiona wielkość kropli jest wyświetlona na ekranie roboczym:

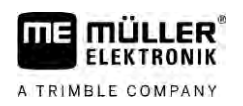

# 6.11.3 AIRTEC w trybie ręcznym

1.

W trybie ręcznym sterowanie sprężonym powietrzem odbywa się ręcznie. Ciśnienie powietrza zmienia wielkość kropli.

Instrukcja

– ustaw ciśnienie powietrza.

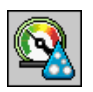

- ⇒ Zadane ciśnienie powietrza pojawia się obok symbolu:
- ➡ Podczas regulacji ciśnienia powietrza przez kompresor pojawia się przy tym symbolu znak

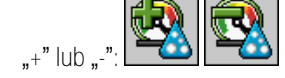

# 6.12 Stosowanie przycisku funkcyjnego ISB

Jeżeli terminal ma przycisk funkcyjny ISB, możesz za jego pomocą, w zależności od konfiguracji, zakończyć bezpośrednio różne funkcje maszyny.

Konfigurowalne funkcje:

Opryskiwacz Wszystkie funkcje opryskiwacza są zatrzymane.
TRAIL-Control

Wszystkie funkcje TRAIL-Control są zatrzymane.

 DISTANCE-Control Wszystkie funkcje DISTANCE-Control są zatrzymane. 6

Wprowadzanie parametrów opryskiwacza

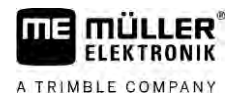

# 7 Konfiguracja komputera roboczego

Jeżeli Twój system zawiera dodatkowe komponenty, takie jak TRAIL-Control, DISTANCE-Control, AIRTEC, TANK-Control itp., musisz je dodatkowo skonfigurować i skalibrować.

| 7.1                        | Wprowadzanie parametrów opryskiwacza                                                                                                    |
|----------------------------|----------------------------------------------------------------------------------------------------|
| Kiedy wprowadzi <b>ć</b> ? | <ul> <li>Parametry należy wprowadzać w następujących przypadkach:</li> <li>Przed pierwszym uruchomieniem.</li> <li>Kiedy zmienią się parametry opryskiwacza.</li> </ul>          |
| Instrukcja                 | Tak zmienisz warto <b>ść</b> parametru:                                                                                                    |
|                            | <ol> <li>Przejdź do ekranu "Parametry":</li> <li>⇒ Pojawia się ekran "Parametry".</li> <li>⇒ Pod każdym parametrem pojawia się małe, kwadratowe pole z wartością.</li> </ol>     |
|                            | <ol> <li>Wybierz to pole, aby zmienić parametr.</li> <li>⇒ Pojawia się ekran do wprowadzania danych lub klawiatura.</li> </ol>                                                   |
|                            | <ol> <li>Wprowadź żądaną wartość.</li> <li>⇒ Nowa wartość pojawia się na ekranie "Parametry".</li> </ol>                                                                         |
|                            | To, które parametry pojawi <b>ą</b> si <b>ę</b> na ekranie, zale <b>ż</b> y od rodzaju i konfiguracji opryskiwacza.                                                              |
| 7.1.1                      | Parametr "Rozpylacz"                                                                                                    |
|                            | Kolor aktywnego rozpylacza.                                                                                                    |
|                            | Kolory s <b>ą</b> wyznaczone przez norm <b>ę</b> ISO. <b>Można je także skalibrować.</b> [→ 71]                                                                                  |
|                            | Niniejszy parametr pojawia się tylko przy systemach bez przepływomierza. Zamiast tego przy tych systemach jest stosowany czujnik ciśnienia do ustalenia ilości cieczy.           |
| 7.1.2                      | Parametr "Wartosc zadana"                                                                                                    |
|                            | Gdy opryskiwacz pracuje w trybie automatycznym, ma miejsce aplikacja ilo <b>ś</b> ci podanej jako warto <b>ść</b><br><b>żą</b> dana.                                             |
|                            | Można ustawić do trzech różnych dawek cieczy, między którymi można zmieniać ekran roboczy.                                                                                       |
| 7.1.3                      | Parametr "Czas dojazdu"                                                                                                    |
|                            | Ustaw czas, w czasie którego opryskiwacz po uruchomieniu komputera roboczego ma pracowa <b>ć</b><br>z symulowan <b>ą</b> prędkością, zanim nastąpi zmiana na regularną prędkość. |
|                            | W ten sposób mo <b>ż</b> esz skompensowa <b>ć</b> ewentualnie występujące op <b>óź</b> nienia w przenoszeniu<br>pr <b>ę</b> dko <b>ś</b> ci.                                     |
| 7.1.4                      | Parametr "Szerokosc robocza"                                                                                                    |
|                            | Szeroko <b>ść</b> robocza opryskiwacza.                                                                                                    |

| 7.1.5  | Parametr "Impulsy czujn. kolow."                                                                                                    |
|--------|----------------------------------------------------------------------------------------------------|
|        | Liczba impulsów przesyłanych przez czujnik kołowy do komputera roboczego podczas przeje <b>żdż</b> ania<br>dystansu 100 m. Słu <b>ż</b> y do obliczania pr <b>ę</b> dko <b>ś</b> ci.                                                                                                |
|        | Liczba impulsów jest wyznaczana podczas kalibracji czujnika kołowego.                                                                                                    |
| 7.1.6  | Parametr "Cisnienie min."                                                                                                    |
|        | Ustawienie definiuje minimalne ci <b>ś</b> nienie, do którego poziomu ci <b>ś</b> nienie opryskiwania jest optymalne.                                                                                                    |
|        | Je <b>ż</b> eli ci <b>ś</b> nienie opryskiwania przekroczy t <b>ę</b> doln <b>ą</b> granic <b>ę</b> , jest generowany alarm.                                                                                                    |
|        | Je <b>ż</b> eli na opryskiwaczu nie ma czujnika ci <b>ś</b> nienia, wprowad <b>ź</b> warto <b>ść "</b> 0".                                                                                                    |
| 7.1.7  | Parametr "Cisnienie maks."                                                                                                    |
|        | Ustawienie definiuje maksymalne ci <b>ś</b> nienie, do którego poziomu ci <b>ś</b> nienie opryskiwania jest<br>optymalne.                                                                                                    |
|        | Je <b>ż</b> eli ci <b>ś</b> nienie opryskiwania przekroczy t <b>ę</b> górn <b>ą</b> granic <b>ę</b> , jest generowany alarm.                                                                                                    |
|        | Je <b>ż</b> eli na opryskiwaczu nie ma czujnika ci <b>ś</b> nienia, wprowad <b>ź</b> warto <b>ść "</b> 0".                                                                                                    |
| 7.1.8  | Parametr "STOP oprysku ponizej"                                                                                                    |
|        | (Minimalna pr <b>ę</b> dko <b>ść</b> pracy)                                                                                                    |
|        | <ul> <li>Jeżeli opryskiwacz jedzie wolniej niż minimalna prędkość pracy, wtedy:</li> <li>Aplikacja zostaje automatycznie przerwana.</li> </ul>                                                                                                    |
|        | <ul> <li>Na ekranie roboczym pojawia się symbol:</li> </ul>                                                                                                    |
|        | Je <b>ż</b> eli parametr ma warto <b>ść</b> 0, wtedy funkcja ta jest wy <b>łą</b> czona.                                                                                                    |
| 7.1.9  | Parametr "STOP regulacji ponizej"                                                                                                    |
|        | <ul> <li>Jeżeli opryskiwacz przekroczy dolną granicę prędkości, wtedy:</li> <li>Przepływ nie jest już regulowany i pozostaje niezmieniony.</li> <li>Zostaje włączony tryb ręczny.</li> </ul>                                                                                        |
|        | <ul> <li>Na ekranie roboczym pojawia się symbol:</li> </ul>                                                                                                    |
|        | Je <b>ż</b> eli parametr ma warto <b>ść</b> 0, wtedy funkcja ta jest wy <b>łą</b> czona.                                                                                                    |
|        | Parametr ten musi mieć wartość większą lub równą parametrowi "STOP oprysku poniżej"                                                                                                    |
| 7.1.10 | Parametr "Stala regulacji"                                                                                                    |
|        | W trybie automatycznym ci <b>ś</b> nienie oprysku rozpylaczy jest dopasowywane do aktualnej prędko <b>ś</b> ci<br>opryskiwacza. Dzięki temu przez cały czas ma być aplikowana taka ilość cieczy, jaką zaplanowano<br>jako wartość żądaną. Stała regulacji odgrywa tutaj ważną rolę. |
|        | <ul> <li>Stała regulacji dopasowuje prędkość regulacji:</li> <li>Im większa stała regulacji, tym szybciej jest dopasowywane ciśnienie oprysku.</li> </ul>                                                                                                    |

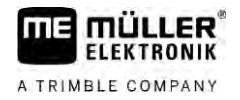

|        | <ul> <li>Im mniejsza stała regulacji, tym wolniej jest dopasowywane ciśnienie oprysku.</li> </ul>                                                                                                    |
|--------|----------------------------------------------------------------------------------------------------|
|        | <ul> <li>Podczas ustawiania stałej regulacji weź pod uwagę:</li> <li>Jeżeli podczas jazdy ze stałą prędkością aktualna całkowita ilość aplikowana często ulega zmianie w stosunku do wartości żądanej, zmniejsz stałą regulacji.</li> <li>Jeżeli przy zmianie prędkości całkowita ilość aplikowana nie dopasowuje się odpowiednio szybko do wartości żądanej, zwiększ stałą regulacji.</li> </ul> |
| 7.1.11 | Parametr "Pojemnosc zbiornika"                                                                                                    |
|        | Pojemno <b>ść</b> zbiornika na mieszank <b>ę</b> .                                                                                                    |
| 7.1.12 | Parametr "Alarmowy poziom cieczy"                                                                                                    |
|        | Je <b>ż</b> eli zawarto <b>ść</b> zbiornika jest mniejsza od tej warto <b>ś</b> ci, na ekranie pojawi si <b>ę</b> alarm.                                                                                                    |
| 7.1.13 | Parametr "Imp przepływ glowny"                                                                                                    |
|        | Liczba impulsów przesyłanych przez przepływomierz do komputera roboczego na każdy litr cieczy.<br>Służy do obliczania przepływu cieczy.                                                                                                    |
|        | Liczba impulsów jest wyznaczana podczas kalibracji przepływomierza.                                                                                                    |
| 7.1.14 | Parametr "Wyl. mieszadło ponizej"                                                                                                    |
|        | Za pomocą tego parametru możesz ustawić poniżej jakiego poziomu napełnienia powinno nastąpić<br>wyłączenie mieszadła.                                                                                                    |
|        | Producent maszyny (nie użytkownik!) może dodatkowo ustawić, czy podczas uruchomienia<br>komputera roboczego powinno nastąpić automatyczne włączenie mieszadła.                                                                                                    |
| 7.1.15 | Parametr "Maks. predkosc wiatru"                                                                                                    |
|        | Musi by <b>ć</b> zainstalowany czujnik wiatru.                                                                                                    |
|        | Je <b>ż</b> eli maksymalna pr <b>ę</b> dko <b>ść</b> wiatru zostaje przekroczona, pojawia si <b>ę</b> alarm.                                                                                                    |
| 7.1.16 | Parametr "Zestaw rozpylaczy"                                                                                                    |
|        | Za pomoc <b>ą</b> tego parametru ustawisz, jakie rozpylacze krańcowe s <b>ą</b> zamontowane na belce polowej.<br>Wi <b>ę</b> cej informacji znajdziesz w rozdziale: Rozpy <b>lacze krańcowe [→</b> 74]                                                                                                    |
| 7.1.17 | Parametr "Pompa"                                                                                                    |
|        | Jeżeli prędkość obrotowa pompy jest wyższa niż maksymalna dopuszczalna prędkość obrotowa<br>pompy, pojawia się komunikat o błędzie. Dzięki temu kierowca może lepiej kontrolować swoją pracę i<br>unikać sytuacji, w których następuje uszkodzenie pompy przy zbyt wysokich prędkościach<br>obrotowych.                                                                                           |
|        | <ul> <li>Do parametru przynależą dwie wartości:</li> <li>Ustawiona prędkość obrotowa pompy.<br/>Wskazuje aktualnie ustawioną maksymalną prędkość obrotową pompy.</li> <li>"Zadana"</li> </ul>                                                                                                    |

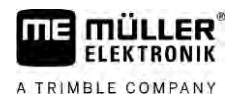

| Instrukcja | Zapisywanie aktualnej prędkości obrotowej pompy jako maksymalnie dopuszczalnej prędkości<br>obrotowej pompy odbywa się w następujący sposób:                                                                                                    |  |  |
|------------|----------------------------------------------------------------------------------------------------|--|--|
|            | 1. Przejdź do ekranu "Ustawienia pompy".                                                                                                    |  |  |
|            | 2. Zaznacz wiersz "Zadana".                                                                                                    |  |  |
|            | <ol> <li>Ustaw prędkość obrotową pompy na żądaną wartość.</li> <li>⇒ W wierszu "Zadana" pojawia się aktualna prędkość obrotowa pompy</li> </ol>                                                                                                    |  |  |
|            | <ul> <li>4. → Prędkość obrotowa pompy z wiersza "Zadana" pojawia się w górnym wierszu. W ten sposób zostaje ona wybrana jako maksymalna dopuszczalna prędkość obrotowa pompy.</li> </ul>                                                             |  |  |
| 7.1.18     | Parametr "Sterowanie sekcjami"                                                                                                    |  |  |
|            | Sposób, w jaki są włączane i wyłączane poszczególne sekcje.                                                                                                    |  |  |
|            | <ul> <li>"Praca normaina [→ 46]<br/>Ten tryb jest przewidziany do normalnej pracy opryskiwania. Nadaje się do normalnego<br/>opryskiwania powierzchni i pasków o kształcie klina, które są węższe niż szerokość robocza<br/>opryskiwacza.</li> </ul> |  |  |
| 7.1.19     | Parametr "Tryb napelniania"                                                                                                    |  |  |
|            | <ul> <li>Za pomocą tego parametru możesz ustalić, czy chcesz używać TANK-Control do napełniania.</li> <li>"ręczne" – dla opryskiwaczy bez TANK-Control.</li> <li>"TANK-Control" – aktywuje TANK-Control.</li> </ul>                                  |  |  |
| 7.1.20     | Parametr "Typ armatury cieczowej"<br>• "bez ukladu stalocisn."                                                                                                    |  |  |
|            | Dla armatury bez układu stałoci <b>ś</b> nieniowego.                                                                                                    |  |  |
|            | <ul> <li>"stalocisnieniowy"</li> <li>Dla armatury z układem stałociśnieniowym.</li> </ul>                                                                                                    |  |  |
| 7.2        | Konfiguracja urz <b>ą</b> dzeń do obsługi                                                                                                    |  |  |
|            | <ul><li>Urządzenia do obsługi joystick ME i ME-S-Box są konfigurowane na ekranie.</li><li>Parametr "Joystick":</li></ul>                                                                                                    |  |  |
|            | <ul> <li>"Bez joysticka": bez podłączonego joysticka. Wszystkie funkcje są wykonywane za pomocą<br/>terminalu lub ME-S-Box.</li> </ul>                                                                                                    |  |  |
|            | <ul> <li>"Joystick ME": stosowanie joysticka ME.</li> </ul>                                                                                                    |  |  |
|            | <ul> <li>"Ignoruj Joystick ME": joystick ma być ignorowany. Ustawienie dla dodatkowego komputera<br/>roboczego w systemach z dwoma komputerami roboczymi.</li> </ul>                                                                                 |  |  |
|            | <ul> <li>"Joystick ME: tylko wł./wył.": ustawienie dla dodatkowego komputera roboczego, jeżeli przy<br/>S-Box włączanie/wyłączanie (włącznik sekcji) jest dezaktywowane.</li> </ul>                                                                  |  |  |
|            | <ul> <li>Parametry "ME-S-Box":</li> </ul>                                                                                                    |  |  |

Służy do zmiany maksymalnej prędkości obrotowej pompy.

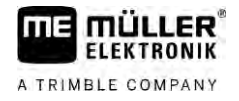

- "Bez ME-S-Box": brak S-Box.
- "ME-S-Box": ustawienie standardowe, jeżeli dostępny jest ME-S-Box.
- "Ignoruj ME-S-Box": przy systemach z dwoma komputerami roboczymi; ustawienie dla pierwszego komputera roboczego. Sygnały ME-S-Box są odrzucane, ponieważ komputer roboczy powinien być obsługiwany za pomocą joysticka.
- "ME-S-Box bez wł./wył.": ustawienie dla drugiego komputera roboczego.
- Parametr "Asystent joysticka":
  - tryb podglądu dezaktywowany
  - tryb podglądu [→ 49] aktywny. Oprócz tego można ustawić czas wyświetlania przyporządkowania przycisków.

Instrukcja

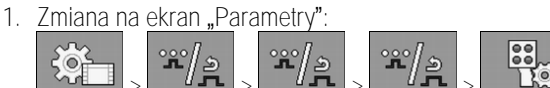

⇒ Pojawia się ekran "Urządzenia do obsługi".

2. Skonfiguruj parametr.

# 7.3 Kalibracja przepływomierza

Kiedy kalibrować?

Ponieważ z czasem liczba impulsów przesyłanych przez przepływomierz podczas przypływu jednego litra cieczy może ulec zmianie, należy kalibrować przepływomierz w następujących przypadkach:

- Przed pierwszym uruchomieniem.
- Na początku sezonu.
- Jeżeli zauważysz, że dawka planowana i ilość wypryskana mocno się od siebie różnią.
- Po wymianie lub naprawie przepływomierza.

Metody

Istnieją dwie metody kalibracji:

- Metoda litrażowania zajmuje dużo czasu, ale jest dokładna.
- Metoda "wypływ z rozpylaczy" nie jest tak dokładna jak metoda litrażowania, ale zajmuje mniej czasu.

## WSKAZÓWKA

#### Niedokładna kalibracja

Przy niedokładnej kalibracji, obliczenia dawki będą niedokładne, co spowoduje niedokładny oprysk.

Kalibruj przepływomierz z najwyższą dokładnością.

### 7.3.1 Kalibracja przepływomierza metodą litrażowania

Sposób działania

Podczas kalibracji metodą litrażowania ze zbiornika wypryskuje się dużą ilość wody.

W tym czasie przepływomierz liczy impulsy.

Po zakończeniu oprysku należy wprowadzić na ekranie ilość wypryskanej cieczy.

Komputer oblicza liczbę impulsów na litr cieczy.

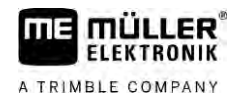

|            | ▲ OSTRZE <b>Ż</b> ENIE                                                                                                    |
|------------|----------------------------------------------------------------------------------------------------|
|            | <b>Ś</b> rodki ochrony roślin lub ich pozostałości<br>Niebezpieczeństwo zatrucia lub ska <b>ż</b> enia                                                           |
|            | <ul> <li>Przed kalibracją należy dokładnie wyczyścić zbiornik. Opryskiwacz nie może zawierać żadnych<br/>środków ochrony roślin lub ich pozostałości.</li> </ul> |
|            | <ul> <li>Podczas kalibracji korzystaj wyłącznie z czystej wody.</li> </ul>                                                                                       |
|            | • Noś przepisowe ubranie ochronne.                                                                                                    |
| Instrukcia | $\mathbf{M}$ Wszystkie sekcie s <b>a</b> zaznaczone.                                                                                                    |

- ☑ Tryb ręczny jest aktywny (na ekranie roboczym w obszarze "Dane oprysku" pojawia się symbol
- Zbiornik jest napełniony czystą wodą. Potrzebujesz kilkuset litrów czystej wody.
- Masz możliwość zważenia ciągnika z opryskiwaczem albo potrafisz zmierzyć ilość wypryskanej wody inna metoda.
- ☑ Pompa jest włączona.
- 1. Upewnij się, że spełniłeś wszystkie wymagania.
- 2. Zważ zbiornik.
- 3. Przejdź do ekranu "KALIBRACJA":

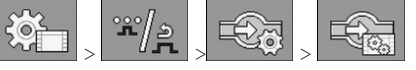

⇒ Pojawia się następujący ekran:

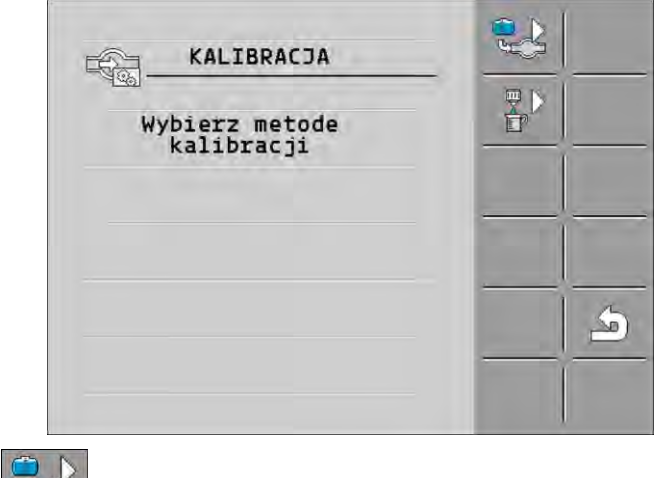

4 wybierz metodę litrażowania.

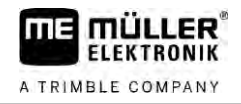

#### ⇒ Pojawia się następujący ekran:

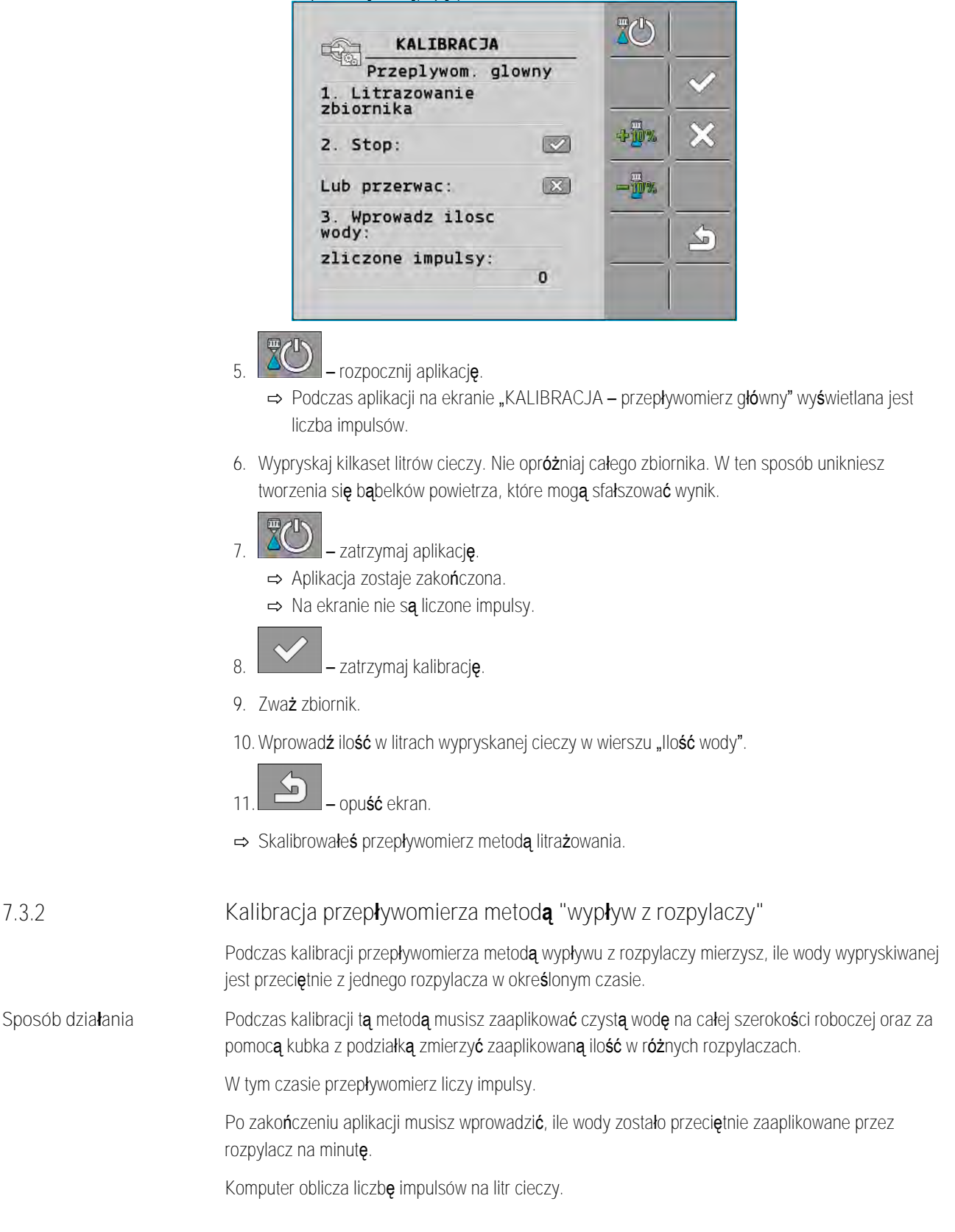

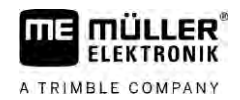

|            | OSTRZEŻENIE                                                                                                    |
|------------|----------------------------------------------------------------------------------------------------|
|            | <b>Ś</b> rodki ochrony roślin lub ich pozostałości<br>Niebezpieczeństwo zatrucia lub skażenia                                                                |
| Å          | <ul> <li>Przed kalibracją należy dokładnie wyczyścić zbiornik. Opryskiwacz nie może zawierać żadnych środków ochrony roślin lub ich pozostałości.</li> </ul> |
|            | • Podczas kalibracji korzystaj wyłącznie z czystej wody.                                                                                                    |
|            | • Noś przepisowe ubranie ochronne.                                                                                                    |
| Instrukcja | ☑ Tryb ręczny jest aktywny (na ekranie roboczym w obszarze "Dane oprysku" pojawia się symbol                                                                 |

- ☑ Przygotowano kubek z podziałką do zmierzenia zebranej ilości.
- ☑ Przygotowano stoper do odmierzania minuty.
- ☑ Wszystkie sekcje są wstępnie wybrane, a opryskiwacz może dokonać aplikacji na całej szerokości roboczej.
- Zbiornik jest napełniony czystą wodą.
- ☑ Ustawiona szerokość robocza jest poprawna.
- Ilość rozpylaczy w każdej sekcji i liczba sekcji są poprawnie ustawione.
- 1. Upewnij się, że spełniłeś wszystkie wymagania!
- 2. Przejdź do ekranu "KALIBRACJA":

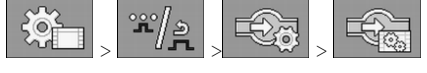

⇒ Pojawia się następujący ekran:

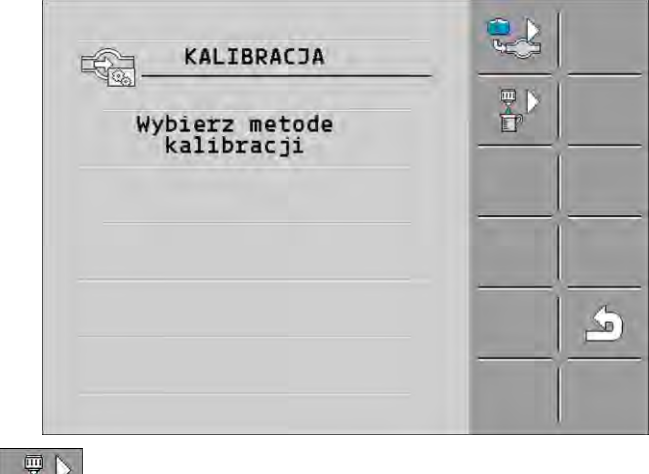

wybierz metodę rozpylania.

#### Kalibracja przepływomierza

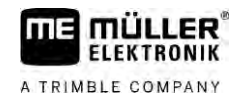

#### ⇒ Pojawia się następujący ekran:

| KALIBRACJA                           |                    |   |
|--------------------------------------|--------------------|---|
| Przeplywom. glowny                   |                    | ~ |
| 1. Wyplyw z rozpylaczy               |                    | _ |
| 2. Stop:                             | + <mark>@</mark> % | X |
| Lub przerwac: 🛛 🖾                    |                    |   |
| 3.Podaj dokladna ilosc<br>na rozpyl. |                    | 4 |
| Zmierzony przeplyw:<br>0.00 1/min    | -                  | - |

⇒ W wierszu "Zmierzony przepływ" pojawia się aktualny przepływ.

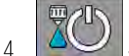

100

💴 – rozpocznij aplikację.

- 5. Podejdź do rozpylacza i przez 60 sekund zbieraj wodę do kubka z podziałką.
- 6. Zanotuj zebraną ilość wody.
- 7. Powtórz ostatnie dwa kroki na kilku rozpylaczach.
- 8. Oblicz średnią ilość z kilku pomiarów i zanotuj.

| 9. | – zatrzymaj aplikację.         |    |
|----|--------------------------------|----|
|    | ⇒ Aplikacja zostaje zakończona | a. |

- 10. zatrzymaj kalibrację
  - ➡ W wierszu "3. Podaj dokładną ilość na rozpylacz" pojawia się pole do wprowadzania danych.
- 11. Wprowadź przeciętną zaaplikowaną ilość w litrach.
- 12. opu**ść** ekran.

⇒ Wartość parametru "Impuls – przepływ główny" zostaje zaktualizowana.

⇒ Skalibrowałeś przepływomierz metodą rozpylania.

7.3.3 Wprowadzanie ilości impulsów na litr, bez kalibracji

Jeżeli wiesz ile impulsów przesyła przepływomierz na każdy litr cieczy, możesz wprowadzić tą wartość ręcznie.

Instrukcja

1. Przejdź do ekranu "PRZEPŁYWOMIERZ":

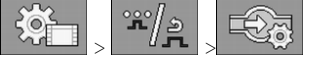

2. Wprowadź liczbę impulsów na litr w wierszu "Impuls – przepływ główny".

# 7.3.4 Połączenie przepływomierza z czujnikiem ciśnienia

Jeżeli na opryskiwaczu zamontowany jest czujnik ciśnienia, regulację można przeprowadzać za pomocą połączenia przepływomierza z czujnikiem ciśnienia. Umożliwia to stabilniejszą regulacją także przy niższych przepływach.

5

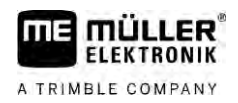

1. Przejdź do ekranu "PRZEPŁYWOMIERZ": Instrukcja °°° | 2 ന് ഉ 50 2. Aktywuj parametr "Regulacja mieszana ciśnienie i przepływ". 3. Skonfiguruj parametr. Parametr "Tolerancja przeplywu" Wprowadź wartość procentową, przy której ma nastąpić przełączenie na regulację ciśnienia. Jeżeli różnica między obliczonym przepływem czujnika ciśnienia a zmierzonym przepływem przepływomierza jest większa od wprowadzonej wartości, następuje przełączenie na regulację ciśnienia. Parametr "Przeplyw przejsciowy" Wprowadź minimalny przepływ, który należy osiągnąć, aby zastosować regulację przepływu. Jeżeli przepływ znajduje się poniżej wprowadzonej wartości, następuje przełączenie na regulację ciśnienia. 7.4 Kalibracja czujnika ci**ś**nienia (U) Jeśli na opryskiwaczu zainstalowany jest czujnik ciśnienia (U), należy go skalibrować przed pierwszym użyciem. Podczas kalibracji określane jest natężenie przepływu przy braku ciśnienia i przy ciśnieniu maksymalnym. Instrukcja ☑ Masz pod ręką czujnik referencyjny, za pomocą którego możesz określić ciśnienie. 1. Przejdź do ekranu "POMIAR CIŚNIENIA". °ஃ°/அ ന് / ച ςO ⇒ Pojawia się ekran "POMIAR CIŚNIENIA". ⇒ Pojawia się aktualnie zmierzone ciśnienie. - Otwórz ekran "KALIBRACJA". 2 3. Sprawdź ciśnienie 0 bar za pomocą czujnika referencyjnego. NH 4. Otwórz kalibrację dla wartości zerowej. Wyłącz maszynę, aby wprowadzić ją w stan bezciśnieniowy. 5. Rozpocznij kalibrację dla wartości zerowej. 6. ⇒ Ustalane jest natężenie przepływu. 7. Ustaw maksymalne ciśnienie w układzie za pomocą regulatora ciśnienia i określ je za pomocą zewnętrznego referencyjnego czujnika ciśnienia. 8. Wprowadź maksymalne ciśnienie w przepływomierzu w parametrze "Ciśnienie maksymalne". SP 9 Otwórz kalibrację dla wartości maksymalnej. Uruchom kalibrację dla wartości maksymalnej. 10. ⇒ Ustalane jest natężenie przepływu.

11. Zakończyłeś kalibrację czujnika ciśnienia (U).

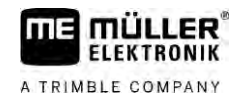

| 7.5                         | Wybór i konfiguracja czujnika pr <b>ę</b> dko <b>ś</b> ci                                                                                                    |  |  |
|-----------------------------|----------------------------------------------------------------------------------------------------|--|--|
|                             | Należy wprowadzić źródło, z którego komputer roboczy pobiera aktualną prędkość.                                                                                                    |  |  |
|                             | Proces konfiguracji może się różnić w zależności od źródła prędkości.                                                                                                    |  |  |
| 7.5.1                       | Wybór źródła prędkości                                                                                                    |  |  |
|                             | Obsługiwane źródła prędkości:                                                                                                    |  |  |
|                             | <ul> <li>Przykłady: czujnik kołowy, czujnik radarowy, generujący impuls czujnik prędkości GPS</li> </ul>                                                                                                    |  |  |
|                             | <ul> <li>Konfiguracja: Skonfiguruj liczbę impulsów na 100 metrach.</li> </ul>                                                                                                    |  |  |
|                             | <ul> <li>"ISOBUS" – czujniki, które są zamontowane przy ciągniku, a których sygnał jest odbierany przez<br/>ISOBUS.</li> </ul>                                                                                                    |  |  |
|                             | <ul> <li>Przykłady: odbiornik GPS, czujnik kołowy przy ciągniku, gniazdo sygnałowe</li> </ul>                                                                                                    |  |  |
|                             | <ul> <li>Konfiguracja: Przy systemach bez możliwości wyboru wejścia czujnika ustawić parametr<br/>"Impulsy na 100 metrach" na 0.</li> </ul>                                                                                                    |  |  |
|                             | <ul> <li>"Auto" – niektóre systemy umożliwiają automatyczne rozpoznanie źródła prędkości.</li> </ul>                                                                                                    |  |  |
|                             | <ul> <li>Sposób działania: Jeżeli sygnał prędkości przy ISOBUS zostanie rozpoznany, prędkość ta<br/>jest przyjmowana za podstawę. W razie braku sygnału komputer roboczy za podstawę dla<br/>ustalenia prędkości przyjmuje impulsy czujnika podłączonego do komputera roboczego.</li> </ul> |  |  |
|                             | <ul> <li>Konfiguracja: Przy systemach, które dysponują dwoma rodzajami czujników, zaleca się<br/>kalibrację czujnika podłączonego do komputera roboczego. W takim przypadku ustawić<br/>parametr "Impulsy na 100 metrach" na 0.</li> </ul>                                                  |  |  |
| Sposób działania 1          | Tak skonfigurujesz <b>ź</b> ródło pr <b>ę</b> dko <b>ś</b> ci:                                                                                                    |  |  |
|                             | 1. Na ekranie roboczym naci <b>ś</b> nij po kolei:                                                                                                    |  |  |
|                             | ⇔ Pojawia się ekran "Prędkość".                                                                                                    |  |  |
|                             | <ol><li>Skonfiguruj parametr "Źródło prędkości".</li></ol>                                                                                                    |  |  |
| Sposób dzia <b>ł</b> ania 2 | Je <b>ż</b> eli parametr "Źródło prędkości" nie pojawi się na ekranie "Prędkość", a sygnał prędkości powinien<br>być odbierany przez ISOBUS, należy postępować w następujący sposób:                                                                                                    |  |  |
|                             | Sygnał prędkości można odbierać za pomocą ISOBUS.                                                                                                    |  |  |
|                             | 1. Przejdź do ekranu "Parametry":                                                                                                    |  |  |
|                             | 2. Ustaw parametr "Impulsy czujn. kołow." na "0".                                                                                                    |  |  |
| 7.5.2                       | Kalibracja czujnika pr <b>ę</b> dko <b>ś</b> ci za pomoc <b>ą</b> metody 100 metrów                                                                                                    |  |  |
|                             | Dedezec kelibracii ezuinika predkości matede 100 metrów obliczacz ilaść impulców jakia wycyła                                                                                                    |  |  |

Podczas kalibracji czujnika prędkości metodą 100 metrów obliczasz ilość impulsów, jakie wysyła czujnik na odcinku 100 metrów. Jeżeli ilość impulsów jest znana, można obliczyć aktualną prędkość.

Jeżeli znasz dokładną liczbę impulsów, możesz wprowadzić ją ręcznie,

| Instrukcja     | Czujnik kołowy, czujnik radarowy lub czujnik prędkości GPS jest zamontowany przy maszynie.                                                                                                    |
|----------------|----------------------------------------------------------------------------------------------------|
|                | Zmierzyłeś i zaznaczyłeś dystans 100 m. Dystans musi odpowiadać warunkom pracy. Powinien prowadzić przez pole lub łąkę.                                                                                                    |
|                | Ciągnik z podłączoną maszyną jest gotowy do jazdy na odległość 100 m i stoi na początku zaznaczonego dystansu.                                                                                                    |
|                | <ol> <li>Upewnij się, że spełniłeś wszystkie wymagania!</li> </ol>                                                                                                    |
|                | 2. Przejdź do ekranu "KALIBRACJA – Impulsy kola":                                                                                                    |
|                | <ul> <li>3. → rozpocznij kalibrację.</li> <li>⇒ Pojawiają się następujące symbole funkcji:</li> <li>→ zatrzymaj kalibrację.</li> <li>→ przerwij kalibrację.</li> </ul>                                                                                                    |
|                | <ul> <li>4. Przejedź 100 m na odmierzonym dystansie i zatrzymaj pojazd na końcu.</li> <li>⇒ Podczas jazdy są liczone aktualnie ustalone impulsy.</li> </ul>                                                                                                    |
|                | 5. – zatrzymaj kalibrację.                                                                                                    |
|                | 6. – opu <b>ść</b> ekran.                                                                                                    |
|                | ⇒ Ilo <b>ść</b> impulsów pojawia si <b>ę</b> w wierszu "Impulsy czujn. kolow.".                                                                                                    |
| 7.5.3          | Konfiguracja czujnika jazdy wstecz                                                                                                    |
|                | Je <b>ś</b> li urz <b>ą</b> dzenie rolnicze lub ci <b>ą</b> gnik wysyła poprzez ISOBUS sygnał jazdy wstecz, komputer roboczy<br>mo <b>ż</b> e wykorzysta <b>ć</b> ten sygnał do dopasowania swojego procesu regulacji do jazdy wstecz.                                                                                                    |
|                | W tym rozdziale dowiesz si <b>ę</b> wi <b>ę</b> cej na ten temat: Konfigurowanie funkcji automatycznych podczas<br>jazdy wstecz                                                                                                    |
| Źródła sygnału | <ul> <li>Możliwe są następujące źródła sygnału:</li> <li>"brak" – komputer roboczy nie powinien oczekiwać żadnego sygnału jazdy wstecz. Nawet jeśli poprzez ISOBUS przesyłany jest sygnał jazdy wstecz, jest on przez komputer roboczy ignorowany.</li> <li>"ISOBUS" – sygnał jazdy wstecz jest przesyłany z ciągnika lub innego komputera roboczego przez ISOBUS.</li> <li>"Czujnik" – do rozdzielacza sygnałów lub okablowania komputera roboczego jest podłączony czujnik jazdy wstecz.</li> </ul> |
| Instrukcja     | W ten sposób wybierzesz <b>ź</b> ródło sygnału jazdy wstecz:                                                                                                    |
|                | 1. Przejdź do ekranu "Prędkość":                                                                                                    |
|                | 2. Wybierz pole pod parametrem "Sygnał wsteczny".                                                                                                    |

Możesz wprowadzić różne impulsy wartości dla do trzech różnych kół.

⇒ Pojawiają się dostępne źródła sygnału. Patrz opis na początku tego rozdziału.

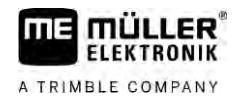

4. Zrestartuj komputer roboczy.

| 7.5.4                      | Funkcja "Symulacja pr <b>ę</b> dko <b>ś</b> ci"                                                                                                    |
|----------------------------|----------------------------------------------------------------------------------------------------|
|                            | Funkcja "Symulowana pr <b>ę</b> dko <b>ść"</b> jest stosowana do testów i w celu znalezienia b <b>łę</b> dów. Symuluje ona<br>jazd <b>ę</b> maszyny, kiedy maszyna stoi.                                                                          |
|                            | Poprzez aktywację funkcji "Symulacja prędkości" technik ma możliwość sprawdzenia, czy<br>poszczególne czujniki działają.                                                                                                    |
|                            | Standardowo funkcja jest ustawiona na 0 km/h i jest wyłączona.                                                                                                    |
|                            | Po włączeniu komputera roboczego funkcja jest zawsze wyłączona.                                                                                                    |
|                            | Raz ustawiona warto <b>ść</b> zostaje zapami <b>ę</b> tana i jest stosowana podczas następnej aktywacji.                                                                                                    |
| Instrukcja                 | <ol> <li>Przejdź do ekranu "Prędkość":</li> <li></li></ol>                                                                                                    |
|                            | <ol> <li>Symulowaną prędkość wprowadź w wierszu "Symulowana prędkość".</li> </ol>                                                                                                    |
|                            | 4. – opu <b>ść</b> ekran.                                                                                                    |
|                            | ⇔ Na ekranie roboczym pojawia się ustawiona prędkość i migoczący symbol                                                                                                    |
| 7.6                        | Konfiguracja sekcji                                                                                                    |
| 7.6.1                      | Wprowadzanie liczby rozpylaczy w sekcjach                                                                                                    |
|                            | Musisz poda <b>ć</b> liczbę rozpylaczy zamontowanych w każdej sekcji.                                                                                                    |
| Kiedy wprowadzi <b>ć</b> ? | <ul> <li>Przed pierwszym uruchomieniem.</li> <li>Jeżeli liczba rozpyłaczy w sekcji ulegnie zmianie.</li> </ul>                                                                                                    |
| Instrukcja                 | <ul> <li>Przejdź do ekranu "Belka":</li> <li>⇒ Pojawia się ekran "Belka".</li> <li>⇒ Tutaj widzisz ustawioną szerokość roboczą, liczbę sekcji i liczbę rozpylaczy. Dwóch ostatnich wartości nie można zmienić.</li> <li>2. — naciśnii.</li> </ul> |
|                            | ⇔ Pojawia się ekran "Ilo <b>ść</b> rozpylaczy".                                                                                                    |
|                            | 3. Tutaj mo <b>ż</b> esz wprowadzi <b>ć</b> liczb <b>ę</b> rozpylaczy dla ka <b>ż</b> dej sekcji. Głowice wielorozpylaczowe s <b>ą</b>                                                                                                    |

traktowane jako jeden rozpylacz.

⇒ Przy każdej zmianie zmienia się liczba rozpylaczy na ekranie "Belka".

| 7.6.2        | Trwałe wyłączanie sekcji                                                                                                    |  |
|--------------|----------------------------------------------------------------------------------------------------|--|
|              | Istnieje możliwość trwałego wyłączenia jednej z sekcji. Przydaje się, gdy na polu utworzone zostały ścieżki technologiczne dla mniejszego opryskiwacza, niż aktualnie obsługiwany.                                                                                                    |  |
| Konsekwencje | <ul> <li>Trwałe wyłączenie zewnętrznych sekcji ma następujące konsekwencje:</li> <li>Przy TRACK-Leader: Nowo obliczona szerokość robocza nie jest brana pod uwagę przy wyliczaniu szerokości uwrocia.</li> <li>Przy SECTION-Control: Po wyłączeniu zewnętrznych sekcji musisz zmienić parametr "Odstęp między liniami", aby odstęp między linią prowadzącą a rzeczywistą szerokością roboczą zgadzał się. Parametru "Szerokość robocza" nie możesz zmienić.</li> <li>Rzeczywista szerokość robocza zmienia się. Opryskiwacz nie uległ jednak zmianie. Dlatego też:</li> </ul> |  |
|              | <ul> <li>Nie zmieniaj parametru "Szerokość robocza".</li> </ul>                                                                                                    |  |
|              | <ul> <li>Nie zmieniaj geometrii opryskiwacza.</li> </ul>                                                                                                    |  |
|              |                                                                                                    |  |
|              | Wyłączone na stałe sekcje są oznaczone na ekranie roboczym kolorem białym                                                                                                    |  |
| Instrukcja   | <ol> <li>Przejdź do ekranu "Belka":</li> <li>→ Pojawia się ekran "Belka".</li> </ol>                                                                                                    |  |
|              | <ul> <li>2. → naciśnij.</li> <li>⇒ Pojawia się ekran "Sekcje".</li> <li>⇒ Przy każdej sekcji widać jeden z następujących symboli:</li> </ul>                                                                                                    |  |
|              | – sekcja aktywowana<br>– sekcja dezaktywowana.                                                                                                    |  |
|              | 3. Przy każdej sekcji możesz wybrać lub zmienić ten symbol.                                                                                                    |  |
| 7.6.3        | Stałe wyłączanie sekcji poprzez czujnik                                                                                                    |  |
|              | Jeżeli przy belce polowej jest zainstalowany odpowiedni czujnik, który nadzoruje rozkładanie części belki, możliwe jest wówczas automatyczne, stałe rozłączenie sekcji.                                                                                                    |  |
|              | Dzięki temu można korzystać z opryskiwacza z częściowo rozłożoną belką, bez każdorazowej<br>konieczności dopasowania konfiguracji.                                                                                                    |  |
| 7.6.4        | Op <b>óź</b> nienie systemu podczas w <b>łą</b> czania sekcji                                                                                                    |  |
|              | Aby SECTION-Control mógł dokładnie zamykać i otwierać zawory sekcji, musisz ustalić, ile<br>milisekund płyn potrzebuje na przebycie drogi od zaworu do rozpylacza. Dzięki temu komputer<br>roboczy będzie odpowiednio wcześniej lub później załączał zawory.                                                                                                    |  |
| Instrukcja   | ☑ Używasz automatycznego sterowania sekcjami SECTION-Control.                                                                                                    |  |
|              |                                                                                                    |  |

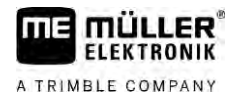

- 1. Przeczytaj instrukcję obsługi aplikacji TRACK-Leader, aby dowiedzieć się, jak ustalić czasy opóźnienia.
- 2. Ustal czasy opóźnienia.
- 3. Otwórz aplikację komputera roboczego.

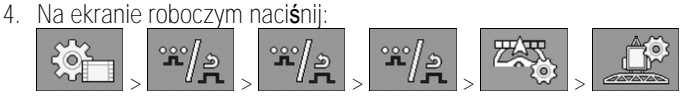

⇒ Pojawia się ekran "SECTION-Control".

5. Wprowadź ustalone czasy opóźnienia w oknie "Opóźnienie przy włączaniu" i "Opóźnienie przy wyłączaniu".

#### Parametr "Opoznienie wlaczaniu"

Czas, który upływa między otworzeniem zaworu sekcji a wyciekiem płynu z rozpylaczy.

Generalna zasada:

- Jeżeli opryskiwacz załącza się za późno, zwiększ wartość parametru.
- Jeżeli opryskiwacz załącza się za wcześnie, zredukuj wartość parametru.

#### Parametr "Opoznienie wylaczaniu"

Czas, przez który rozpylacze dokonują opryskiwania po zamknięciu zaworu.

Generalna zasada:

- Jeżeli opryskiwacz załącza się za późno, zwiększ wartość parametru.
- Jeżeli opryskiwacz załącza się za wcześnie, zredukuj wartość parametru.

# 7.6.5 Zmiana wskazania powierzchni na terminalu

Możesz dokonać różnych ustawień, za pomocą których można zmienić wskazanie powierzchni na terminalu, przykładowo dla aplikacji TRACK-Leader.

Instrukcja

1. Na ekranie roboczym naciśnij:

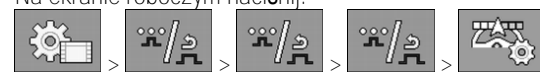

2. Skonfiguruj parametr "Powierzchnie z zerową wartością żądaną". Masz kilka możliwości konfiguracji.

| Sekcje<br>wy <b>łą</b> czone | Edycja na<br>karcie | Funkcja                                                                                                    |
|------------------------------|---------------------|----------------------------------------------------------------------------------------------------|
| dezaktywow<br>ana            |                     | Sekcje nie s <b>ą</b> zamykane, je <b>ż</b> eli dawka zrealizowana wynosi 0 l/ha.<br>Wszystko jest zapisywane.                                                                                                    |
| aktywowana                   | dezaktywow<br>ana   | Sekcje s <b>ą</b> zamykane, je <b>ż</b> eli dawka zrealizowana wynosi 0 l/ha.<br>Zapis dotyczy jedynie obrobionych powierzchni.                                                                                                    |
| aktywowana                   | aktywowana          | Sekcje są zamykane, jeżeli dawka zrealizowana wynosi 0 l/ha.<br>Zapis dotyczy obrobionych powierzchni oraz powierzchni, na których<br>nie miała miejsca aplikacja.<br>Jest to standardowe ustawienie przy zastosowaniu SECTION-Control. |

# 7.7 Konfiguracja rozpylaczy – przy opryskiwaczach z regulacją czujnika ciśnienia

Poprzez konfigurację rodzaju rozpylaczy komputer roboczy może na podstawie zmierzonego ciśnienia opryskiwania obliczyć aktualną dawkę zrealizowaną.

Konfiguracja rozpylaczy jest potrzebna tylko, jeżeli do opryskiwacza jest podłączony czujnik ciśnienia.

Jeżeli na opryskiwaczu nie jest zamontowany czujnik ciśnienia a dawka zrealizowana jest regulowana przepływem, nie musisz konfigurować rozpylaczy.

# 7.7.1 Asystent rozpylaczy

Asystent rozpylaczy ma podwójny cel:

- Możesz tutaj sprawdzić, w jaki sposób rodzaj rozpylacza oddziałuje na możliwe dawki i prędkości.
- Musisz tutaj prawidłowo wybrać zamontowany rodzaj rozpylacza.
- Możesz tutaj zmienić dawkę cieczy.

| Symbol funkcji | Znaczenie                 |
|----------------|---------------------------|
| 202            | Zmiana obliczonych danych |

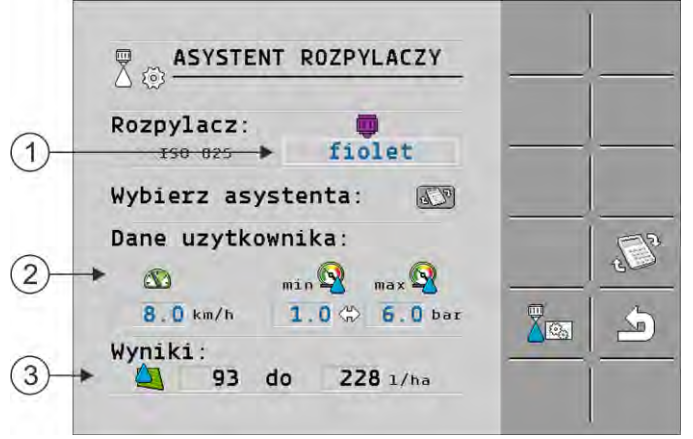

Ustalenie możliwych dawek zrealizowanych

| (1) | Wybrany rozpylacz                                                                                                    |
|-----|----------------------------------------------------------------------------------------------------|
| 2   | Możesz tutaj wprowadzić:<br>– żądaną prędkość roboczą<br>– optymalne ciśnienie dla rozpylacza                                                                             |
| 3   | Tutaj mo <b>ż</b> esz zobaczy <b>ć</b> , jakie dawki zrealizowane s <b>ą</b> mo <b>ż</b> liwe przy tym rozpylaczu dla ustawionej<br>pr <b>ę</b> dko <b>ś</b> ci roboczej. |
|     |                                                                                                    |

Konfiguracja rozpylaczy – przy opryskiwaczach z regulacją czujnika ciśnienia

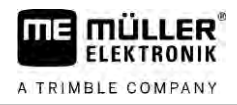

|     | ASYSTENT ROZPYLACZY             |             |
|-----|---------------------------------|-------------|
| (1) | Rozpylacz: IN IN INTERNAL       | <br>        |
|     | Wybierz asystenta: 🔊            |             |
| 2-  | Dane uzytkownika:               | <u>رائی</u> |
| 3   | Wyniki:<br>▶ ☎ 7.4 do 18.2 km/h |             |

Ustalenie pasujących rozpylaczy

| 1 | Wybrany rozpylacz                                                                                                    |
|---|----------------------------------------------------------------------------------------------------|
| 2 | Możesz tutaj wprowadzić:<br>– żądaną dawkę zrealizowaną. Jest ona pobierana bezpośrednio z parametru "Wartość żądana".<br>– optymalne ciśnienie dla rozpylacza |
| 3 | Tutaj widzisz, przy jakiej prędkości niniejsza dawka zrealizowana jest możliwa do osiągnięcia.                                                                 |

Instrukcja

W ten sposób obliczysz, ile dawek zrealizowanych możesz osiągnąć z jednym rozpylaczem przy danym ciśnieniu:

1. Przejdź do ekranu "Asystent rozpylaczy":

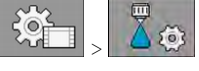

- naciśnij tak, aby symbol prędkości pojawił się w obszarze "Dane użytkownika".
- 3. W celu wyboru rozpylacza wybierz pole z kolorem rozpylacza.
  - ➡ Lista zawiera wszystkie rozpylacze normatywne i cztery miejsca na skonfigurowanie własnych rozpylaczy.
- 4. W polu
- wprowadź żądaną prędkość roboczą.

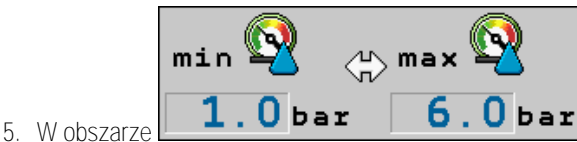

**6**.0 bar ustaw optymalny zakres ci**ś**nienia, który

- przy zastosowanym rozpylaczu umożliwia żądaną wielkość kropli. Niniejszą wartość znajdziesz w arkuszu danych rozpylacza.
- ➡ Uwaga: Ustawiony tutaj zakres ciśnienia nie jest przejmowany podczas aplikacji. Podczas pracy musisz samodzielnie zadbać o to, aby opryskiwacz pracował w żądanym zakresie ciśnienia.
- ⇒ W obszarze "Wyniki" pojawią się możliwe dawki zrealizowane.

Jeżeli obliczone dawki zrealizowane są za duże lub za małe, należy:

- Zmienić prędkość roboczą.
- Zamontować inne rozpylacze. Przeprowadź obliczenie dla nowego koloru rozpylacza.

Instrukcja

Obliczenia można dokonać także stosując żądaną dawkę zrealizowaną jako punkt wyjściowy:
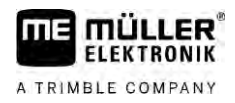

Konfiguracja rozpylaczy – przy opryskiwaczach z regulacją czujnika ciśnienia

1. \_\_\_\_\_ – naciśnij tak, aby symbol \_\_\_\_\_ pojawił się w obszarze "Dane użytkownika".

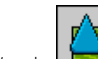

2. W polu wprowadź żądaną dawkę zrealizowaną.

- 3. Wprowadź zakres ciśnienia dla rozpylacza o wybranym kolorze.
- 4. W obszarze "Wyniki" widać, przy jakich prędkościach następuje osiągnięcie dawki zrealizowanej.

### 7.7.2Kalibracja rozpylaczy

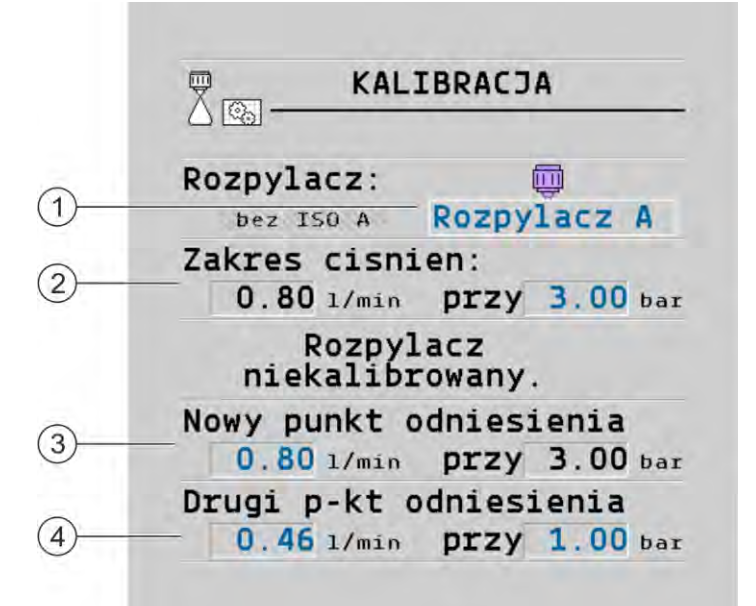

#### Ekran "Kalibracja"

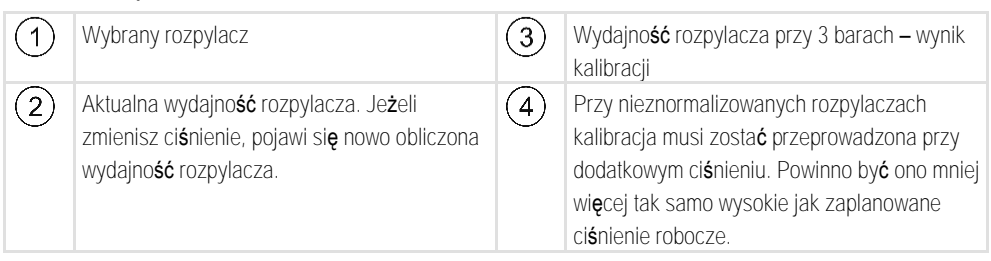

|            | ▲ OSTRZEŻENIE                                                                                                    |
|------------|----------------------------------------------------------------------------------------------------|
|            | Środki ochrony roślin lub ich pozostałości<br>Niebezpieczeństwo zatrucia lub skażenia                                                                            |
| Å          | <ul> <li>Przed kalibracją należy dokładnie wyczyścić zbiornik. Opryskiwacz nie może zawierać żadnych<br/>środków ochrony roślin lub ich pozostałości.</li> </ul> |
|            | • Podczas kalibracji korzystaj wyłącznie z czystej wody.                                                                                                    |
|            | • No <b>ś</b> przepisowe ubranie ochronne.                                                                                                    |
| Instrukcja | Kalibrację znormalizowanego rozpylacza przeprowadzisz w ten sposób:                                                                                              |
|            | ☑ Zbiornik jest wypełniony czystą wodą.                                                                                                    |
|            | W zbiorniku i w przewodach nie znajdują się pozostałości środków ochrony roślin.                                                                                 |

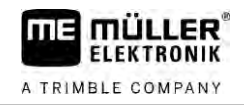

1. \_\_\_\_\_\_ – na ekranie roboczym przełącz tryb aplikacji na ręczny

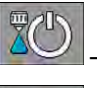

2.

3

6

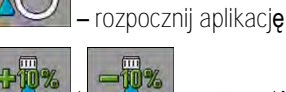

- i ustaw ciśnienie oprysku na 3 bary.
- 4. Za pomocą kubka z podziałką zbierz wodę z kilku rozpylaczy, przez minutę z każdego.
- 5. Oblicz przeciętną dawkę zrealizowaną.

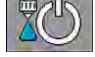

AUTO III

🚄 – zatrzymaj aplikację.

- 7. Aktywuj tryb automatyczny.
- 8. Przejdź do ekranu "Kalibracja":
- 9. W wierszu "Rozpylacz" wybierz rozpylacz do kalibracji. Znormalizowane rozpylacze są oznaczane ich kolorem.
- 10. W polu poniżej wiersza "Nowy punkt odniesienia:" wprowadź obliczoną przeciętną ilość w I/min.
- Przy niezdefiniowanych rozpylaczach musisz także wprowadzić minimalną wydajność rozpylacza w parametrze "Drugi punkt odniesienia". W tym celu musisz powtórzyć procedurę przy innym ciśnieniu.
- ⇒ Dokonałeś kalibracji wybranego rozpylacza.

# 7.8 Rozpylacze krańcowe

Pod pojęciem rozpylaczy krańcowych rozumie się rozpylacze, które mają inny obraz opryskiwania niż pozostałe rozpylacze przy belce polowej. Można ograniczyć szerokość opryskiwania i zastosować je do obróbki krawędzi pola (rozpylacze asymetryczne zawężające) lub zwiększyć szerokość opryskiwania sekcji (rozpylacze asymetryczne rozszerzające).

Przed zastosowaniem rozpylaczy krańcowych należy uwzględnić poniższe:

- Jako rozpylacze krańcowe można zastosować zarówno rozpylacze asymetryczne rozszerzające, jaki i rozpylacze asymetryczne zawężające. Możesz samodzielnie ustalić za pomocą jakiego symbolu rozpylacz krańcowy jest przedstawiony na ekranie roboczym.
- Rozpylacze krańcowe można zamontować przy zewnętrznej krawędzi dowolnej sekcji.
- Dla komputera roboczego ISOBUS szerokość stożka nie odgrywa żadnej roli. Nie jest ona w żadnym miejscu rejestrowana oraz nie jest uwzględniana przy następujących obliczeniach:
  - obliczenie szerokości roboczej,
  - obliczenie zaaplikowanej ilości,
  - obliczenie zawartości zbiornika.
- Aplikacje TRACK-Leader i SECTION-Control firmy Müller-Elektronik nie uwzględniają szerokości stożka rozpylaczy krańcowych i traktują je jak normalne rozpylacze. Jeżeli używasz tych aplikacji, musisz ew. ręcznie dopasować szerokość roboczą.

7.8.1

#### Konfiguracja rozpylaczy kra**ń**cowych

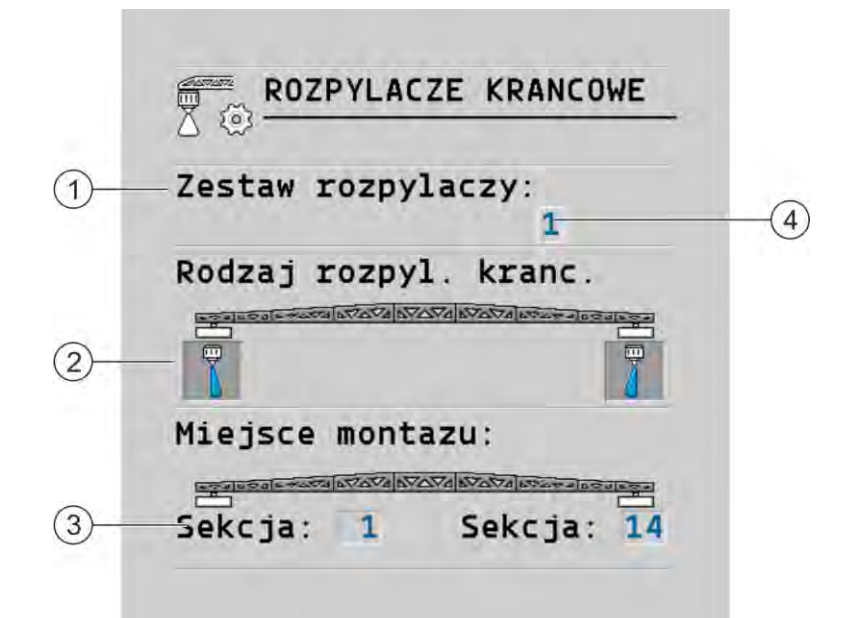

Ekran do konfiguracji rozpylaczy krańcowych

| 1 | Parametr "Zestaw rozpylaczy"                           | 4 | Aktualnie wybrana para rozpylaczy<br>kra <b>ń</b> cowych |
|---|--------------------------------------------------------|---|----------------------------------------------------------|
| 2 | Rozpylacze krańcowe, strona lewa i prawa               |   |                                                          |
| 3 | Miejsce montażu lewego i prawego rozpylacza krańcowego |   |                                                          |

### Parametr "Zestaw rozpylaczy"

Za pomocą parametru "Zestaw rozpylaczy" możesz zdefiniować do trzech zestawów rozpylaczy krańcowych. Dla każdego zestawu możesz zdefiniować miejsce montażu i odpowiedni symbol dla ekranu roboczego.

Znaczenie symboli

| Symbol | Znaczenie                                           |
|--------|-----------------------------------------------------|
| ×      | Brak rozpylacza                                     |
| Ţ      | Rozpylacz asymetryczny zaw <b>ęż</b> aj <b>ą</b> cy |
| t d    | Rozpylacz asymetryczny rozszerzaj <b>ą</b> cy       |

Instrukcja

Tak skonfigurujesz tryby rozpylaczy krańcowych:

1. <u>Wywołaj ekran z ustawieniami r</u>ozpylaczy krańcowych:

| ~ | */2 |  |
|---|-----|--|
| ~ |     |  |

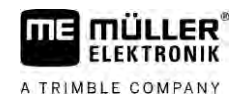

#### ⇒ Pojawia się następujący ekran:

| X @                                                                                                    |  |
|----------------------------------------------------------------------------------------------------|--|
| Zestaw rozpylaczy:<br>1                                                                                                    |  |
| Rodzaj rozpyl. kranc.                                                                                                    |  |
|                                                                                                    |  |
| Miejsce montazu:                                                                                                    |  |
| and the second second |  |
| Sekcia: 1 Sekcia: 14                                                                                                    |  |

2. W wierszu "Zestaw rozpylaczy" ustaw, dla jakiego zestawu rozpylaczy krańcowych chcesz dokonać ustawień. Na przykład "2":

 $\,\Rightarrow\,$  na ekranie pojawią się zapisane ustawienia.

- 3. Wybierz jeden z symboli rozpylacza pod symbolem belki polowej.
- 4. Wybierz żądany rodzaj rozpylacza krańcowego.
  - ➡ Pojawia się alarm. Komunikat ten informuje, że należy zrestartować komputer roboczy, aby zmiany były skuteczne. Nie uruchamiaj od razu komputera roboczego. Najpierw dokonaj pozostałych ustawień.
- 5. W "Miejscu montażu" wprowadź sekcje, przy których są zamontowane rozpylacze krańcowe.
- 6. Zrestartuj komputer roboczy.

### Obsługa rozpylaczy krańcowych

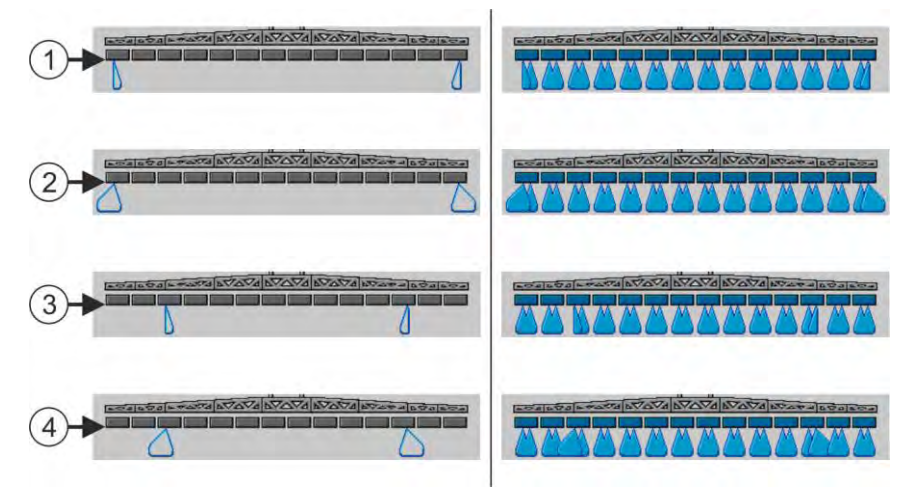

Rozpylacze krańcowe na ekranie roboczym: z lewej strony przed aplikacją: z prawej strony podczas aplikacji.

| (1) | Rozpylacze asymetryczne zawężające przy sekcjach 1 i 14    |
|-----|------------------------------------------------------------|
| 2   | Rozpylacze asymetryczne rozszerzające przy sekcjach 1 i 14 |
| 3   | Rozpylacze asymetryczne zawężające przy sekcjach 3 i 12    |
| 4   | Rozpylacze asymetryczne rozszerzające przy sekcjach 3 i 12 |

30303187-02-PL

7.8.2

Konfigurowanie Airtec

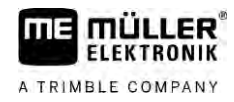

| Symbol funkcji | Znaczenie                                                                                                    |
|----------------|----------------------------------------------------------------------------------------------------|
|                | Rozpylacze asymetryczne zaw <b>ęż</b> aj <b>ą</b> ce – aktywacja i dezaktywacja<br>po stronie lewej i prawej |
|                | Rozpylacze asymetryczne rozszerzaj <b>ą</b> ce – aktywacja i dezaktywacja<br>po stronie lewej i prawej       |

Instrukcja

T

Sposób obsługi rozpylaczy krańcowych:

- 1. Zatrzymaj aplikację.
- 2. Przejdź do ekranów dodatkowych:
  - ⇒ Na ekranie muszą pojawić się symbole funkcji, które służą do obsługi rozpylaczy krańcowych.
- 3. Naciśnij przyciski funkcyjne rozpylaczy krańcowych, aby przedstawić je na ekranie.
  - ➡ Pod symbolem belki polowej pojawiają się stożki rozpylaczy krańcowych. Symbole służą do przedstawienia pozycji rozpylaczy krańcowych.

### 7.9 Konfigurowanie Airtec

Podczas konfiguracji Airtec musisz wybrać numer rozpylacza dla zamontowanego rozpylacza.

|           | WSKAZÓWKA                                                                                                    |
|-----------|----------------------------------------------------------------------------------------------------|
|           | Nieprawidłowy numer rozpylacza<br>Uszkodzenie ro <b>ś</b> lin                                                                                                    |
|           | <ul> <li>Wprowadź prawidłowy numer rozpylacza.</li> </ul>                                                                                                    |
| nstrukcja | 1. Przejdź do ekranu "Airtec":                                                                                                    |
|           | 2                                                                                                    |
| 7.10      | Wprowadzanie geometrii opryskiwacza                                                                                                    |
|           | Geometria opryskiwacza to pewna ilo <b>ść</b> parametrów, opisuj <b>ą</b> cych wymiary opryskiwacza.                                                                                            |
|           | Poprzez ustawienie geometrii opryskiwacza oprogramowanie zna dokładn <b>ą</b> długość i szerokość<br>opryskiwacza i gdzie znajduj <b>ą</b> się poszczególne sekcje.                             |
|           | Parametr geometrii opryskiwacza                                                                                                    |
|           | Podczas wprowadzania geometrii opryskiwacza należy odmierzyć następujące odległości:<br><ul> <li>CRP – punkt montażu lub punkt, od którego dokonuje się pomiaru. Przy opryskiwaczach</li> </ul> |

- samojezdnych może to być pozycja odbiornika GPS, przy opryskiwaczach montowanych i opryskiwaczach przyczepianych punkt montażu lub przyczepienia.
- TUZ trzypunktowy układ zawieszenia opryskiwacza lub punkt kontaktu z podłożem.
- ERP pozycja rozpylaczy.

#### Konfiguracja bezpośredniego zasilania Raven

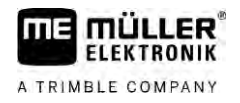

Instrukcja

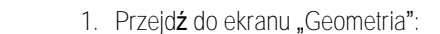

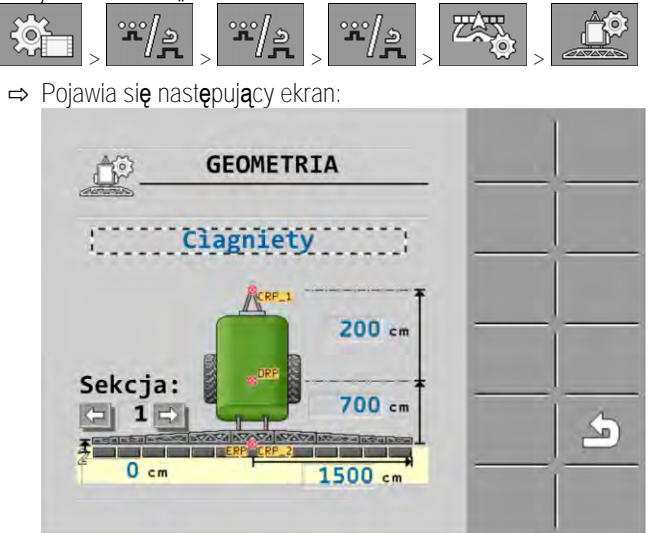

- 2. W polu na samej górze wybierz rodzaj opryskiwacza. ⇒ Pojawia się rysunek z wybranym opryskiwaczem.
- 3. Zmierz odstępy wyświetlone na rysunku.
- 4. Wprowadź zmierzone odstępy.

#### Konfiguracja bezpośredniego zasilania Raven 7.11

Jeśli twój opryskiwacz ma bezpośrednie zasilanie firmy Raven, musisz je skonfigurować przed pierwszym użyciem.

Instrukcja

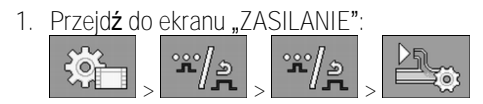

2. Aktywuj urządzenia, których chcesz użyć.

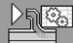

3.

- Przejdź do ekranu kalibracji i diagnostyki.
- 4. Przypisz poszczególne urządzenia do odpowiedniego "Numeru ECU".
- ⇒ Skonfigurowałeś bezpośrednie zasilanie Raven.
- ⇒ W zależności od statusu mogą pojawić się następujące symbole:

Status bezpośredniego zasilania Raven

| Wskazanie<br>na ekranie<br>kalibracji | Wskazanie<br>na ekranie<br>roboczym | Znaczenie                                                                                                    |
|---------------------------------------|-------------------------------------|----------------------------------------------------------------------------------------------------|
|                                       | <u>I</u>                            | Komputer roboczy nie rozpoznał urządzenia zasilającego na ISOBUS.                                                                    |
| €<br>€                                | J.                                  | Komputer roboczy rozpoznał urządzenie zasilające na ISOBUS, ale nie<br>otrzymuje żadnych komunikatów z tego urządzenia.              |
|                                       |                                     | Komputer roboczy rozpoznał urządzenie zasilające na ISOBUS i<br>otrzymuje komunikaty z tego urządzenia. Istnieje połączenie pomiędzy |

#### Kalibrowanie czujników dla odzwierciedlenia kąta przechylenia belki polowej

| Wskazanie<br>na ekranie<br>kalibracji | Wskazanie<br>na ekranie<br>roboczym | Znaczenie                                                                                                    |
|---------------------------------------|-------------------------------------|----------------------------------------------------------------------------------------------------|
|                                       |                                     | komputerem roboczym a urządzeniem zasilającym. Jednak urządzenie<br>zasilające nie jest obecnie gotowe.                                                                                                    |
| \$<br>\$<br>\$                        |                                     | Komputer roboczy rozpoznał urządzenie zasilające na ISOBUS i<br>otrzymuje komunikaty z tego urządzenia. Istnieje połączenie pomiędzy<br>komputerem roboczym a urządzeniem zasilającym. Urządzenie<br>zasilające jest gotowe, ale pompa jest wyłączona. |
| 88<br>191                             | T                                   | Komputer roboczy rozpoznał urządzenie zasilające na ISOBUS i<br>otrzymuje komunikaty z tego urządzenia. Istnieje połączenie pomiędzy<br>komputerem roboczym a urządzeniem zasilającym. Urządzenie<br>zasilające jest gotowe i pompa jest włączona.     |
| Kalibrow<br>belki polo                | anie czuji<br>owej                  | ników dla odzwierciedlenia k <b>ą</b> ta przechylenia                                                                                                    |

Celem kalibracji jest zmierzenie i zapisanie pozycji belki polowej w maksymalnym przechyleniu i w pozycji poziomej.

Kalibrację musisz wykonać w następujących przypadkach:

- Przed pierwszym uruchomieniem.
- Jeżeli wyświetlane na ekranie przechylanie belki polowej jest nieprawidłowe.

llustracja

7.12

- Aktualna pozycja belki polowej może pojawić w następujących miejscach:
  - Ekran roboczy
  - Ekran "Przechył belki"

Wyjaśnienie symboli znajdziesz w rozdziale: Przechylanie belki polowej podczas odzwierciedlania kąta poziomu [ $\rightarrow$  39]

Instrukcja

W ten sposób skalibrujesz czujnik kątowy:

- 1. Ustaw opryskiwacz na poziomej powierzchni.
- 2. Przejdź do ekranu "Przechylanie belki":

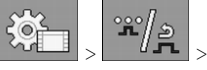

⇒ Pojawia się ekran "Przechylanie belki".

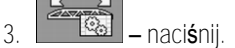

- 4. Ustaw belkę poziomo. Ważna jest przy tym rzeczywista pozycja belki. Symbol na ekranie wskazujący przechylenie jest w tym momencie jeszcze nieskalibrowany.
- 5.

– wprowad**ź** kalibracj**ę** poziom**ą**.

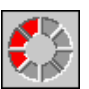

➡ Pojawia się następujący symbol postępu:

➡ Masz teraz jeszcze kilka sekund, aby rozpocząć kalibrację.

6. – rozpocznij kalibrację

10

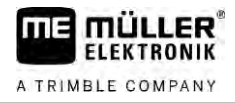

- ⇒ Zapisywanie pozycji poziomej trwa tak długo, jak widoczny jest symbol ⇒ Zapisałeś pozycję poziomą.
- 7. Przechyl belkę w prawo.
- 8. \_\_\_\_\_\_ skalibruj przechylenie w prawo. Postępuj tak jak przy kalibracji pozycji poziomej.
- 9. Przechyl belkę w lewo.

- skalibruj przechylenie w lewo.

## 7.13

## Opryskiwacz z dwoma obiegami i komputerami roboczymi

Przy opryskiwaczach z dwiema armaturami i belkami polowymi, które są sterowane przez dwa komputery robocze, musisz dokonać konfiguracji każdego komputera roboczego odpowiednio do wyposażenia danej belki polowej.

Dodatkowo pojawiają się następujące ustawienia:

- Musisz zdecydować, który system powinien być systemem głównym, a który systemem dodatkowym. W głównym komputerze roboczym zaznacz parametr "Drugi [→ 81] łącznik".
- Ustawienia geometrii musisz dokonać przy obydwu komputerach roboczych. [→ 82]
- Dla każdego urządzenia do obsługi musisz wybrać jedną belkę polową. [→ 59]

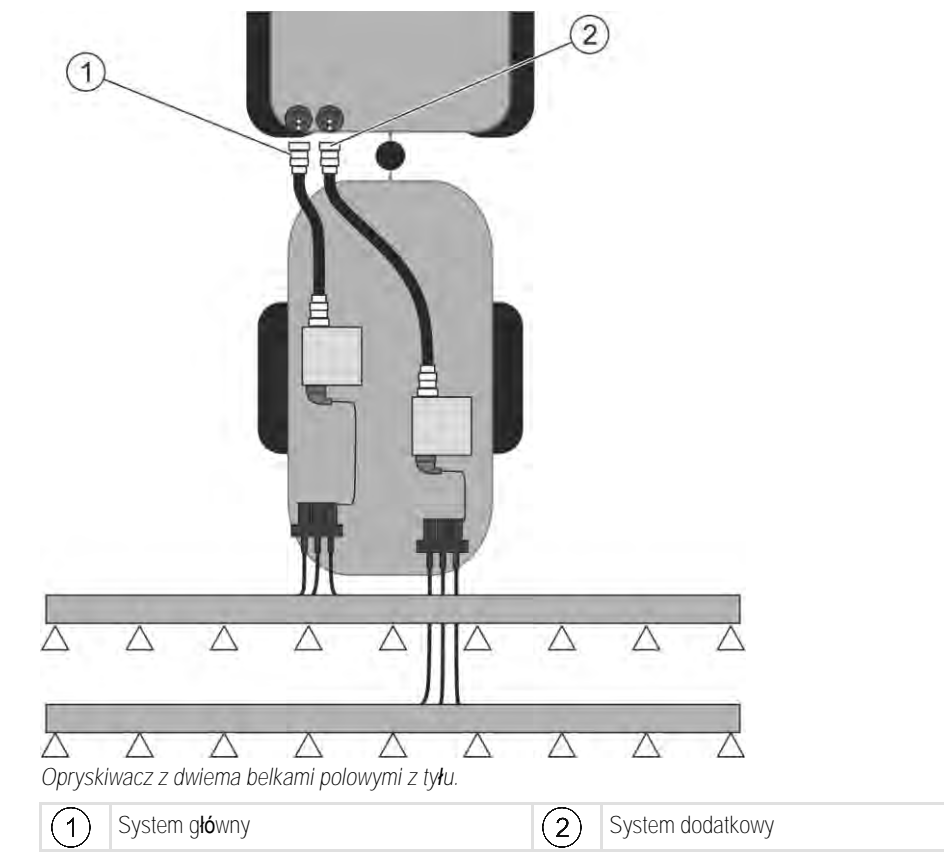

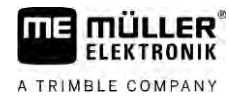

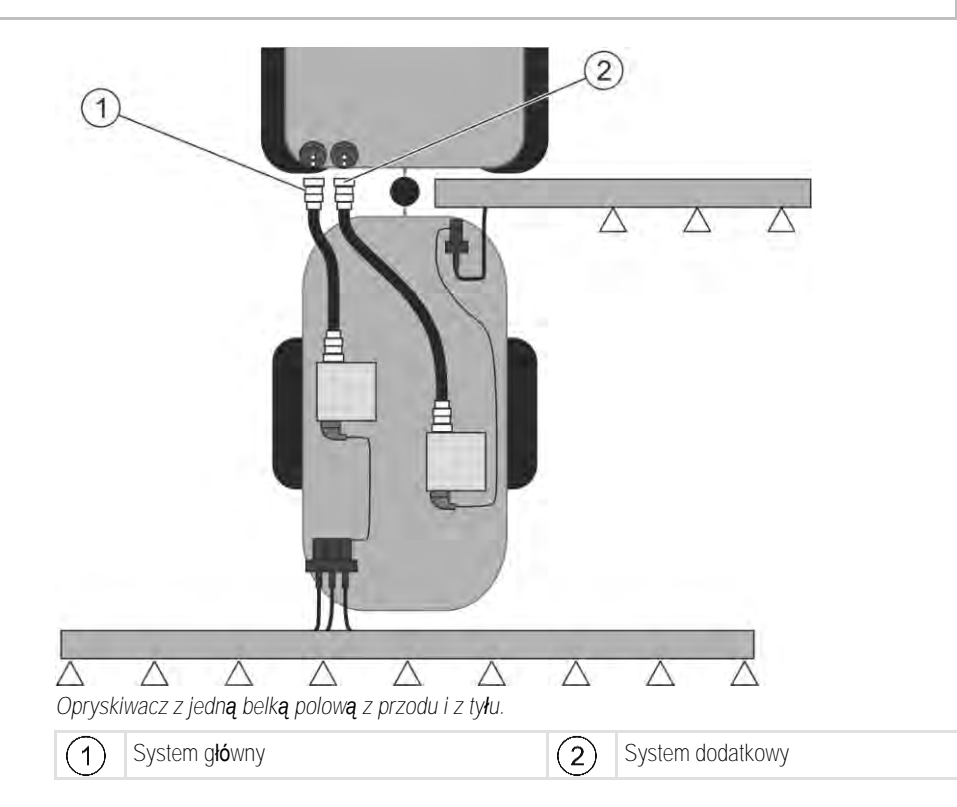

7.13.1

### Identyfikacja komputera roboczego

Przy systemach z dwoma komputerami roboczymi ISOBUS musisz dokonać identyfikacji obydwu komputerów roboczych. Przy głównym komputerze roboczym musisz aktywować tzw. drugi łącznik.

Drugi łącznik stanowi wirtualne przyłączenie dla drugiego komputera roboczego ISOBUS. Przez aktywację parametru informujesz system ISOBUS, że oprócz maszyny, która jest sterowana przez główny komputer roboczy, istnieje także druga maszyna.

Terminal może wówczas uwzględnić geometrie obydwu maszyn i umożliwia sterowanie sekcjami. Pozycja drugiej maszyny jest przy tym podawana zawsze w stosunku do pozycji pierwszej maszyny.

Jako drugą maszynę można postrzegać armaturę z belką polową (jak w przypadku niniejszej instrukcji). Za opryskiwaczem lub przed ciągnikiem można także zamontować inną maszynę.

Ponieważ opisany tutaj system nie ma drugiego gniazda kabinowego ISOBUS, musisz stosować drugie gniazdo kabinowe ISOBUS w ciągniku.

| Parametr              | System standardowy<br>bez dodatkowego<br>komputera roboczego | Przy dwóch armatu-<br>rach:<br>G <b>łó</b> wny komputer<br>roboczy | Dodatkowy komputer<br>roboczy |
|-----------------------|--------------------------------------------------------------|--------------------------------------------------------------------|-------------------------------|
| Nr 'ECU Number'       | 1                                                            | 1                                                                  | 2-32                          |
| Drugi <b>łą</b> cznik | bez aktywacji                                                | aktywacja                                                          | bez aktywacji                 |

Instrukcja

- ☑ Wprowadzono hasło użytkownika i hasło serwisanta.
- 1. Zmiana na ekran "ISO 11783": ŝ

50

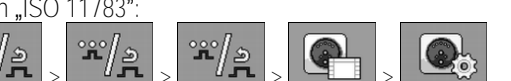

⇒ Pojawia się ekran "ISO 11783".

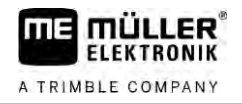

2. Skonfiguruj parametr.

7.13.2 Geometria przy opryskiwaczach z dwoma komputerami roboczymi

Musisz zmierzyć i wprowadzić następujące odstępy:

- W głównym komputerze roboczym: odstępy między główną belką polową, osią a punktem zawieszenia.
- W dodatkowym komputerze roboczym: odstęp między główną belką polową (CRP\_2) a dodatkową belką polową.

W systemach z jednostronnie rozkładaną, dodatkową belką polową [→ 81] musisz także wprowadzić odstęp DRP\_Y:

- Belka polowa znajduje się tylko po lewej stronie: 0 cm
- Belka polowa po prawej stronie: szerokość robocza belki polowej w cm

W ten sposób wprowadzisz geometrię opryskiwacza w głównym komputerze roboczym:

Instrukcja

☑ W głównym komputerze roboczym zaznaczyłeś drugi łącznik.

1. Przejdź do ekranu "Geometria" w aplikacji głównego komputera roboczego:

|  | */2 | */2 | ````./_@<br> | > |  |
|--|-----|-----|--------------|---|--|
|--|-----|-----|--------------|---|--|

⇒ Pojawia się następujący ekran:

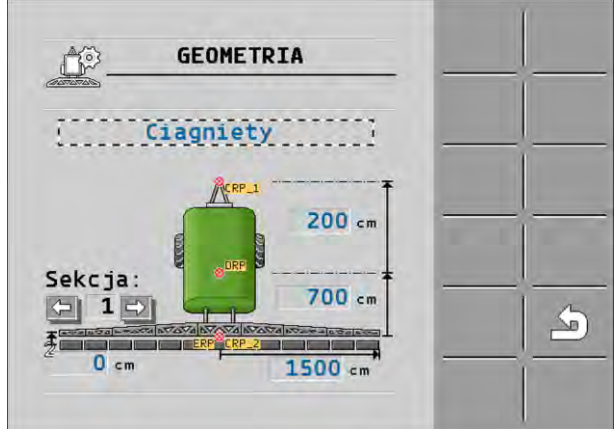

- ⇒ Na rysunku znajdują się dwa czerwone punkty: CRP\_1 punkt zawieszenia; DRP oś; CRP\_2 – punkt pracy głównej belki polowej. Z tego punktu musisz także później zmierzyć odstęp do drugiej belki polowej.
- 2. W wierszu nad rysunkiem ustaw odpowiedni typ opryskiwacza.
- 3. Wprowadź zmierzone wartości.

Instrukcja

W ten sposób wprowadzisz geometri ${\pmb \varrho}$  opryskiwacza w dodatkowym komputerze roboczym:

1. <u>Przejdź do ekranu "Geometria" w aplikacji dodatkoweg</u>o komputera roboczego:

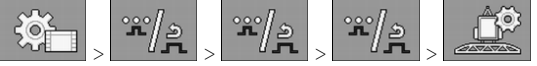

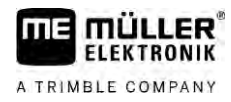

#### ⇒ Pojawia się następujący ekran:

|                                        | EOMETRIA   |   |
|----------------------------------------|------------|---|
| 2ga bel                                | ka za 1sza | Ē |
| 10001000000000000000000000000000000000 | CRP_2      | ₹ |
| Sekcja:                                | 200 cm     | n |
|                                        |            |   |
| C cm                                   | 1500 cm    | * |

- ⇒ Czerwony punkt CRP\_2 oznacza pierwszą belkę polową.
- W wierszu nad rysunkiem wybierz, czy druga belka polowa ma się znajdować przed pierwszą belką polową czy za nią (patrząc w kierunku jazdy): "2ga belka za 1sza" lub "2ga belka przed 1sza"
- 3. Zmierz odstęp między CRP\_2 a drugą belką polową (ERP) i wprowadź.

## 7.14 Aktywacja licencji

Jeżeli chcesz rozszerzyć funkcje komputera roboczego, możesz aktywować dodatkowe licencje. Potrzebujesz hasła.

Instrukcja

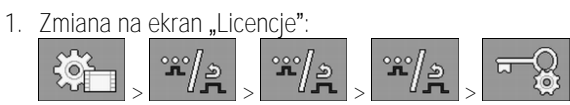

⇒ Pojawia się ekran "Licencje".

- 2. W parametrze "Aplikacja" wybierz aplikację do aktywowania.

3.

→ Opcjonalnie aktywuj licencję tymczasową wybranej aplikacji.
 ⇒ W dolnym obszarze widać, jak długo możesz pracować z licencją tymczasową. Każdą aplikację możesz testować przez 50 godzin.

- 4. Za pomocą "Kod ME" zamów hasło w firmie Müller-Elektronik.
- 5. Wprowadź hasło.
- 6. Zrestartuj komputer roboczy.
- ⇒ Licencja jest teraz aktywowana.

## 7.15 Przyporządkowanie przycisków joysticka

Jeżeli używasz protokołu Auxiliary AUX2, możesz samodzielnie przyporządkować przyciski joysticka.

Przyciski joysticka możesz przyporządkować w aplikacji "Service" w terminalu. Jak to zrobić, dowiesz się z instrukcji obsługi terminalu.

W aplikacji "Service" w terminalu znajdują się także informacje, jakie funkcje możesz przyporządkować do poszczególnych przycisków. Daną funkcję można zawsze rozpoznać poprzez symbol funkcji.

Znaczenie poszczególnych symboli funkcji znajduje się w różnych rozdziałach tej instrukcji.

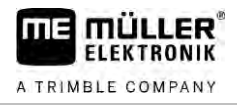

# 8 Pomoc przy zak**łó**ceniu

8.1

## Kontrola wersji oprogramowania

Instrukcja

W ten sposób odczytasz wersj $\pmb{\varrho}$  oprogramowania:

1. Zmiana na ekran "Parametry":

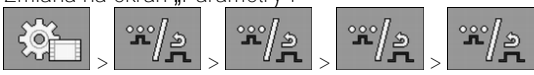

⇒ Wyświetla się wersja oprogramowania.

# 9 Dane techniczne

A TRIMBLE COMPANY

# Komputer roboczy ECU-MIDI 3.0

| 1. procesor:                                 | 32 Bit ARM Cortex™-M4 CPU 168 MHz, 2048 KB Flash; 256 KB RAM                                                                                                    |
|----------------------------------------------|----------------------------------------------------------------------------------------------------|
| 2. procesor:                                 | 32 Bit ARM Cortex™-M4 CPU 168 MHz, 2048 KB Flash; 256 KB RAM                                                                                                    |
| Pami <b>ęć</b> zewn <b>ę</b> trzna:          | SPI-Flash 16 MB; SDRAM 16 MB; FRAM 16 KB                                                                                                    |
| Złącza:                                      | <ul> <li>42-bolcowy wtyk do podłączenia urządzeń<br/>wykonawczych/czujników</li> <li>2x 16-bolcowy wtyk do zasilania i CAN</li> </ul>                                            |
|                                              | Wtyki mo <b>ż</b> na blokowa <b>ć</b> i posiadaj <b>ą</b> uszczelnienie pojedynczych<br>przewodów.                                                                               |
| Łącza:                                       | do 3xCAN*                                                                                                    |
| Zasilanie:                                   | Gniazdo zasilania 12 V (9–16 V), maks. pobór pr <b>ą</b> du 30 A                                                                                                    |
| Pobór pr <b>ą</b> du (WEJ.):                 | 500 mA (przy 14,4 V, nie wliczaj <b>ą</b> c mocy wyj <b>ś</b> ciowej, bez zasilania<br>zewn <b>ę</b> trznych czujników)                                                          |
| Pr <b>ą</b> d spoczynkowy (WYJ.):            | 70 <b>µ</b> A (typ.)                                                                                                    |
| Zakres temperatur:                           | -40 do +70°C                                                                                                    |
| Obudowa:                                     | anodyzowany odlew aluminiowy, pokrywa z tworzywa sztucznego z<br>uszczelk <b>ą</b> i z elementem wyrównuj <b>ą</b> cym ci <b>ś</b> nienie, <b>ś</b> ruby ze stali<br>szlachetnej |
| Stopie <b>ń</b> ochrony:                     | IP6K6K (z zamontowanymi wtykami)                                                                                                    |
| Badanie odporno <b>ś</b> ci na<br>otoczenie: | Kontrola odporno <b>ś</b> ci na wibracje i uderzenia zgodnie z DIN EN 60068-<br>2                                                                                                |
|                                              | Kontrole temperatury zgodnie z IEC68-2-14-Nb, IEC68-2-30 i IEC68-<br>2-14Na                                                                                                    |
|                                              | Kontrole stopnia ochrony zgodnie z DIN EN 60529                                                                                                    |
|                                              | Kompatybilno <b>ść</b> elektromagnetyczna zgodnie z DIN EN ISO 14982:<br>2009-12                                                                                                 |
| Wymiary:                                     | ok. 262 mm x 148 mm x 62 mm (dł. x szer. x wys. bez wtyku)                                                                                                    |
| Waga:                                        | ok. 1 kg                                                                                                    |

\* dodatkowe łącza na życzenie

9.2

# Komputer roboczy ECU-MAXI 3.0

| Procesor g <b>łó</b> wny:                    | 32 Bit ARM Cortex™-M3 CPU 120 MHz, 1024 KB Flash; 128 KB RAM                                                                                                    |
|----------------------------------------------|----------------------------------------------------------------------------------------------------|
| 3x procesor WE/WY                            | 32 Bit ARM Cortex™-M3 CPU 120 MHz, 256 KB Flash; 96 KB RAM                                                                                                    |
| Pami <b>ęć</b> zewn <b>ę</b> trzna:          | SPI-Flash 2x 8 MB; SRAM 1 MB; EEPROM 16 Kbit; opcjonalnie:<br>FRAM 8/16 KB                                                                                                    |
| Złącza:                                      | <ul> <li>3x 42-bolcowy wtyk do podłączenia układu urządzeń<br/>wykonawczych/czujników</li> <li>2x 16-bolcowy wtyk do zasilania i CAN (ISOBUS i magistrala<br/>Slave)</li> </ul> |
|                                              | Wtyki mo <b>ż</b> na blokowa <b>ć</b> i posiadaj <b>ą</b> uszczelnienie pojedynczych<br>przewodów.                                                                              |
| Łącza:                                       | Zewnętrznie: do 6 łączy CAN i 3 łączy LIN, Ethernet za pomocą<br>dodatkowej karty (opcja)                                                                                       |
| Zasilanie:                                   | gniazdo zasilania 12 V (bezpiecznik 50 A)                                                                                                    |
| Pobór pr <b>ą</b> du (WEJ.):                 | 400 mA (przy 14,4 V, nie wliczaj <b>ą</b> c zasilania przekazywanego, bez<br>zasilania zewn <b>ę</b> trznych czujników)                                                         |
| Pr <b>ą</b> d spoczynkowy (WYJ.):            | 70 <b>µ</b> A                                                                                                    |
| Zakres temperatur:                           | -40 do +85°C (wg IEC68-2-14-Nb, IEC68-2-30 i IEC68-2-14Na)                                                                                                    |
| Obudowa:                                     | obudowa z anodyzowanego odlewu aluminiowego, pokrywa z<br>tworzywa sztucznego z uszczelk <b>ą</b> , <b>ś</b> ruby ze stali szlachetnej                                          |
| Stopie <b>ń</b> ochrony:                     | IP66K                                                                                                    |
| Badanie odporno <b>ś</b> ci na<br>otoczenie: | Kontrola odporno <b>ś</b> ci na wibracje i uderzenia zgodnie z DIN EN 60068-<br>2                                                                                               |
| Wymiary:                                     | 290 mm x 240 mm x 90 mm (dł. x szer. x wys. bez wtyku)                                                                                                    |
| Waga:                                        | 3,0 kg                                                                                                    |

# 9.3 Dostępne języki

W oprogramowaniu można ustawić następujące języki do obsługi maszyny:

bułgarski, duński, niemiecki, angielski, estoński, fiński, francuski, grecki, włoski, chorwacki, łotewski, litewski, niderlandzki, norweski, polski, portugalski, rumuński, rosyjski, szwedzki, serbski, słowacki, słoweński, hiszpański, czeski, turecki, ukraiński, węgierski